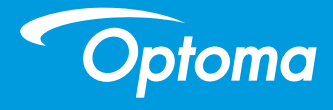

# DLP プロジェクタユー

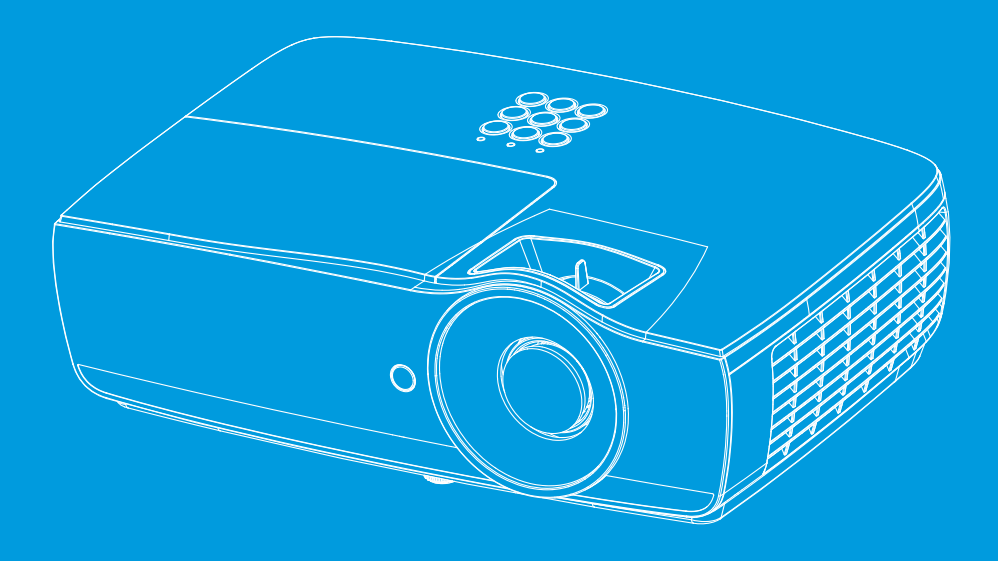

ユーザーマニュアル

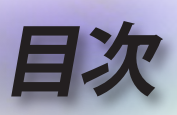

|                                         | 2        |
|-----------------------------------------|----------|
|                                         | 4        |
| 安全に関する情報                                | 4        |
| 安全上のご注意                                 |          |
| 日の安全に関する警告                              | 7        |
|                                         | 8        |
| パッケージの内容                                | Q        |
| 11777 2007日<br>制品の文字を称                  | 0        |
| 表田の谷即石村                                 | 9<br>Q   |
| 本本                                      | 10       |
| リモコン                                    | 10       |
|                                         | 12       |
|                                         | 10       |
| ノロシェンターの按款                              | I∠<br>12 |
| ノートPU、の技術                               | IZ       |
|                                         | 11       |
| ノロンエンアーの电ボイン/イノ                         | 14       |
| ノロノエノターの电源を八心る<br>プロジェクターの電话オン/オフ       | 14       |
| ノロノエノターの电応インバイノ<br>酸生イヽハンヶーク            | 15       |
| 言ロインシケーズ<br>25日10277 ス<br>25日10277 ス    | 15       |
| 1231 吹ぼり                                | 16       |
| シロシェンダーの同じと詞定する<br>投射映像サイズと投射距離(FH460)  | 10       |
| 293000000000000000000000000000000000000 | 17       |
| 投射映像サイズと投射距離 (EH460ST)                  | 19       |
| 投射映像サイズと投射距離(WU465)                     | 20       |
| 投射映像サイズと投射距離 (X460)                     | 21       |
|                                         | 22       |
| 投射映像サイズと投射距離(W460ST)                    | 23       |
|                                         | 24       |
| リチコン                                    | 24       |
| オンスクリーンメニュー                             | 26       |
| 操作方法                                    | 26       |
| メーューツリー                                 | 27       |
| Display                                 |          |
|                                         | 32       |
| Display   3D                            | 34       |
| Display   Geometric Correction          | 35       |
| ディスプレイ   映像設定 / カラー設定                   | 36       |
| ディスプレイ   映像設定 / 信号                      | 37       |
| ディスプレイ   映像設定 / カラーマッチング                | 38       |
| オーディオ                                   | 39       |
| セットアップ                                  | 40       |
| セットアップ / ランプ設定                          | 42       |
| セットアップ / 電源設定                           | 43       |

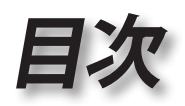

日本語

•

| 設定 / セキュリティ                    | 45  |
|--------------------------------|-----|
| セットアップ / HDMIリンク設定             | 47  |
| セットアップ / リモコン設定                |     |
| セットアップ / オプション                 |     |
| セットアップ / オプション / 言語            | 51  |
| セットアップ / オプション / メニュー設定        |     |
| セットアップ / オプション / 入力ソース         | 53  |
| ネットワーク                         | 54  |
| ネットワーク / LAN                   | 55  |
| ネットワーク / コントロール                |     |
| 信息                             | 57  |
| メディア                           | 58  |
| USBを使用してマルチメディアのファイルタイプを設定する方法 | 58  |
| LAN RJ45                       | 62  |
|                                | 70  |
| 故障かなと思ったら                      |     |
| 画像                             |     |
| その他                            | 71  |
| プロジェクタ LED 状態インジケータ            | 72  |
| リモコン                           | 73  |
| ランプの交換                         | 74  |
| 対応解像度                          |     |
| True 3Dビデオ互換表                  |     |
| RS232 コマンドとプロトコル               |     |
| 機能リスト                          | 81  |
| RS232 ピン割り当て(プロジェクタ側)          |     |
| RS232 プロトコル機能リスト               |     |
| Telnetコマンド                     | 96  |
| AMX Device Discovervコマンド       | 96  |
| P.II ink™のサポートされるコマンド          | 97  |
| Trademarks                     |     |
| 予めべて承ください                      | 100 |
| Jrigic J 伊へ/とCV·               | 100 |
| Uploma 在の向い合わせた<br>相切しのへ送知     |     |
| 規制と女全週知                        | 103 |

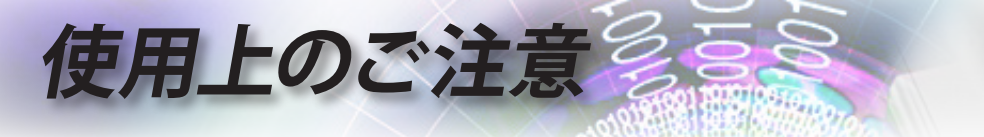

# 安全に関する情報

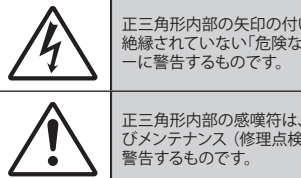

正三角形内部の矢印の付いた稲妻は、製品の筐体内部に感電の恐れのある 絶縁されていない「危険な電圧」が相当な規模で存在していることをユーザ ーに警告するものです。

正三角形内部の感嘆符は、機器に付属するマニュアルに、重要な操作およびメンテナンス(修理点検法など)に関する指示があることをユーザーに 警告するものです。

警告:火災および感電の恐れがあるため、本機器を雨や湿気にさらさないでください。 筐体内部には、危険な高電圧が存在します。キャビネットを開けないでください。 開けるときは、専門技術者にご依頼ください。

#### Class B デジタル装置に関する制限

本Class B デジタル機器は、カナダ障害原因装置規制(Canadian Interference-Causing Equipment Regulations)のすべての 必要条件を満たしています。

#### 安全に関する大切な指示

- 通気口を塞がないでください。プロジェクターを過熱から守り、正常な動作 を保つため、通気口を塞がないような場所に設置してください。例えば、飲 み物等を置いたままのコーヒーテーブルや、ソファ、ベッドにプロジェクタ ーを置かないでください。また、本棚、戸棚など風通しの悪い狭い場所に置 かないでください。
- 2. プロジェクターは、水気や湿気のあるところで使用しないでください。プロ ジェクターを雨や湿気にさらさないようにしてください。火災や感電の原因 になります。
- 3. ラジエータ、ヒーター、ストーブまたは熱を発生するその他の機器 (アンプ を含む) など、熱源のそばに設置しないでください。
- 4. 乾いた布で拭いてください。
- 5. 製造元の指定する付属品/アクセサリのみを使用してください。
- 6. 物理的に破損している、または乱暴に扱われた痕跡のある装置は使用しないでください。物理的な破損/乱暴な扱いとは、次のような場合を言います(但し、これは一部の例です):
  - 装置を落下させた。
  - 電源装置のコードまたはプラグが壊れている。
  - プロジェクターに液体をこぼした。
  - プロジェクターを、雨や湿気にさらしてしまった。
  - プロジェクター内部に何らかの異物を落とした。または、内部で何かが 緩んでいる音がする。

お客様自身でこのプロジェクターを修理しないでください。カバーを開けたり取り外したりすると、危険な電圧やその他の危険にさらされます。本機を 修理に出す前に、Optoma にお電話ください。

- 7. プロジェクター内部に、異物や液体が侵入しないよう、ご注意ください。危険な電圧部分に触れて、部品がショートしたり、火災、感電を引き起こす原因になります。
- 8. 安全標示については、プロジェクターの筐体をご覧ください。
- 9. 本機の修理は、適切なサービススタッフだけに依頼してください。

使用上のご注

# 安全上のご注意

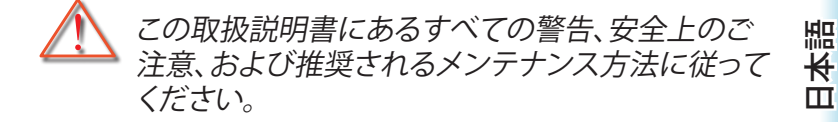

ランプが点灯中はプロジェクターのレンズを覗き ■ 警告-込まないでください。明るい光は眼に悪影響を及 ぼします。 明るい光の場合はいずれも、光源を見つめないで ください。RG2 IEC 62471-5:2015. \_**`~}**→े∏ PC2 火災や感電の原因となるため、本プロジェクターを ■ 警告-雨や湿気にさらさないようにしてください。 プロジェクターのカバーを外したり、本体を分解し ■ 警告-たりしないでください。感電の原因になります。 ランプを交換する際は、本体を十分に放熱させて ■ 警告-から行ってください。74ページに記載の手順に 従ってください。 本プロジェクターは、ランプの寿命を自動的に検知 ■ 警告-します。警告メッセージが表示されたら、必ずラン プを交換してください。 ランプモジュールを交換した場合は、オンスクリー ■ 警告-ン表示の「システム」ランプ設定」にある「ランプリ セット」機能を使用してリセットします(42ページ を参昭)。 プロジェクターの電源を切るときは、冷却サイクル ■ 警告-が完了したことを確認してから、電源コードを抜 いてください。プロジェクターは、少なくとも 90 秒 間、放熱させてください。 プロジェクターの動作中に、レンズキャップを取り 付けないでください。

> ランプの寿命に近づくと、画面に「ランプを交換し てください!」というメッセージが表示されます。で きるだけ速やかに、最寄りの販売店またはサービ スセンターに連絡して、ランプを交換してください。

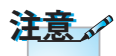

ランプが寿命に達する と、ランプモジュールを 交換するまでプロジェク ターの電源は入りません。 「ランプの交換」(74 ページ)に記載の手順に 従ってランプを交換して ください。 ● 警告-

5

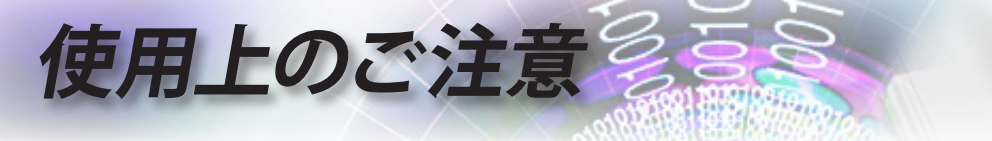

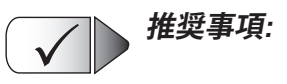

- 本体のスイッチをオフにして、電源プラグをコンセントから抜い てから、本機をクリーニングしてください。
- ディスプレイ筐体は、中性洗剤を軽く湿らせた柔らかい乾いた布で拭いてください。
- 本機を長時間使用しない場合は、電源プラグをコンセントから 抜いてください。

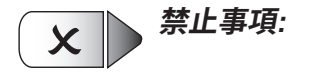

- 換気用に設けられている本機のスロットや開口部を塞がないでください。
- 本体を研磨材入りクリーナー、ワックス、溶剤などでお手入れしないでください。
- 以下のような環境下では使用しないでください:
  - 極端に熱い、寒いまたは湿気の多い環境。
    - ▶ 室温が 5 40°C の範囲に保たれていることを確認します
    - ▶ 相対湿度は 10 85% (最大) で、結露がないものとします
  - 大量のほこりや汚れにさらされる場所。
  - 強い磁場を生成する機器の傍。
  - 直射日光の当たる場所。

使用上のご注意

目の安全に関する警告

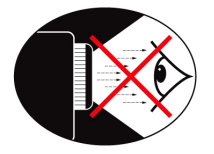

- プロジェクターの光線をまっすぐ見つめたり、光線の方角に 直接顔を向けることは避けてください。できる限り光線には 背を向けるようにしてください。
- プロジェクターを教室で使用するとき、画面に映っているものを指摘するように生徒を求める場合は、適切に指導してください。
- ランプパワーを最小限に抑えるには、室内用ブラインドを使用して周囲光のレベルを下げてください。

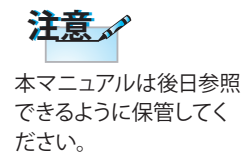

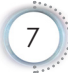

日本語

e

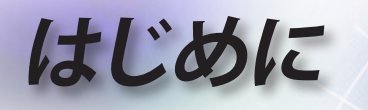

# パッケージの内容

お買い上げいただいた製品の入っていた箱を開け、以下の付属品がすべて入っているか中身をよくお確かめください。付属品が足りない場合、Optoma 顧客サービスにご連絡ください。

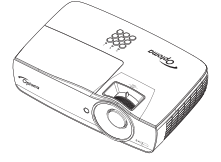

レンズ キャップ付プロジ ェクター

電源コード 1.8m

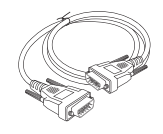

15 ピン D-sub VGA ケーブル

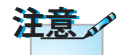

付属品は、お住まいの国 や地域によって異なる場 合があります。

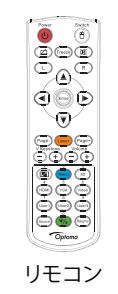

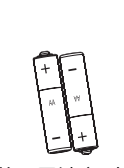

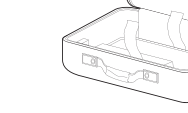

単3電池(2本) キャリーケース

| 文書:                                                                    |  |
|------------------------------------------------------------------------|--|
| <ul> <li>✓ ユーザーズマニュアル</li> <li>✓ 保証書</li> <li>✓ 基本ユーザーマニュアル</li> </ul> |  |
| ▶ 奉令ユーケーマニュアル                                                          |  |

はじめに

日本語

•

9

製品の各部名称

本体

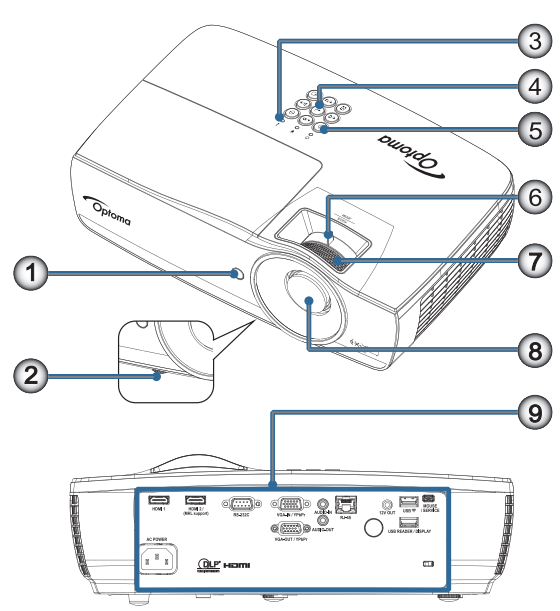

- 1. IRレシーバー設定
- 2. チルト調整フット
- 3. LED インジケーター
- 4. ファンクションキー
- 5. 電源ボタン
- 6. ズーム(1080p ショートスローではご利用いただけません)
- 7. フォーカス
- 8. レンズ
- 9. 接続ポート

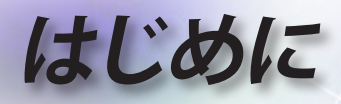

接続ポート

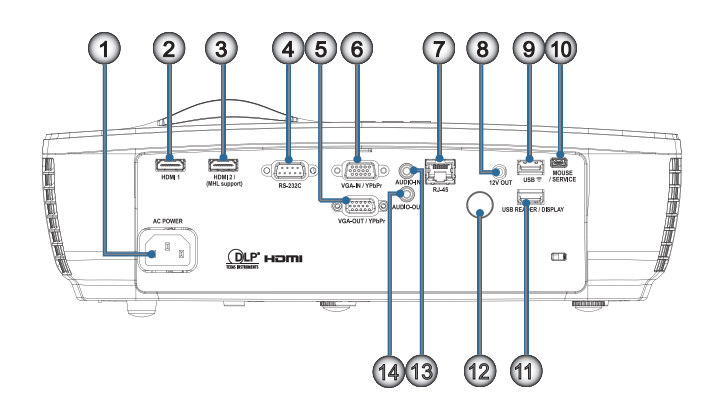

- 1. 電源ソケット
- 2. HDMI1
- 3. HDMI2 / (MHL対応)
- 4. RS-232C
- 5. VGA-出力 / YPbPr
- 6. VGA-入力 / YPbPr
- 7. RJ-45
- 8. 12V 出力
- 9. USB 🛜
- 10. マウス / サービス
- 11. USBリーダー / ディスプレイ
- 12. IR 受信器
- 13. オーディオ入力
- 14. オーディオ出力

はじめに

日本語

リモコン

フリーズ

ください)

ページ -

11. ズーム/4

13. ソース

12. ユーザー1/7

電源オン/オフ

4 方向選択キー

Enter(I > p - )

垂直キーストン +/-

ための数字ボタン)

10. 11 (パスワード入力の

USB マウス左クリック

レーザー(目に当てないで

1.

2.

4.

5.

6.

7.

8.

9.

注意 ここに記されている手 順以外のコントロー ル、調整、または操作を 3. 行った場合は、有害な レーザー光にさらされ る危険があります。 2007年6月24日付けの レーザー通知N.50に 準じた偏差を除き、レ ーザー製品のFDAパフ ォーマンス基準に適合 します。

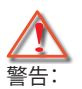

• 異なる種類のバッ 15. VGA/5 テリーを交換に使 16. スイッチ 用すると、爆発の 17. ()) 危険があります。

棄してください。

14. Menu  $(\not\!\!\!/ \equiv = =)/2$ ・ 使用済みバッテリ 18. USB マウス右クリック ーは指示に従い廃19. ページ+ 20. 音量 +/-21. 3D/3 22. ビデオ/6 23. ユーザー3/9 24. 再同期

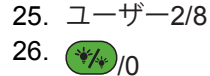

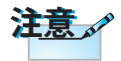

汎用リモートであるた め、機能はモデルに依存 します。

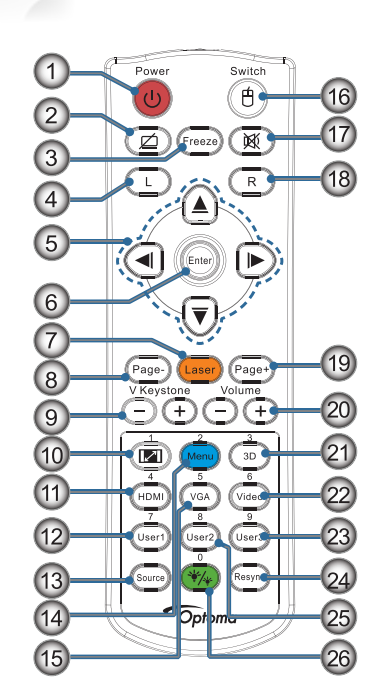

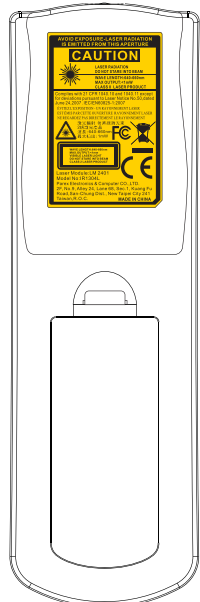

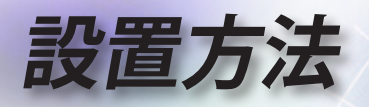

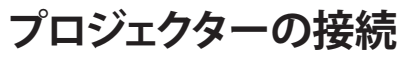

## ノートPCへの接続

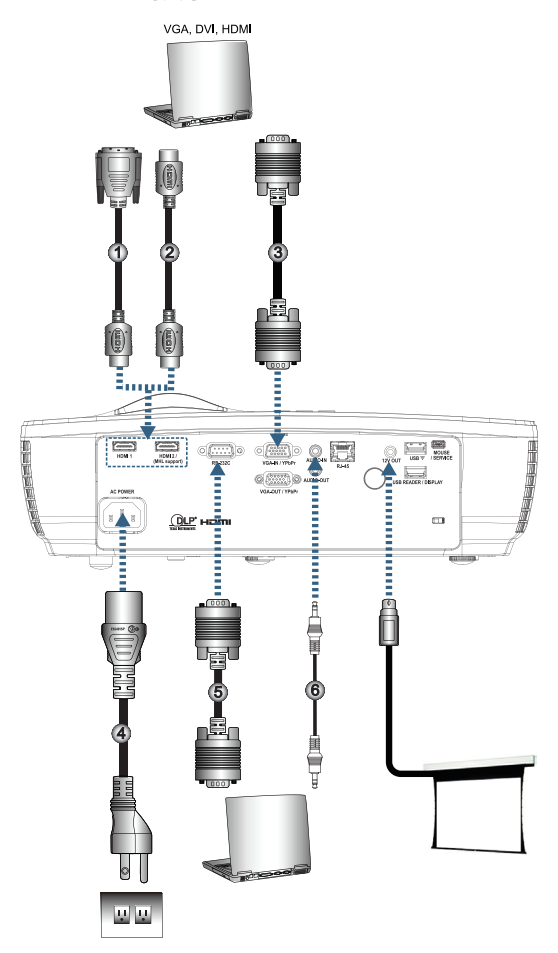

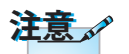

付属品は、お住まいの国 や地域によって異なる場 合があります。

| ( | 1 DVI/HDMI ケーブル (オプションアクセサリ) |
|---|------------------------------|
| l | 2HDMI ケーブル (オプションアクセサリ)      |
| l | 3VGA 入力ケーブル                  |
| l | 4電源コード                       |
| l | 5RS232 ケーブル (オプションアクセサリ)     |
|   | 6オーディオケーブル(オプションアクセサリ)       |

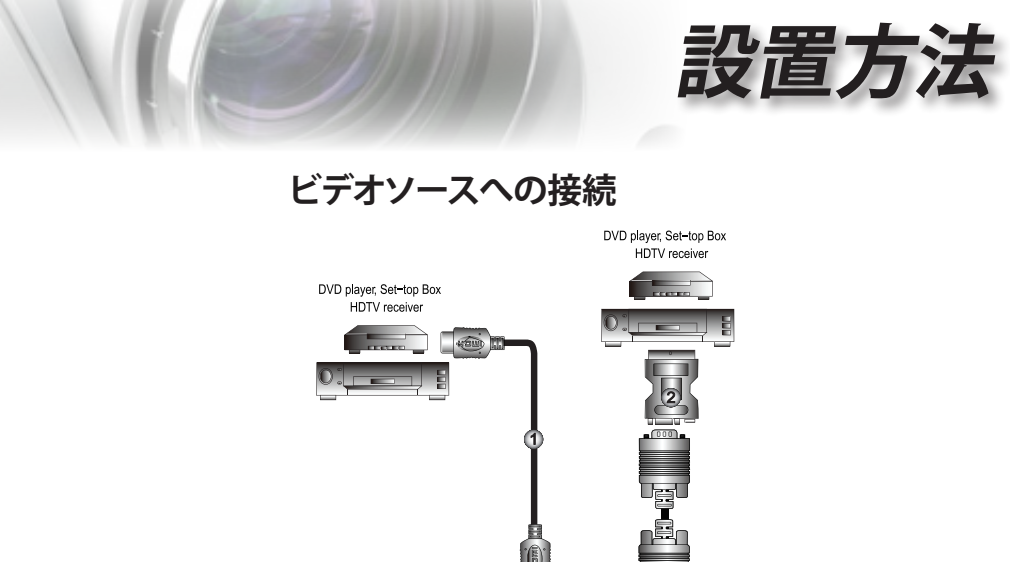

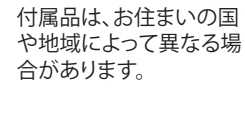

注意。

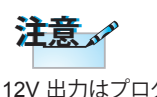

12V 出力はプログラ マブルトリガに使用し ます。

|                    | DVD player, Set-top Box<br>HDTV receiver |          |      |
|--------------------|------------------------------------------|----------|------|
| -top Box<br>seiver |                                          |          |      |
|                    |                                          |          |      |
|                    |                                          |          |      |
|                    | <br>HDMI ケーフ                             | ブル (オプショ | ンアクー |

| 1 |                                   |
|---|-----------------------------------|
| 2 | . SCART RGB/S ビデオアダプタ(オプションアクセサリ) |
| 3 | 電源コード                             |

• 日本語

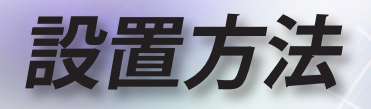

## プロジェクターの電源オン/オフ

#### プロジェクターの電源を入れる

- 1. レンズカバーを取り外します。
- 2. 電源コードをプロジェクタに接続します。
- 3. 接続されたデバイスの電源をオンにします。
- 電源LEDが緑色に点灯していることを確認した後、電源ボタンを押してプロジェクターの電源をオンにします。

プロジェクタの起動ロゴ画面が表示され、接続されたデバイスが検 出されます。接続されたデバイスがノート PC の場合、コンピュータ キーボードの適切なキーを押してディスプレー出力をプロジェクタ に切り替えます。(ディスプレー出力を変更する場合の適切な Fn キ ー組み合わせについては、ノート PC のユーザーマニュアルを確認 してください)。

セキュリティロックが有効な場合、45ページのセキュリティ設定を参照してください。

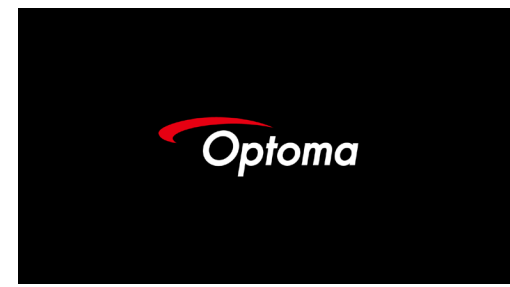

複数の入力デバイスが接続されている場合、デバイスを切り替える には ← (Source) ボタンを続けて押します。

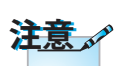

まず、プロジェクターの 電源を入れた後、信号ソ ースを選択します。

注意。

付属品は、お住まいの国 や地域によって異なる場 合があります。

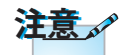

12V 出力はプログラ マブルトリガに使用し ます。 ソースを直接選択する場合、25ページを参照してください。

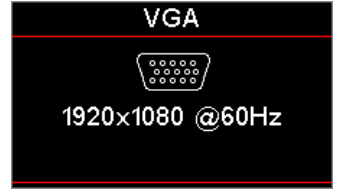

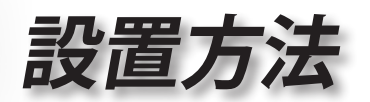

本語

ш

#### プロジェクターの電源オン/オフ

 プロジェクタをオフにするには、リモコンの「①」ボタンまたはプロジェクタのパネルの①(POWER)ボタンを押します。 一回目のボタンを押す動作で、次のメッセージが画面に表示されます。

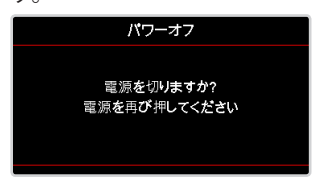

ボタンをもう一度押してシャットダウンを確認します。ボタンが押され なかった場合、メッセージの表示は5秒で終わります。

- シャットダウンの冷却期間中、電源LEDは緑色に点滅し(1秒間オン、1 秒間オフ)、ファンの回転速度が増加します。電源LEDが赤色に点滅す ると、プロジェクターは直ちにスタンバイモードに入ります。 プロジェクターの電源を再度オンにする場合は、プロジェクターが冷 却期間を終えてスタンバイモードに入るまで待ってください。スタンバ イモードにはいったら、プロジェクターのパネル上にある()(Power) ボタンを押すか、「()」を押すだけでプロジェクターは再起動します。
- 3. プロジェクタがスタンバイモードに入った場合のみ、コンセントとプロ ジェクタから電源コードを抜きます。

#### 警告インジケータ

- 「ランプ LED」インジケータが赤色に点灯している場合、プロジェクタは自動的にシャットダウンします。最寄りの販売店またはサービスセンターに連絡してください。72ページを参照してください。
- 「温度 LED」が赤色に点灯(点滅ではなく)している場合、プロ ジェクタは自動的にシャットダウンします。通常の条件下で、冷 却後に再びプロジェクターのスイッチをオンにできます。それ でも問題が残る場合、最寄りの販売店または当社サービスセン ターに連絡する必要があります。72ページを参照してください。

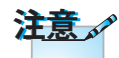

このような症状が見られ る場合は、最寄りのサー ビスセンターまでご連絡 ください。詳しくは、 101ページを参照してく ださい。

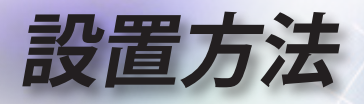

## 投射映像の調整

#### プロジェクターの高さを調整する

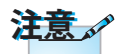

本プロジェクタには、投射映像の高さを調整するためのチ プロジェクタのテ ルト調整フットがあります。

- ーブルまたはスタ ンドは、水平にしっ かり置く必要があ ります。
- プロジェクタが画 面に垂直になるよ うに設置します。
- 安全のため、ケー ブルは適切に固定 してください。

画像の角度を調整するには、傾き調整用アジャスタを左また は右に回して、希望する角度にします。

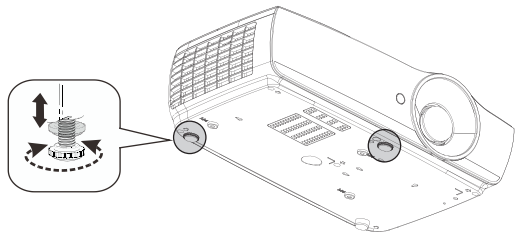

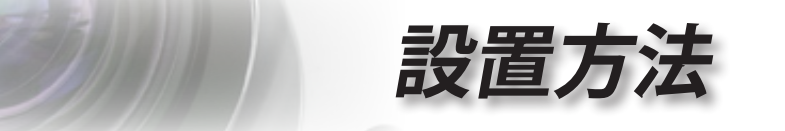

投射映像サイズと投射距離(EH460)

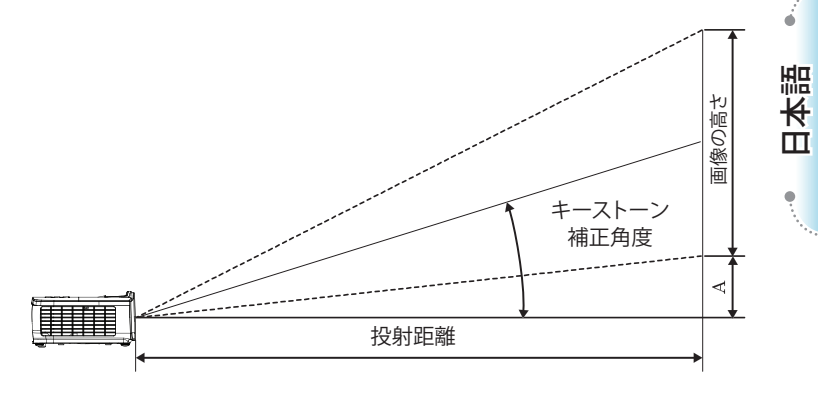

| 16:9 スク | スクリー | ンサイズ | 幅 X 高さ | 5 (16:9) | 投射距離(D) |      |        |       | オフセット<br>(A) |            |
|---------|------|------|--------|----------|---------|------|--------|-------|--------------|------------|
| リーンの対角  | (n   | n)   | (フィート) |          | (m)     |      | (フィート) |       |              |            |
| (インチ)   | 幅    | 高さ   | 幅      | 高さ       | 幅       | テレ   | 幅      | テレ    | (m)          | (フィー<br>ト) |
| 30      | 0.66 | 0.37 | 2.18   | 1.23     | 0.81    | 0.97 | 2.66   | 3.19  | 0.06         | 0.18       |
| 40      | 0.89 | 0.50 | 2.91   | 1.63     | 1.08    | 1.30 | 3.54   | 4.25  | 0.07         | 0.24       |
| 60      | 1.33 | 0.75 | 4.36   | 2.45     | 1.62    | 1.94 | 5.32   | 6.38  | 0.11         | 0.37       |
| 80      | 1.77 | 1.00 | 5.81   | 3.27     | 2.16    | 2.59 | 7.09   | 8.50  | 0.15         | 0.49       |
| 100     | 2.21 | 1.25 | 7.26   | 4.09     | 2.70    | 3.24 | 8.86   | 10.63 | 0.19         | 0.61       |
| 120     | 2.66 | 1.49 | 8.72   | 4.90     | 3.24    | 3.89 | 10.63  | 12.75 | 0.22         | 0.73       |
| 140     | 3.10 | 1.74 | 10.17  | 5.72     | 3.78    | 4.53 | 12.41  | 14.88 | 0.26         | 0.85       |
| 160     | 3.54 | 1.99 | 11.62  | 6.54     | 4.32    | 5.18 | 14.18  | 17.00 | 0.30         | 0.97       |
| 190     | 4.21 | 2.37 | 13.80  | 7.76     | 5.13    | 6.15 | 16.84  | 20.19 | 0.35         | 1.16       |
| 230     | 5.09 | 2.86 | 16.71  | 9.40     | 6.21    | 7.45 | 20.38  | 24.44 | 0.43         | 1.40       |
| 280     | 6.20 | 3.49 | 20.34  | 11.44    | 7.56    | 9.07 | 24.81  | 29.75 | 0.52         | 1.71       |
| 300     | 6.64 | 3.74 | 21.79  | 12.26    | 8.10    | 9.72 | 26.58  | 31.88 | 0.56         | 1.83       |

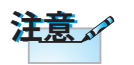

300"(オーバードラ イブ装置) (アジアの 場合)。

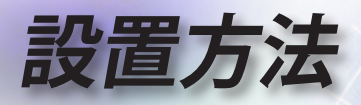

投射映像サイズと投射距離(EH465)

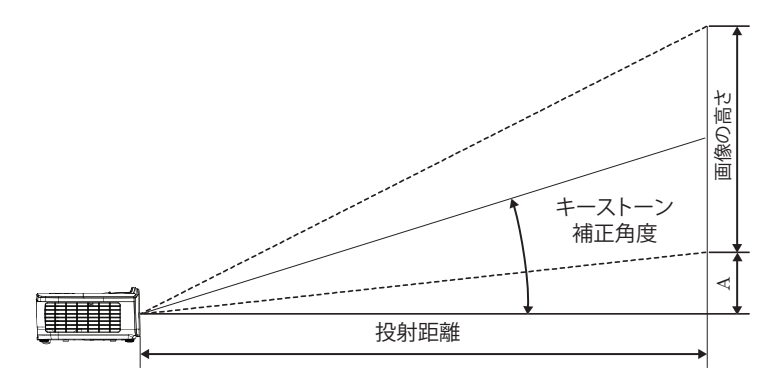

| 16.9 7 7 | スクリー | ンサイズ | 幅 X 高さ | <b>5</b> (16:9) | 投射距離(D) |       |       |             | オフセット<br>(A) |            |
|----------|------|------|--------|-----------------|---------|-------|-------|-------------|--------------|------------|
| リーンの対角   | (m)  |      | (71    | (フィート)          |         | (m)   |       | <b>-</b> ト) |              |            |
| (インチ)    | 幅    | 高さ   | 幅      | 高さ              | 幅       | テレ    | 幅     | テレ          | (m)          | (フィー<br>ト) |
| 30       | 0.66 | 0.37 | 2.18   | 1.23            | 0.92    | 1.39  | 3.03  | 4.55        | 0.06         | 0.18       |
| 40       | 0.89 | 0.50 | 2.91   | 1.63            | 1.23    | 1.85  | 4.04  | 6.07        | 0.07         | 0.24       |
| 60       | 1.33 | 0.75 | 4.36   | 2.45            | 1.85    | 2.78  | 6.06  | 9.11        | 0.11         | 0.37       |
| 80       | 1.77 | 1.00 | 5.81   | 3.27            | 2.46    | 3.70  | 8.08  | 12.14       | 0.15         | 0.49       |
| 100      | 2.21 | 1.25 | 7.26   | 4.09            | 3.08    | 4.63  | 10.10 | 15.18       | 0.19         | 0.61       |
| 120      | 2.66 | 1.49 | 8.72   | 4.90            | 3.69    | 5.55  | 12.11 | 18.22       | 0.22         | 0.73       |
| 140      | 3.10 | 1.74 | 10.17  | 5.72            | 4.31    | 6.48  | 14.13 | 21.25       | 0.26         | 0.85       |
| 160      | 3.54 | 1.99 | 11.62  | 6.54            | 4.92    | 7.40  | 16.15 | 24.29       | 0.30         | 0.97       |
| 190      | 4.21 | 2.37 | 13.80  | 7.76            | 5.85    | 8.79  | 19.18 | 28.84       | 0.35         | 1.16       |
| 230      | 5.09 | 2.86 | 16.71  | 9.40            | 7.08    | 10.64 | 23.22 | 34.91       | 0.43         | 1.40       |
| 280      | 6.20 | 3.49 | 20.34  | 11.44           | 8.62    | 12.96 | 28.27 | 42.50       | 0.52         | 1.71       |
| 300      | 6.64 | 3.74 | 21.79  | 12.26           | 9.23    | 13.88 | 30.29 | 45.54       | 0.56         | 1.83       |

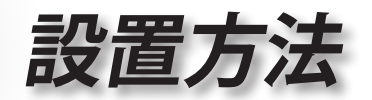

投射映像サイズと投射距離(EH460ST)

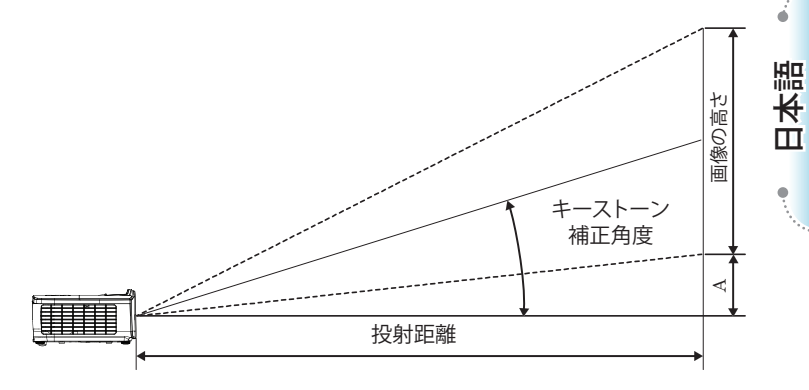

| 16.9 7.7 | スクリー | ンサイズ | 幅 X 高さ | t (16:9) | 投射距  | オフセット      |      |              |
|----------|------|------|--------|----------|------|------------|------|--------------|
| リーンの対角   | (r   | n)   | (71    | (        | (m)  | (フィート)     | (A)  |              |
| (インチ)    | 幅    | 高さ   | 幅      | 高さ       | ST   | ST         | (m)  | (フィー<br>  ト) |
| 30       | 0.66 | 0.37 | 2.18   | 1.23     | 0.33 | 1.09       | 0.06 | 0.18         |
| 40       | 0.89 | 0.50 | 2.91   | 1.63     | 0.44 | 1.45       | 0.07 | 0.24         |
| 60       | 1.33 | 0.75 | 4.36   | 2.45     | 0.66 | 2.18       | 0.11 | 0.37         |
| 80       | 1.77 | 1.00 | 5.81   | 3.27     | 0.89 | 2.91       | 0.15 | 0.49         |
| 100      | 2.21 | 1.25 | 7.26   | 4.09     | 1.11 | 3.63       | 0.19 | 0.61         |
| 120      | 2.66 | 1.49 | 8.72   | 4.90     | 1.33 | 4.36       | 0.22 | 0.73         |
| 140      | 3.10 | 1.74 | 10.17  | 5.72     | 1.55 | 5.08       | 0.26 | 0.85         |
| 160      | 3.54 | 1.99 | 11.62  | 6.54     | 1.77 | 5.81       | 0.30 | 0.97         |
| 190      | 4.21 | 2.37 | 13.80  | 7.76     | 2.10 | 6.90       | 0.35 | 1.16         |
| 230      | 5.09 | 2.86 | 16.71  | 9.40     | 2.55 | 2.55 8.35  |      | 1.40         |
| 280      | 6.20 | 3.49 | 20.34  | 11.44    | 3.10 | 3.10 10.17 |      | 1.71         |
| 300      | 6.64 | 3.74 | 21.79  | 12.26    | 3.32 | 10.89      | 0.56 | 1.83         |

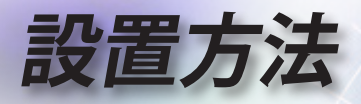

投射映像サイズと投射距離(WU465)

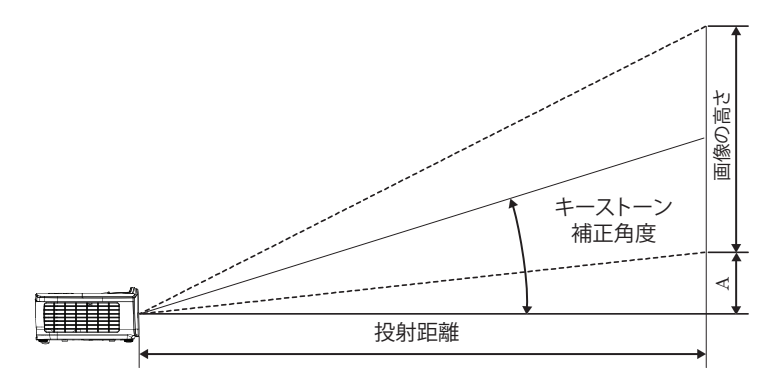

| 16:10 スク | スク   | リーンサ-<br>(16 | イズ 幅 X<br>:10) | 高さ    | 投射距離(D) |       |        |       | オフセット |            |
|----------|------|--------------|----------------|-------|---------|-------|--------|-------|-------|------------|
| リーンの対角   | (m)  |              | (フィート)         |       | (m)     |       | (フィート) |       | (A)   |            |
| (インチ)    | 幅    | 高さ           | 幅              | 高さ    | 幅       | テレ    | 幅      | テレ    | (m)   | (フィー<br>ト) |
| 30       | 0.65 | 0.40         | 2.12           | 1.32  | 0.90    | 1.35  | 2.95   | 4.43  | 0.03  | 0.11       |
| 40       | 0.86 | 0.54         | 2.83           | 1.77  | 1.20    | 1.80  | 3.93   | 5.91  | 0.05  | 0.15       |
| 60       | 1.29 | 0.81         | 4.24           | 2.65  | 1.80    | 2.70  | 5.89   | 8.86  | 0.07  | 0.22       |
| 80       | 1.72 | 1.08         | 5.65           | 3.53  | 2.40    | 3.60  | 7.86   | 11.82 | 0.09  | 0.30       |
| 100      | 2.15 | 1.35         | 7.07           | 4.42  | 2.99    | 4.50  | 9.82   | 14.77 | 0.11  | 0.37       |
| 120      | 2.58 | 1.62         | 8.48           | 5.30  | 3.59    | 5.40  | 11.79  | 17.72 | 0.14  | 0.45       |
| 140      | 3.02 | 1.88         | 9.89           | 6.18  | 4.19    | 6.30  | 13.75  | 20.68 | 0.16  | 0.52       |
| 160      | 3.45 | 2.15         | 11.31          | 7.07  | 4.79    | 7.20  | 15.72  | 23.63 | 0.18  | 0.60       |
| 190      | 4.09 | 2.56         | 13.43          | 8.39  | 5.69    | 8.55  | 18.66  | 28.06 | 0.22  | 0.71       |
| 230      | 4.95 | 3.10         | 16.25          | 10.16 | 6.89    | 10.35 | 22.59  | 33.97 | 0.26  | 0.86       |
| 280      | 6.03 | 3.77         | 19.79          | 12.37 | 8.38    | 12.60 | 27.50  | 41.35 | 0.32  | 1.04       |
| 300      | 6.46 | 4.04         | 21.20          | 13.25 | 8.98    | 13.51 | 29.47  | 44.31 | 0.34  | 1.12       |

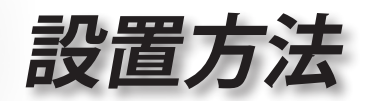

投射映像サイズと投射距離(X460)

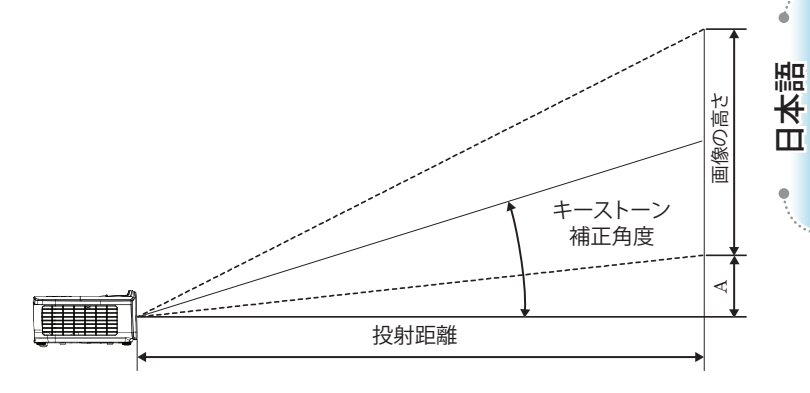

| 1.3 7 7 | スクリー | -ンサイズ | 幅X高   | さ (4:3) | 投射距離(D) |       |       |             | オフセット<br>(A) |            |
|---------|------|-------|-------|---------|---------|-------|-------|-------------|--------------|------------|
| 4.3 ヘノ  | (m)  |       | (71   | (フィート)  |         | (m)   |       | <b>-</b> ト) |              |            |
| (インチ)   | 幅    | 高さ    | 幅     | 高さ      | 幅       | テレ    | 幅     | テレ          | (m)          | (フィー<br>ト) |
| 30      | 0.61 | 0.46  | 2.00  | 1.50    | 0.98    | 1.17  | 3.20  | 3.84        | 0.06         | 0.21       |
| 40      | 0.81 | 0.61  | 2.67  | 2.00    | 1.30    | 1.56  | 4.27  | 5.12        | 0.08         | 0.28       |
| 60      | 1.22 | 0.91  | 4.00  | 3.00    | 1.95    | 2.34  | 6.40  | 7.68        | 0.13         | 0.42       |
| 80      | 1.63 | 1.22  | 5.33  | 4.00    | 2.60    | 3.12  | 8.53  | 10.24       | 0.17         | 0.56       |
| 100     | 2.03 | 1.52  | 6.67  | 5.00    | 3.25    | 3.90  | 10.67 | 12.80       | 0.21         | 0.70       |
| 120     | 2.44 | 1.83  | 8.00  | 6.00    | 3.90    | 4.68  | 12.80 | 15.36       | 0.25         | 0.83       |
| 140     | 2.84 | 2.13  | 9.33  | 7.00    | 4.55    | 5.46  | 14.93 | 17.92       | 0.30         | 0.97       |
| 160     | 3.25 | 2.44  | 10.67 | 8.00    | 5.20    | 6.24  | 17.07 | 20.48       | 0.34         | 1.11       |
| 190     | 3.86 | 2.90  | 12.67 | 9.50    | 6.18    | 7.41  | 20.27 | 24.32       | 0.40         | 1.32       |
| 230     | 4.67 | 3.51  | 15.33 | 11.50   | 7.48    | 8.97  | 24.53 | 29.44       | 0.49         | 1.60       |
| 280     | 5.69 | 4.27  | 18.67 | 14.00   | 9.10    | 10.92 | 29.87 | 35.84       | 0.59         | 1.95       |
| 300     | 6.10 | 4.57  | 20.00 | 15.00   | 9.75    | 11.70 | 32.00 | 38.40       | 0.64         | 2.09       |

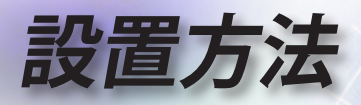

投射映像サイズと投射距離(W460)

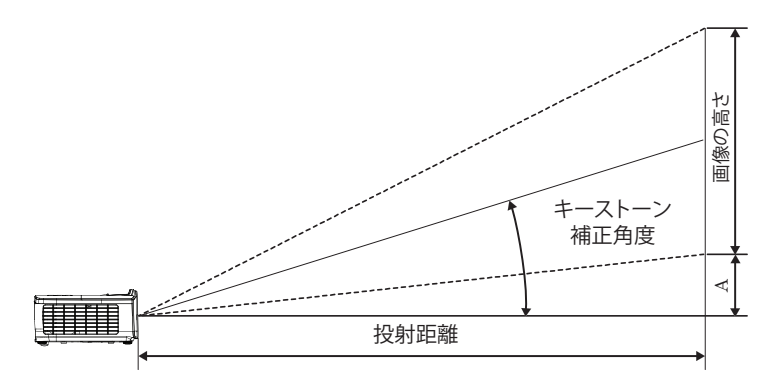

| 16:10 スク | スク   | リーンサ-<br>(16 | イズ 幅 X<br>:10) | 高さ    | 投射距離(D) |      |        |       | オフセット |            |
|----------|------|--------------|----------------|-------|---------|------|--------|-------|-------|------------|
| リーンの対角   | (m)  |              | (フィート)         |       | (m)     |      | (フィート) |       | (A)   |            |
| (インチ)    | 幅    | 高さ           | 幅              | 高さ    | 幅       | テレ   | 幅      | テレ    | (m)   | (フィー<br>ト) |
| 30       | 0.65 | 0.40         | 2.12           | 1.32  | 0.83    | 0.99 | 2.71   | 3.26  | 0.05  | 0.15       |
| 40       | 0.86 | 0.54         | 2.83           | 1.77  | 1.10    | 1.32 | 3.62   | 4.34  | 0.06  | 0.20       |
| 60       | 1.29 | 0.81         | 4.24           | 2.65  | 1.65    | 1.99 | 5.43   | 6.51  | 0.09  | 0.30       |
| 80       | 1.72 | 1.08         | 5.65           | 3.53  | 2.21    | 2.65 | 7.24   | 8.68  | 0.12  | 0.40       |
| 100      | 2.15 | 1.35         | 7.07           | 4.42  | 2.76    | 3.31 | 9.05   | 10.85 | 0.15  | 0.50       |
| 120      | 2.58 | 1.62         | 8.48           | 5.30  | 3.31    | 3.97 | 10.85  | 13.03 | 0.18  | 0.60       |
| 140      | 3.02 | 1.88         | 9.89           | 6.18  | 3.86    | 4.63 | 12.66  | 15.20 | 0.21  | 0.70       |
| 160      | 3.45 | 2.15         | 11.31          | 7.07  | 4.41    | 5.29 | 14.47  | 17.37 | 0.24  | 0.80       |
| 190      | 4.09 | 2.56         | 13.43          | 8.39  | 5.24    | 6.29 | 17.19  | 20.62 | 0.29  | 0.95       |
| 230      | 4.95 | 3.10         | 16.25          | 10.16 | 6.34    | 7.61 | 20.80  | 24.97 | 0.35  | 1.15       |
| 280      | 6.03 | 3.77         | 19.79          | 12.37 | 7.72    | 9.26 | 25.33  | 30.39 | 0.43  | 1.40       |
| 300      | 6.46 | 4.04         | 21.20          | 13.25 | 8.27    | 9.93 | 27.14  | 32.56 | 0.46  | 1.50       |

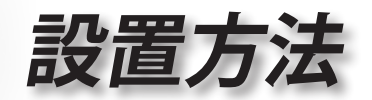

投射映像サイズと投射距離(W460ST)

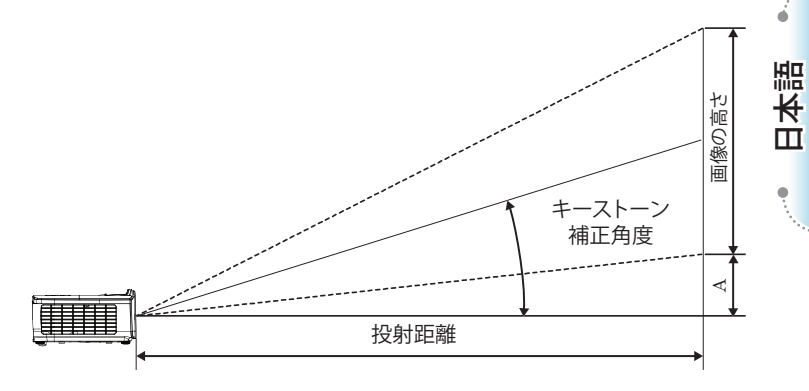

| 16:10 スク        | スクリーンサイズ 幅 X 高さ<br>(16:10) |      |        | 高さ    | 投射距離(D) |        | オフセット |            |
|-----------------|----------------------------|------|--------|-------|---------|--------|-------|------------|
| リーンの対角<br>(インチ) | (m)                        |      | (71-h) |       | (m)     | (フィート) | 0     | A)         |
|                 | 幅                          | 高さ   | 幅      | 高さ    | ST      | ST     | (m)   | (フィー<br>ト) |
| 30              | 0.65                       | 0.40 | 2.12   | 1.32  | 0.34    | 1.11   | 0.05  | 0.15       |
| 40              | 0.86                       | 0.54 | 2.83   | 1.77  | 0.45    | 1.48   | 0.06  | 0.20       |
| 60              | 1.29                       | 0.81 | 4.24   | 2.65  | 0.68    | 2.23   | 0.09  | 0.30       |
| 80              | 1.72                       | 1.08 | 5.65   | 3.53  | 0.90    | 2.97   | 0.12  | 0.40       |
| 100             | 2.15                       | 1.35 | 7.07   | 4.42  | 1.13    | 3.71   | 0.15  | 0.50       |
| 120             | 2.58                       | 1.62 | 8.48   | 5.30  | 1.36    | 4.45   | 0.18  | 0.60       |
| 140             | 3.02                       | 1.88 | 9.89   | 6.18  | 1.58    | 5.19   | 0.21  | 0.70       |
| 160             | 3.45                       | 2.15 | 11.31  | 7.07  | 1.81    | 5.94   | 0.24  | 0.80       |
| 190             | 4.09                       | 2.56 | 13.43  | 8.39  | 2.15    | 7.05   | 0.29  | 0.95       |
| 230             | 4.95                       | 3.10 | 16.25  | 10.16 | 2.60    | 8.53   | 0.35  | 1.15       |
| 280             | 6.03                       | 3.77 | 19.79  | 12.37 | 3.17    | 10.39  | 0.43  | 1.40       |
| 300             | 6.46                       | 4.04 | 21.20  | 13.25 | 3.39    | 11.13  | 0.46  | 1.50       |

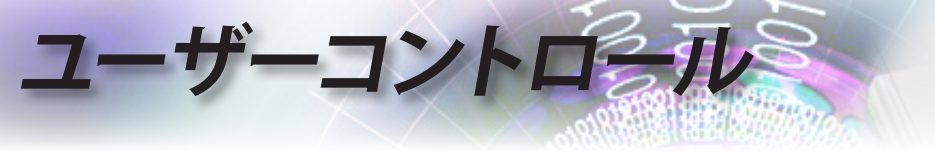

リモコン

| Bower Switch                                                                                                    | リモコンのボタン        |                                                                                       |  |  |
|----------------------------------------------------------------------------------------------------|-----------------|---------------------------------------------------------------------------------------|--|--|
|                                                                                                    | 電源オン/オフ         | 15ページの「プロジェクタの電源をオフにするには」<br>のセクションをご参照ください。                                          |  |  |
|                                                                                                    |                 | 14ページの「プロジェクタの電源をオンにするには」<br>のセクションをご参照ください。                                          |  |  |
|                                                                                                    | (1)<br>IZT 77   | USBを通してプロジェクタにPCを接続するとき、「マウ<br>ススイッチ」を押してマウスモードをアクティブ/非アク<br>ティブにし、リモコンを使用してPCを制御します。 |  |  |
| (Page-) Laser (Page+)                                                                                                    |                 | 画面非表示 & 消音                                                                            |  |  |
| V Keystone Volume                                                                                                    | フリーズ            | フリーズ                                                                                  |  |  |
| 1<br>4<br>5<br>6<br>HDM<br>VGA<br>Video<br>0<br>Video<br>0<br>Video<br>Video<br>Vid | X               | 消音                                                                                    |  |  |
|                                                                                                    | L               | USB マウス左クリック                                                                          |  |  |
|                                                                                                    | R               | USB マウス右クリック                                                                          |  |  |
| Source (%) Resync<br>Optoma                                                                                                    | 4 方向選択<br>キー    | 1. ▲▼ ◀▶ を使って項目を選択するか、選択の調整を行います。                                                     |  |  |
|                                                                                                    |                 | 2. マウスモードで、方向キーのエミュレーションとして ▲▼ ◀▶ を使用します。                                             |  |  |
|                                                                                                    | Enter           | 1. 項目選択を確認します。                                                                        |  |  |
| 注意。                                                                                                    | (エンター)          | <ol> <li>マウスモードで、エミュレーションキーボードの入<br/>カキーとして。</li> </ol>                               |  |  |
| 各国でのアプリケーショ                                                                                                    | ページ -           | OSD がオフの時に USB 経由で USB キーボードをエ<br>ミュレーションするには Page Down キーを使用します                      |  |  |
| ンか異なるため、一部地<br>域では異なる付属品が<br>ある場合があります。                                                                                                    | レーザー            | 画面上のポインタを操作するにはレーザーを押します。                                                             |  |  |
|                                                                                                    | ページ +           | OSD がオフの時に USB 経由で USB キーボードをエ<br>ミュレーションするには Page Up キーを使用します                        |  |  |
| 注意 、                                                                                                    | 垂直キースト<br>ン +/- | プロジェクターのチルト調整 (WXGA/1080Pでは±40<br>度、1080pの短い投影距離では±20度) が原因の画像<br>のゆがみを調整します。         |  |  |
| ため、機能はモデル<br>に依存します。                                                                                                    | 音量 +/-          | 「音量 +/-」を押して音量を調整します。                                                                 |  |  |
|                                                                                                    |                 |                                                                                       |  |  |

ーコントロール

| Power                                  | Switch  |
|----------------------------------------|---------|
| C                                      | Ċ       |
|                                        |         |
|                                        |         |
|                                        |         |
| Page-) Lase<br>V Keystone              |         |
|                                        |         |
| User1 User<br>0<br>Source              | 2 User3 |
| Opt                                    | oma     |
| ************************************** |         |

| リモコンのボタン         |                                                                                          |  |  |  |
|------------------|------------------------------------------------------------------------------------------|--|--|--|
| <b>1</b> /1      | 30ページの () 「アスペクト比」を参照してください。                                                             |  |  |  |
| MENU<br>(メニュー)/2 | [Menu (メニュー)] を押してオンスクリーン (OSD) メニ<br>ュ ーを起動します。OSD を終了するには、[Menu (メニ<br>ュー)] をもう一度押します。 |  |  |  |
| 3D/3             | 3Dを押して3Dメニューのオン/オフを切り替えます。                                                               |  |  |  |
| HDMI/4           | <br>[HDMI] を押して HDMI ソースを選択します。                                                          |  |  |  |
| VGA/5            | [VGA] を押して、VGA- IN コネクタからのソースを選択<br>します。                                                 |  |  |  |
| ビデオ/6            | [ビデオ]を押してコンポジットビデオソースを選択します。                                                             |  |  |  |
| ユーザー1/7          | 48ページの「ユーザー1/ユーザー2/ユーザー3」を参<br>照してください。                                                  |  |  |  |
| ユーザー2/8          | 48ページの「ユーザー1/ユーザー2/ユーザー3」を参<br>照してください。                                                  |  |  |  |
| ユーザー3/9          | 48ページの「ユーザー1/ユーザー2/ユーザー3」を参<br>照してください。                                                  |  |  |  |
| */*/0            | 輝度モードメニュー オン/オフ                                                                          |  |  |  |
| ソース              | [ソース]を押してソースを検索します。                                                                      |  |  |  |
| 再同期              | プロジェクターが自動的に入力ソースと同期します。                                                                 |  |  |  |
| 注意,              |                                                                                          |  |  |  |

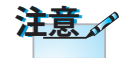

リモコン番号はパスワード使用時に使用します。

各国でのアプリケーショ ンが異なるため、一部地 域では異なる付属品が ある場合があります。

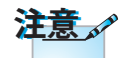

汎用リモートである ため、機能はモデル に依存します。 日本語

۰

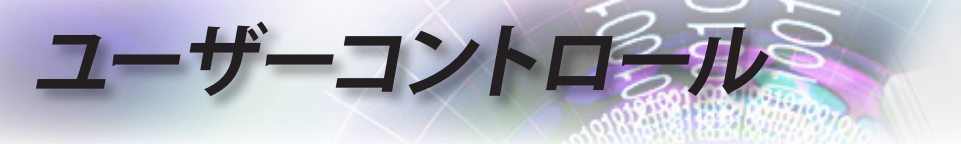

## オンスクリーンメニュー

本プロジェクターでは、多言語対応オンスクリーンメニュー を使って、画像調整やさまざまな設定の変更を行うことが できます。プロジェクターは、ソースを自動的に検出します。

#### 操作方法

- 1. OSD メニューを開くには、リモコンまたはコントロールパネルの (Menu)ボタンを押します。
- OSDが表示されたら、▲▼キーを使用してメインメニュー内の項目 を選べます。特定のページにてメニュー項目を選択する際▶または
   (Enter)ボタンを押してサブメニューに入れます。
- 3. ▲▼キーを用いて所望の項目を選択し、▶または(Enter)ボタン を用いて更なる詳細設定を表示できます。◀▶キーを用いて設定を 変更できます。
- 4. サブメニューにて、次に調整する項目を選んで上述の通りに調整し ます。
- 5. ▶または(Enter) (Enter)ボタンを押して確定します。
- 終了するには、もう一度(Menu)ボタンを押します。オンスクリーンメニューが閉じられ、プロジェクターは自動的に新しい設定を保存します。

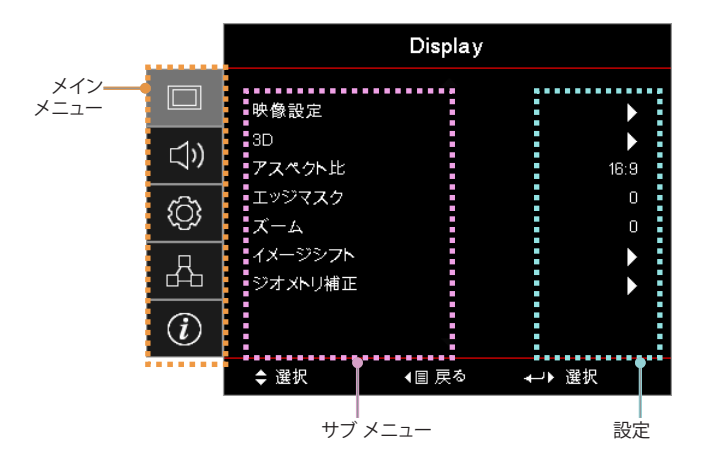

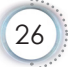

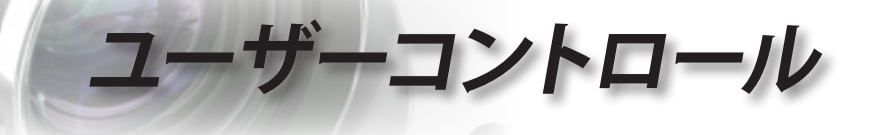

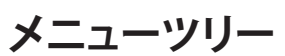

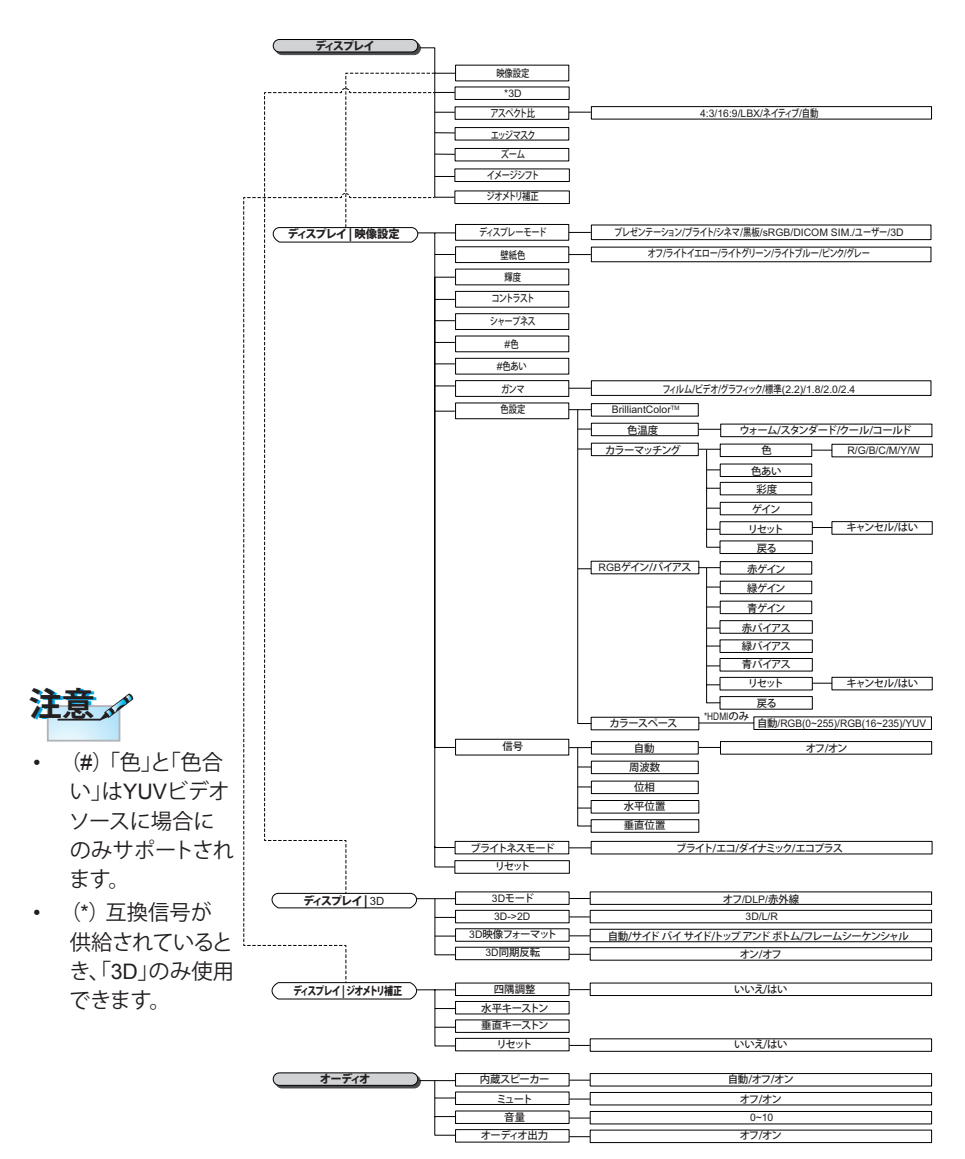

日本語

•

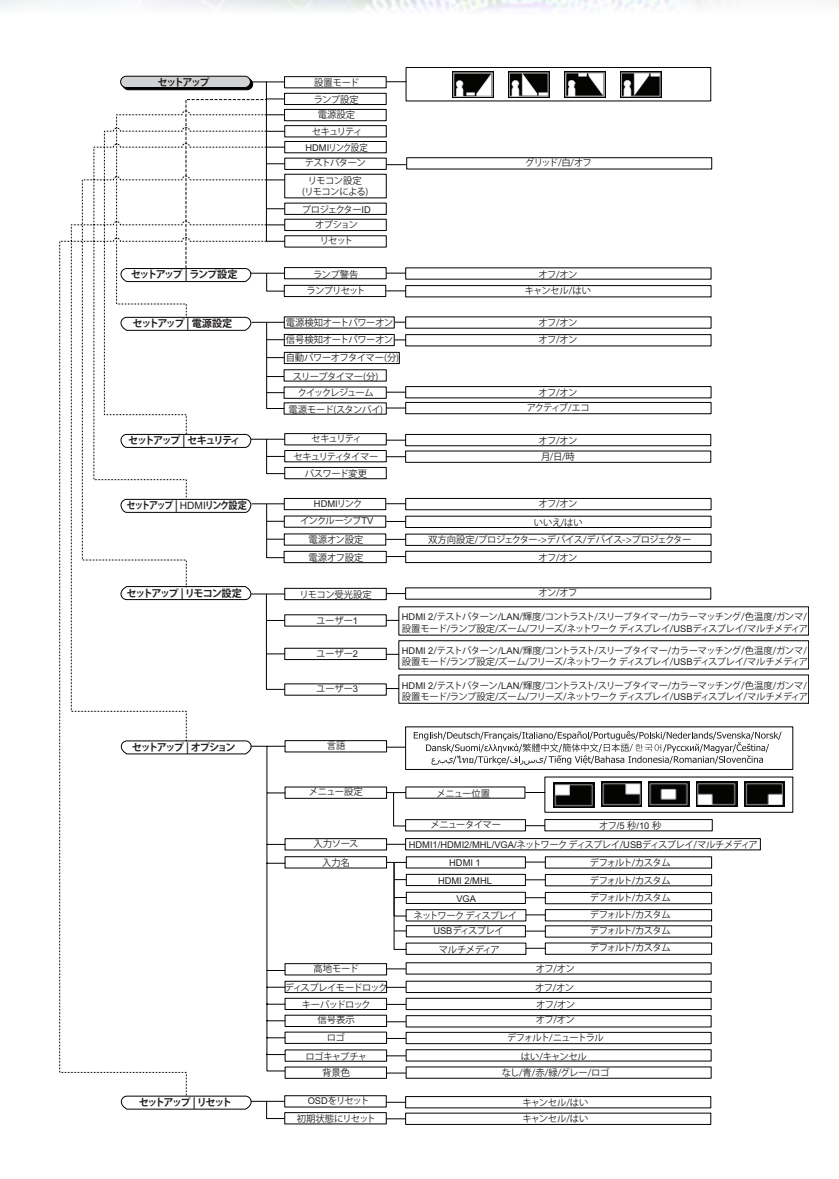

ユーザーコントロール

28

# ユーザーコントロール

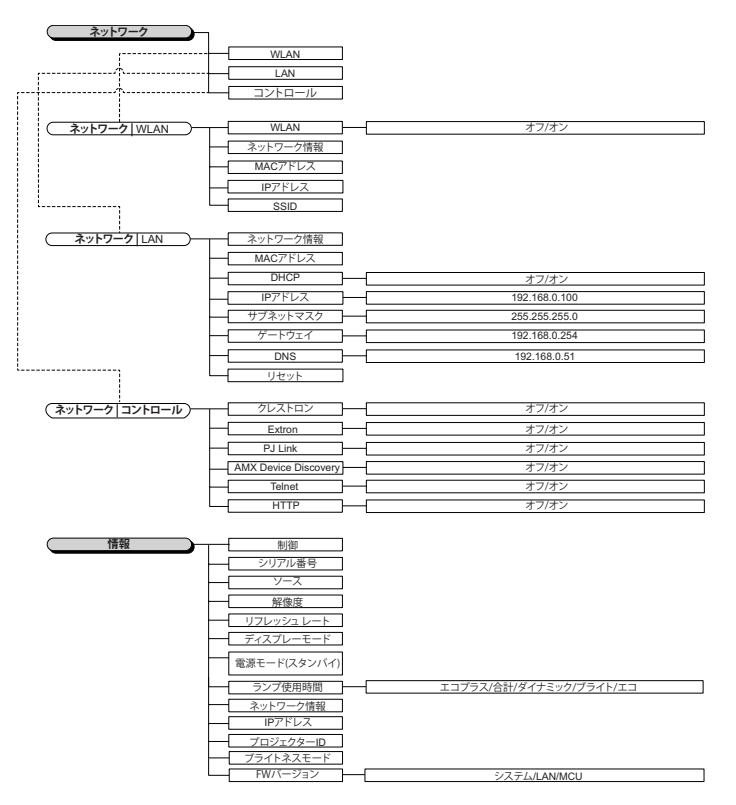

•.

ę

é.

日本語

29

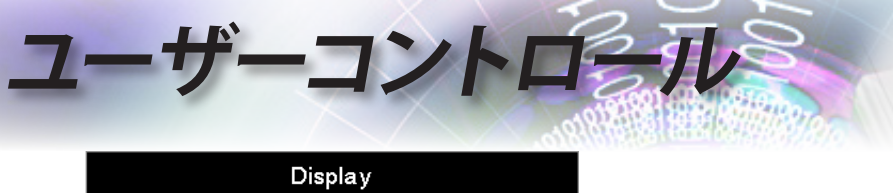

|            | Display            |               |           |  |  |
|------------|--------------------|---------------|-----------|--|--|
|            | 映像設定               |               |           |  |  |
| <b>⊲</b> » | 3D<br>アスペクト比       |               | ►<br>16:9 |  |  |
| ŝ          | エッジマスク<br>ズーム      |               | 0<br>0    |  |  |
| 品          | イメージシフト<br>ジオメトリ補正 |               |           |  |  |
| (i)        |                    |               |           |  |  |
|            | ◆ 選択               | <b>∢</b> 目 戻る | ₊→▶ 選択    |  |  |

# Display

#### 映像設定

映像設定メニューに入ります。詳細は32ページをご参照ください。

#### <u>3D</u>

3Dメニューに入ります。詳細は34ページをご参照ください。

#### <u>アスペクト比</u>

この機能を使用して所望のアスペクト比を選択してください。

- ▶ 4:3: このフォーマットは、ワイドスクリーンTV用に拡張されていな い4x3の入力信号に使用します。
- ▶ 16:9: このフォーマットは、ワイドスクリーンTV用に拡張された HDTVやDVDなどの、16x9の入力信号に使用します。
- LBX: このフォーマットは非16x9、レターボックスソース、そして外部16x9レンズを使用してフル解像度を用いる2.35:1縦横比を表示するユーザー用です。
- Native (ネイティブ): 入力信号の解像度をそのまま使用します。ス ケール調整は行われません。
- ▶ 自動: 適切なフォーマットを自動的に選択します。

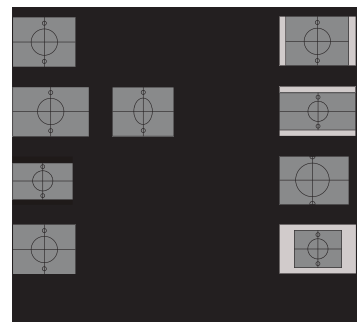

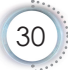

# ユーザーコントロール

#### <u>エッジマスク</u>

エッジマスク機能はビデオ映像内のノイズを除去します。エッジマスク はビデオ入力信号の縁においてビデオエンコードノイズを除去し、画 質を改善します。

<u>ズーム</u>

▶ ◀を押して映像のサイズを縮小します。

▶ ▶を押して、画面に投影された映像を拡大します。

#### <u>イメージシフト</u>

映像の投影位置を水平方向または垂直方向へ移動させます。

▶ ◀▶を押して、画面に投影された映像を水平方向に移動させます。

▶ ▲▼を押して、画面に投影された映像を垂直方向に移動させます。 ジオメトリ補正

幾何補正メニューに入ります。詳細は35ページをご参照ください。

日本語

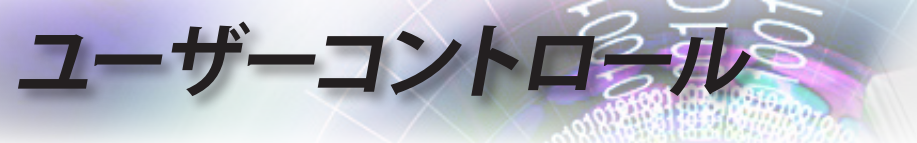

|     | Display         |         |                 |  |
|-----|-----------------|---------|-----------------|--|
|     | ディスプレイ:映像影      | ▲<br>と定 |                 |  |
| ⊴)) | ディスプレーモ-<br>壁紙色 | -K      | プレゼンテーション<br>オフ |  |
| ŝ   | 輝度<br>コントラスト    |         | 0<br>0          |  |
| 4   | シャープネス<br>色     |         | 0<br>0          |  |
| i   | 色あい             | -       | 0               |  |
|     | ◆ 選択            | ∢目 戻る   | ⊷▶ 選択           |  |

ディスプレイ | 映像設定

<u>ディスプレイモード</u>

様々な映像の種類に合わせて最適化された、多くの工場設定が用意されています。

- ▶ プレゼンテーション: PC入力の色合いと輝度をうまく表現します。
- ▶ 高輝度: PC入力の輝度を最大限に高めます。
- ▶ 映画:ホームシアター用です。
- sRGB: 色合いを標準化された方法で正確に表現します。
- 黒板: このモードを選択すると、黒板(緑色)へ表示する際に最適な 色合いが得られます。
- DICOM SIM: このディスプレーモードは、DICOM「医用デジタル画 像と通信」(DICOM)で使用される機器のグレースケー ル/ッパフォーマンスをシミュレーションします。

重要: このモードは教育/トレーニング目的でのみ設置されており、絶対に医療診断には使用しないでください。

- ▶ ユーザー: ユーザー個別の設定です。
- ▶ 3D: 3D観賞用の、ユーザー調整可能な設定です。

#### 壁紙色

この機能を用いて、壁面の色に合わせて最適化されたスクリーン映像 を得られます。

#### 輝度

映像の輝度を調整します。

- ▶ ◀を押すと映像が暗くなります。
- ▶ ▶を押すと映像が明るくなります。

#### <u>コントラスト</u>

コントラストは、画面で最も明るい箇所と最も暗い箇所の対照を調整 します。

ーコントロール

- ▶ ◀を押すとコントラストが減少します。
- を押すとコントラストが増加します。

#### <u>シャープネス</u>

映像の鮮明度を調整します。

▶ ◀を押すと鮮明度が減少します。

▶ ▶を押すと鮮明度が増加します。

#### 色

ビデオ映像の色を白黒からフルカラーの範囲で調整します。

- ▶ ◀を押すと映像内の色の量が減少します。
- ▶ ▶を押すと映像内の色の量が増加します。

#### 色あい

赤色と緑色のバランスを調整します。

- ▶ ◀を押すと映像内の緑色が増加します。
- ▶ ▶を押すと映像内の赤色が増加します。

#### ガンマ

映画、ビデオ、グラフィック、標準(2.2)、1.8、2.0、2.4からガンマ量を選択します。

カラー設定

映像設定メニューに入ります。詳細は36ページをご参照ください。

#### 信号

信号メニューに入ります。プロジェクターの信号機能を設定します。この機能は、入力信号がVGAに対応する場合に利用できます。詳細は 37ページをご参照ください。

#### <u>輝度モード</u>

ランプを使用したプロジェクターの輝度モード設定を調整します。

- ▶ 高輝度: [明るい]を選択すると明るさが増します。
- 省電力: [エコ]を選択するとプロジェクタランプの光量を減らして電源消費量を少なくし、寿命を延長することができます。
- ダイナミック: ランプ電力はコンテンツの輝度に合わせて調整され、30%~100%の間でランプの消費電力がダイナミックに変動します。ランプ寿命が延長されます。
- ▶ 省電力+: コンテンツの輝度レベルが自動的に検出され、表示が行われない場合にランプ電力が大幅に抑制されます(最大70%)。

33

盟

王本

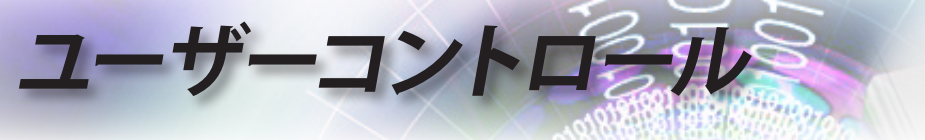

|      | Display          |            |       |  |
|------|------------------|------------|-------|--|
|      | Display: 3D      |            |       |  |
| ⊆()) | 3Dモード            |            | オフ    |  |
|      | 3D-2D            | 7.04       | 3D    |  |
| ŝ    | 3D映像フォ<br>3D同期反転 | - < ><br>; | 自動オフ  |  |
| 4    |                  |            |       |  |
| i    |                  |            |       |  |
|      | \$ 選択            | ∢冒 戻る      | ↓→ 選択 |  |

# Display | 3D

<u>3Dモード</u>

- ▶ DLPリンク: DLPリンク3Dメガネに最適化された設定です。
- ▶ IR: IRベースの3D映像に最適化された設定です。
- ▶ オフ:「オフ」を選択して3Dモードをオフにします。

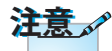

されます。

3D設定は調整後に保存

#### 3D-2D

◆を押すと、プロジェクターは3Dコンテンツを2D(左)または2D(右) に表示し、3Dメガネがなくとも3Dコンテンツを楽しめます。この設定 は、パッシブ3Dインストールを用いるデュアルプロジェクター設定にも

使用できます。 3D映像フォーマット

- ▶ 自動: 3D認識信号が検出されると、3Dフォーマットが自動的に選択 されます。(HDMI 1.4 3D入力信号のみ)
- ▶ SBS: 3D信号を隣り合わせの形式で表示します。
- ▶ 上下: 3D信号を上下形式で表示します。
- ▶ フレームシーケンシャル: 3D信号をフレームシーケンシャル(面順 次)形式で表示します。

3D同期反転

▲▶ を押すと、3D同期反転機能が有効または無効になり、映像を反転できます。

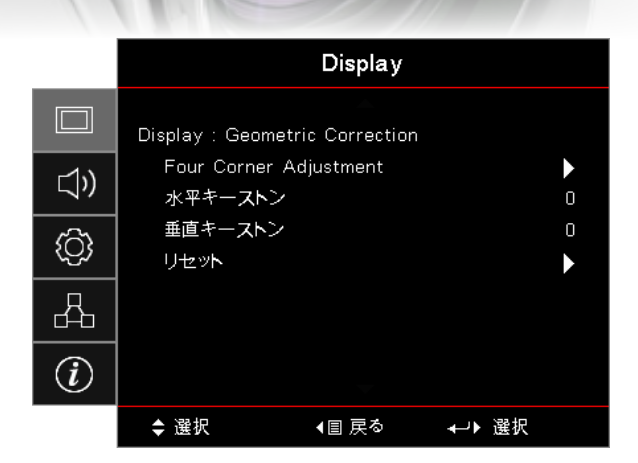

# *Display | Geometric Correction*

ーコントロール

# 日本語

#### Four Corners Adjustment

「はい」を選択すると、幾何補正が行われます。

▲▼ ◀▶ キーを使用して四隅を調整します。 (**ハカ**)ボタンを押し、▲▼ ◀▶ を使用して隅を調整します。

#### 水平キーストーン

「はい」を選択すると、幾何補正が行われます。

◆▶ を押して、プロジェクターがスクリーンに対して傾斜して設定されている場合の、水平方向の歪みを補正します。

#### 垂直キーストーン

「はい」を選択すると、幾何補正が行われます。

◆▶を押して、プロジェクターがスクリーンに対して傾斜して設定されている場合の、垂直方向の歪みを補正します。

#### リセット

全ての幾何補正値を工場出荷時の設定に戻します。

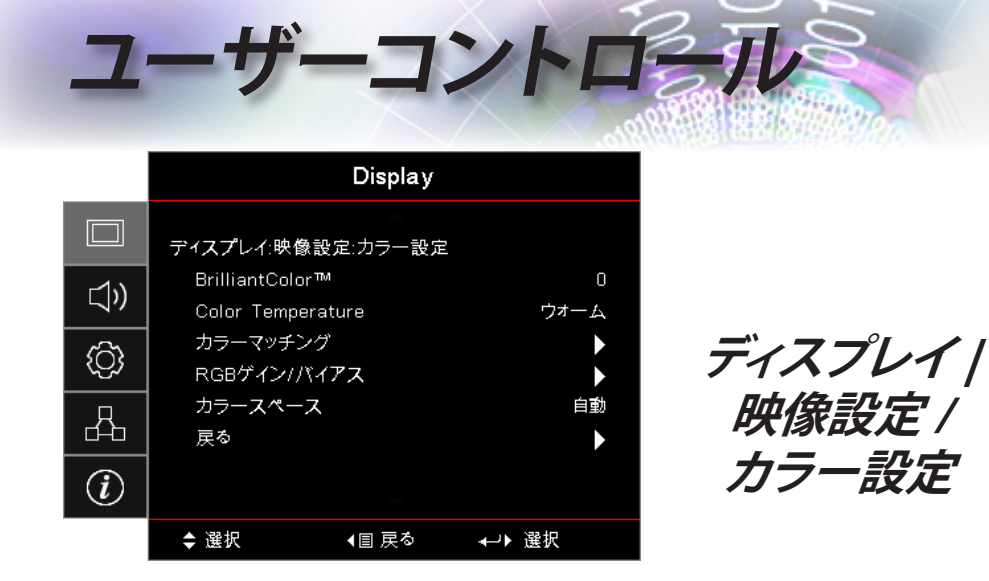

#### BrilliantColor™

この調整可能な項目は、新型のカラー処理アルゴリズムとシステムレベルの強化機能を使用して、より原色に近い、より豊かな画面の色を実現しつつ、輝度をより高めることができます。調整範囲は1~10です。 映像をより強化する場合は、最大値へ近づけてください。よりスムーズで自然な映像を目指す場合は、最小値へ近づけてください。

#### Color Temperature

色温度を調整します。色温度を下げると、画面は冷え冷えとします。色 温度を上げると、画面は温かみを持ちます。

カラーマッチング

カラーマッチングメニューに入ります。詳細は38ページをご参照く ださい。

#### RGBゲインバイアス

- ▶ RGBゲインバイアス:映像の輝度(ゲイン)とコントラスト(バイア ス)を調整できます。
- ▶ リセット: RGBゲイン/バイアスを工場出荷時の設定に戻します。

#### <u>カラースペース</u>

AUTO、RGB、YUVから適切なカラーマトリクスを選択します。

HDMIのみ: 自動、RGB (0-255)、RGB (16-235)、YUVからカラーマ トリックスを選択します。
|              |           | Display       |        |   |
|--------------|-----------|---------------|--------|---|
|              | ディスプレイ:映1 | 像設定∶信号        |        |   |
| <b>_1</b> )) | 自動        |               | オ      | 7 |
|              | 周波数       |               |        | 0 |
| ŝ            | 位相        |               |        | 0 |
| (Q2)         | 水平位置      |               |        | 0 |
| 4            | 垂直位置      |               |        | 0 |
| i            |           |               |        |   |
|              | ◆ 選択      | <b>∢</b> 目 戻る | ₊→▶ 選択 |   |

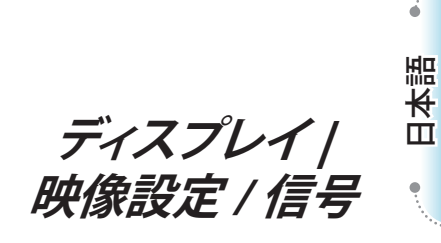

ーコントロール

#### <u>自動</u>

自動をオンまたはオフにして、位相と周波数機能をロックまたはロック 解除できます。

- ▶ 無効: 自動ロックをオフにします。
- ▶ 有効: 自動ロックをオンにします。

#### 周波数

ディスプレイのデータ周波数を、コンピューターのグラフィックスカードの周波数へ一致させます。垂直方向にフリッカバーが出現する場合、この機能を用いて調整できます。

#### 位相

位相はディスプレイの信号タイミングをグラフィックスカードと同期させます。映像が不安定だったりちらつく場合、この機能を用いて調整できます。

#### 水平位置

- ▶ ◀を押すと映像が左に移動します。
- ▶ ▶を押すと映像が右に移動します。

#### 垂直位置

▶ ◀を押すと映像が下に移動します。

▶ ▶を押すと映像が上に移動します。

カラーマッチング 色あい 彩度 ゲイン リセット 戻る

ユーザーコントロール

ディスプレイ | 映像設定/ カラーマッチング

色(白色を除く)

▲▼を押して色を選択し、(Enter) (入力)ボタンを押して色調、彩度、ゲイン を設定します。

▲▼を押して色調、彩度、ゲインを選択し、▲▶を押して設定します。 白色

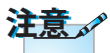

▲▼を押して白色を選択し、(Enter) (入力)ボタンを押します。

 各カラーHSGを通 ▲▼を押して赤、緑、青を選択し、▲▶を押して設定を調整します。 じて、緑、青、青緑、 リセット 黄、赤紫を個別に 調整できます。

全てのカラー設定値を工場出荷時の設定に戻します。

・白は、赤、緑、青色終了 をそれぞれ調整し カラーマッチングメニューを終了します。 て、設定できます。

|     |                       | オーディオ | -             |
|-----|-----------------------|-------|---------------|
|     | 内蔵スピーカー<br>ミュート<br>音量 |       | 自動<br>オフ<br>0 |
| (j) | Audio Out             |       | オフ            |
| 4   |                       |       |               |
| i   |                       |       |               |
|     | ◆ 選択                  | ∢目 戻る | ⊷→ 選択         |

内蔵スピーカー

- ▶ 自動: 自動的に内蔵スピーカーを調整します。
- ▶ オフ: 内蔵スピーカーをオフにします。
- ▶ オン: 内蔵スピーカーをオンにします。
- ミュート
  - オーディオをオンまたはオフに切り替えます。
  - ▶ オフ: スピーカーのボリュームとオーディオ出力はオンにされます。

**ゲーコントロール** 

オーディオ

▶ オン: スピーカーのボリュームとオーディオ出力はオフにされます。

#### 音量

◀を押すとボリュームが下がります。

▶を押すとボリュームが上がります。

#### Audio Out

▲▶を押してオーディオ出力を選択します。

日本語

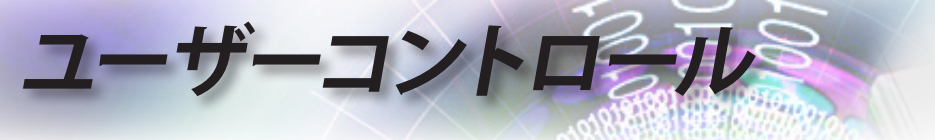

|        |                             | セットアッフ | ٥                                |
|--------|-----------------------------|--------|----------------------------------|
|        | 設置モード<br>ランプ設定              |        | F .                              |
| ţ<br>Ţ | 電源設定<br>セキュリティ<br>HDMIリンク設定 |        | ><br>>                           |
| 4      | テストパターン<br>リモコン設定           |        | <ul> <li>*</li> <li>*</li> </ul> |
| Ì      | プロジェクターID                   | -      | 00                               |
|        | \$ 選択                       | ∢目 戻る  | ←→▶ 選択                           |

ヤットアップ

#### 設置モード

投影方法を選びます。

- ▶ 🚺 デスクトップ前方
  - 工場出荷時の設定です。
- デスクトップ後方 この機能を選択すると プロジェクター
  - この機能を選択すると、プロジェクターは映像を左右に反転し、透明スクリーンの裏側から映像を投影できるようになります。
- ▶ 🚹 天井取付け

この機能を選択すると、プロジェクターは天井取付け用に映像を上 下に反転します。

天井取付け+左右反転 この機能を選択すると、プロジェクターは天井取付け用に映像を上下に反転させ、同時に左右に反転させます。天井取付けの状態で、 透明スクリーンの裏側から映像を投影できます。

#### ランプ設定

ランプ設定メニューに入ります。詳細は42ページをご参照ください。

#### 電源設定

電源設定メニューに入ります。詳細は43ページをご参照ください。

#### <u>セキュリティ</u>

セキュリティメニューに入ります。詳細は45ページをご参照ください。

#### **HDMIリンク設定**

HDMIリンク設定メニューに入ります。詳細は47ページをご参照ください。

## ューザーコントロール

テストパターン

テストパターンを表示します。グリッド、ホワイト、空白が選択できます。 <u>リモート設定</u>

リモート設定メニューに入ります。詳細は48ページをご参照ください。

<u>プロジェクターID</u>

00~99の間で、2桁のプロジェクターIDを選択します。

<u>オプション</u>

オプションメニューに入ります。詳細は49ページをご参照ください。 リセット

全てのオプションを工場出荷時の設定に戻します。

日本語

۲

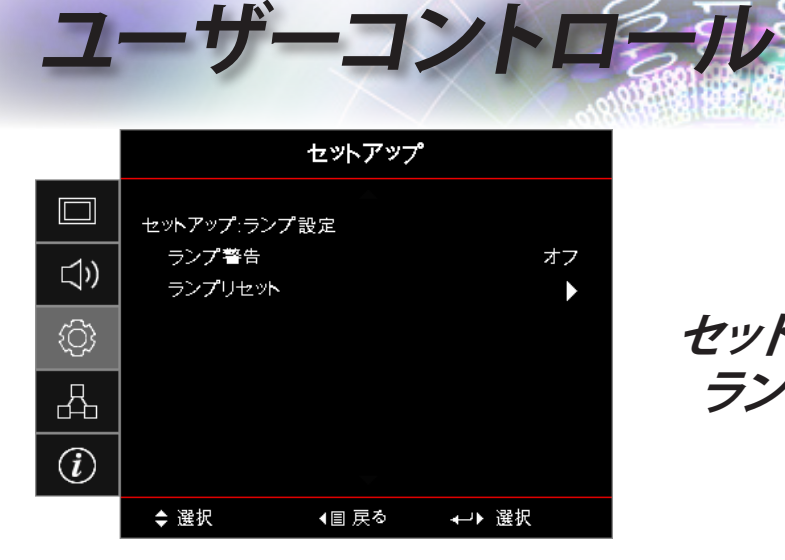

セットアップ / ランプ設定

#### ランプ警告

ランプ寿命の通知を有効または無効にします。

- ▶ オン: ランプの残存寿命が30時間未満になると、警告メッセージが 表示されます。
- ▶ オフ: 警告メッセージは表示されません。

#### ランプリセット

ランプを交換した後、ランプのカウンターをリセットして、新たなランプの寿命が正しく反映されるようにします。

- ランプのリセットを選択します。
   確認画面が出現します。
- 2. はいを選択してランプのカウンターをゼロに戻します。

|     |           | セットアップ    |       |
|-----|-----------|-----------|-------|
|     | セットアップ:電; | 源設定       |       |
| 1)) | 電源検知才·    | ートパワーオン   | オフ    |
| /   | 信号検知才     | ートパワーオン   | オフ    |
| ŝ   | 自動パワーオ    | レフタイマー(分) | 0     |
| (Y) | スリープタイ    | (ユー(分)    | 0     |
| Д   | クイックレジン   | д—г       | オフ    |
|     | 電源モード(.   | スタンバイ)    | アクティブ |
| i   |           |           |       |
|     | \$ 選択     | ∢国 戻る     | ←♪ 選択 |

セットアップ / 雷源設定

日本語

-コントロール

電源検知オートパワーオン

電源の直接オン機能を有効または無効にします。

- オン: プロジェクターはAC電源が接続されると自動的にオンになります。
- ▶ オフ: プロジェクターは通常通り電源オンする必要があります。
- 信号検知オートパワーオン

電源の信号オン機能を有効または無効にします。

- オン: プロジェクターは有効な信号が検出されると自動的にオンに なります。
- ▶ オフ: プロジェクターは有効な信号を検出してもオンになりません。

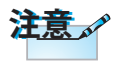

- 1. スタンバイモードが有効な場合にのみ、機能します。
- 入力信号をオンにしたまま(最後の画像が画面に表示されたまま) プロジェクターをオフにしても、再起動しません。ただし、以下の場 合は例外です。
  - a. 最後の画像信号をオフにして、新たな信号を再入力した場合。
  - b. プロジェクターの電源をコンセントから抜いて、再度接続した場合。
- 3. 信号電源オン機能は、「入力信号ロック」設定を無視します。

自動パワーオフタイマー(分)

自動電源オフ機能の間隔を設定します。プロジェクターは、入力信号が 0分間存在しない場合はデフォルトで電源をオフにします。警告メッセ ージが電源オフの前、60秒間表示されます。

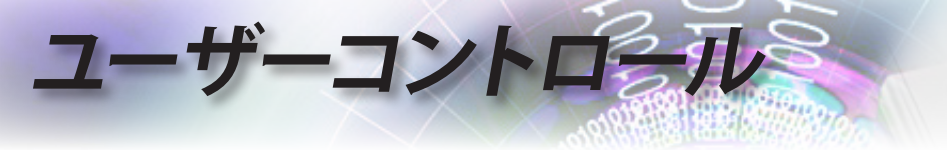

スリープタイマー(分)

注意。

注意

プロジェクターの電源が

待つ必要があります。

スリープタイマーの間隔を設定します。指定時間動作が行われない場 合、プロジェクターの電源はオフになります(信号の有無に関わらず)。 警告メッセージが電源オフの前、60秒間表示されます。

100%オフになるために は、ユーザーは100秒間

クイックレジュームがオンの場合、プロジェクターがオフにされて100 秒以内に再度オンになった場合、プロジェクターは素早く動作を再開 します。

 <u>電源モード(スタンバイ)</u>

 ¥電力:「省電力」を選択すると、消費電力を < 0.5Wへ抑えられます。
 </p>

アクティブ:「アクティブ」を選択すると、通常のスタンバイへ戻り、
 VGA出力ポートは有効になります。

電源モード (スタンバ イ) が省電力に設定さ れる場合、VGAとオー ディオ信号はスルーさ れ、RJ45は無効になりま す。RS232制御は、一部 を除いて使用できなくな ります。

アクティブモードにおい て通常の電源オン操作 を行う際、多少の信号切 替処理が行われます。そ れに従い、デバイスが再 び使用できるようになる 前に、電源LEDインジケ ータの色がオレンジから 赤へ数秒間変わります。

44

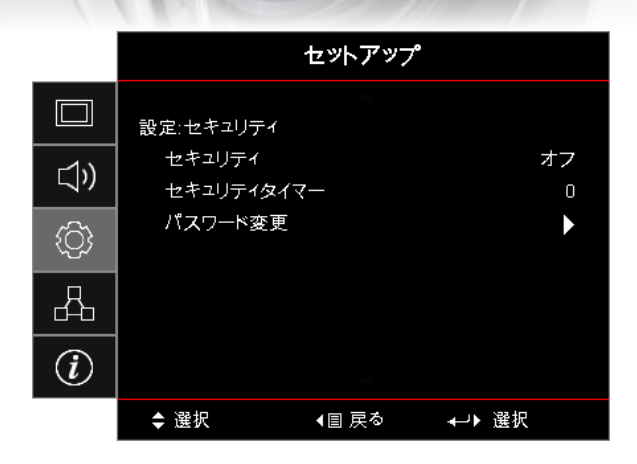

設定/ セキュリティ

日本語

45

ーコントロール

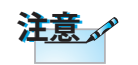

1, 2, 3, 4.

デフォルトパスワード:

<u>セキュリティ</u>

セキュリティパスワードを有効または無効にします。

オン: プロジェクターの電源をオンにし、セキュリティメニューにア クセスするために、現行のパスワードが必要となります。

▶ オフ:システムの電源を入れた後は、パスワードは不要です。

セキュリティが有効になると、起動時と、セキュリティメニューへのアク セス時に、以下の画面が表示されます。

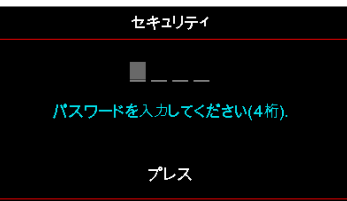

セキュリティタイマー

セキュリティタイマーのサブメニューに入ります。

パスワードを入力せずにプロジェクターを使用できる月数、日数、時間 数を入力します。終了してセットアップメニューへ戻ると、セキュリティ タイマーのカウントダウンが開始されます。

ー旦有効になると、プロジェクターは指定された日時が経過した後、電源をオンにする場合とセキュリティメニューへアクセスする場合に、パスワードを要求します。

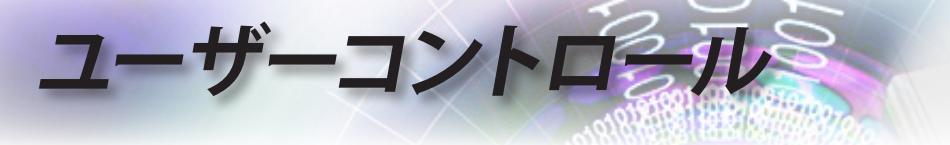

プロジェクターが使用中にてセキュリティタイマーが発動すると、以下の画面が60秒間表示され、パスワードが要求されます。

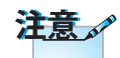

誤ったパスワードが3回 入力されると、デバイス は10秒後にシャットダウ ンします。

| セキュリティ |
|--------|
| ー      |
| プレス    |

パスワード変更

このサブメニューを利用して、プロジェクターのセキュリティ用パスワ ードを変更できます。

1. セキュリティサブメニューからパスワード変更を選択します。パスワード変更の確認用ダイヤログボックスが出現します。

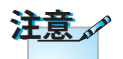

入力されたパスワードが 一致しない場合、パスワ ード画面が再度表示さ れます。

- 2. はいを選択します。
- 3. デフォルトのパスワード、<1> <2> <3> <4>を入力します。
  - 第二パスワード画面が出現します。

| パスワード変更 |
|---------|
|         |
| プレス     |

4. 新パスワードを確認用に2回入力します。

|             |              | セットアップ   |       |
|-------------|--------------|----------|-------|
|             | セットアップ:HDI   | MIリンク設定  |       |
| <b>1</b> )) | HDMIリンク      |          | オフ    |
|             | Inclusive of | TV       | いいえ   |
| ŝ           | 電源オン設定       | <u> </u> | 双方向設定 |
|             | 電源オフ設定       | 2        | オフ    |
| 4           |              |          |       |
| i           |              |          |       |
|             | ◆ 選択         | ∢目 戻る    | ⊷▶ 選択 |

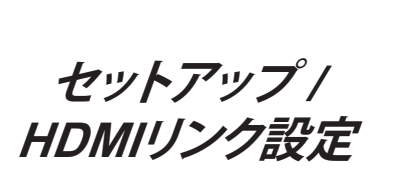

日本語

-コントロール

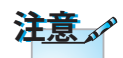

#### HDMIリンク

HDMI CED準拠デバ イスを、HDMIケーブル を用いてプロジェクタ ーに接続する場合、プ ロジェクターのOSDに て、HDMIリンク 制御機 能を通じ、電源オン/オフ ステータスを同期させ て制御できます。これは HDMIリンク機能の通常 設定にて、1台または複 数台のデバイスをまとめ て電源オンまたはオフ にします。DVDプレーヤ ーを、アンプやホームシ アターシステムを通じて

必要に応じてCEC電源をオンにします。

- ▶ 双方向設定: プロジェクターとCECデバイスは同時に電源オンさ れます。
- ▶ プロジェクター>デバイス: プロジェクターの電源が入った 後、CECデバイスはオンになります。
- ▶ デバイス>プロジェクター: CECデバイスの電源が入った後、プロ ジェクターはオンになります。

## プロジェクターへ接続で 電源オフ設定

きます。

設定が「オン」の場合、HDMIリンクとプロジェクターは両方、同時に自 動的に電源をオフにされます。設定が「オフ」の場合、HDMIリンクとプ ロジェクターは両方、同時に自動的に電源をオフにされることはあり ません。

HDMIリンク機能を有効または無効にします。TVの包含、パワーオンリ ンク、パワーオフリンクは、この設定がOn(オン)の場合にのみ利用可 能となります。

#### Inclusive of TV

電源オン設定

TVとプロジェクターを同時に電源オフしたい場合は、Yes(はい)に設 定します。両方のデバイスを同時にオフにする場合は、No(いいえ)に 設定します。

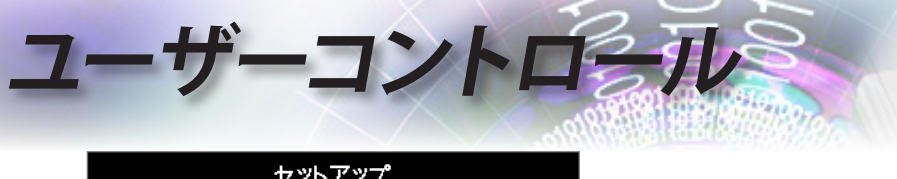

|             | セットアップ            |                      |  |
|-------------|-------------------|----------------------|--|
|             | セットアップ:リモコン語      | 发定                   |  |
| <b>⊲</b> ») | リモコン受光設定<br>ユーザー1 | オフ<br>ネットワーク ディスプレイ  |  |
| <u>نې</u>   | ユーザー2<br>ユーザー3    | USBディスプレイ<br>マルチメディア |  |
| 4           |                   |                      |  |
| Ì           |                   |                      |  |
|             | ◆ 選択              | ∢目 戻る    ←→ 選択       |  |

セットアップ / リモコン設定

#### リモコン受光設定

プロジェクターのIR機能を有効または無効にします。

ユーザー1/ユーザー2/ユーザー3

ユーザー1、ユーザー2、ユーザー3キーをLAN、輝度、コントラスト、スリ ープタイマー、カラーマッチング、色温度、ガンマ、投影、ランプ設定、ズ ーム、テストパターン、フリーズ、ネットワークディスプレイ、USBディス プレイ、マルチメディア、HDMI2機能のホットキーに割り当てられます。

|     |                      | セットアップ             |                     |
|-----|----------------------|--------------------|---------------------|
|     | セットアップ:オミ            |                    |                     |
| 口)) | 言語<br>メニュー設定         | 2                  | 日本語                 |
| ŝ   | 入力ソー <b>ス</b><br>入力名 |                    | <ul> <li></li></ul> |
| 4   | 高地モード<br>ディスプレイ      | (モードロック            | オフ<br>オフ            |
| i   | キーパッドロ               | ック<br><del>-</del> | オフ                  |
|     | ◆ 選択                 | ∢冒 戻る              | ↓→▶ 選択              |

#### <u>言語</u>

言語メニューに入ります。マルチ言語OSDメニューを選択します。

ーコントロール

セットアップ /

オプション

#### <u>メニュー設定</u>

画面のメニュー位置を設定し、メニューのタイマーを設定します。

#### 入力ソース

入力信号サブメニューに入ります。起動時にスキャンする入力信号を 選択します。

#### 入力名

入力信号の名前を変え、分かりやすくします。HDMI1、HDMI2/ MHL、VGA、ネットワークディスプレイ、USBディスプレイ、マルチメディアが利用可能です。

#### 高地モード

環境に合わせてファン速度を調整します。

- ▶ On(オン): 高温、高湿、高地においてファン速度を増加させます。
- ▶ Off(オフ): 通常条件用に、ファン速度を通常に保ちます。

#### <u>ディスプレイモードロック</u>

「オン」または「オフ」を選択し、ディスプレイモードの設定を調整しま す。 日本語

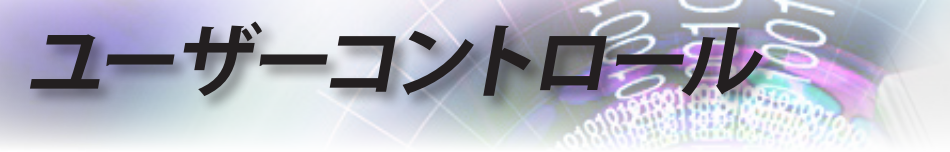

#### キーパッドロック

プロジェクター上端のボタンをロックします。

注意。

▶ オン: キーパッドロックを確認する警告メッセージが出現します。

▶ オフ:キーパッド機能は通常通りに使用できます。

キーパッドで(Enter) (入力) オノ: キー ボタンを10秒間押し続 情報を非表示

けると、キーパッドをロッ 投影画面に通知メッセージを表示しないようにします。

ク解除します

オン:動作中は画面上にステータスメッセージが表示されません。
 オフ:ステータスメッセージは動作中に通常通り画面に表示され

st.

起動中に表示する画面を選択します。

- ▶ デフォルト: デフォルトの起動画面が表示されます。
- ▶ ニュートラル:背景色が表示されます。
- ロゴのキャプチャ

表示画面を取込、起動画面として使用します。

- 1. プロジェクターに所望の画面を表示できます。
- 2. 詳細メニューからロゴのキャプチャを選択します。 確認画面が出現します。
- はいを選択します。画面の取込中のメッセージが出現します。
   終了すると、画面のキャプチャ成功が表示されます。
   取り込まれた画面はロゴメニューにてユーザーとして保存されます。

#### <u>背景色</u>

入力信号が検出されない場合に、所望の背景色を投影画像の背景色 に選べます。

#### リセット

- ▶ OSDリセット: OSDメニュー設定を工場出荷時の設定に戻します。
- デフォルトヘリセット: セットアップメニュー設定を工場出荷時の設定に戻します。

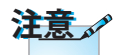

ー度に一つの起動画面 のみ保存できます。その 後の取込は、1920 x 1200のみにて以前のフ アイルを上書きします (付録のタイミング表を ご参照ください)

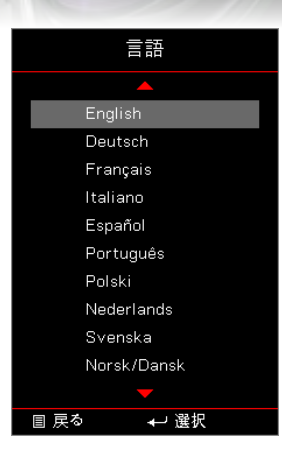

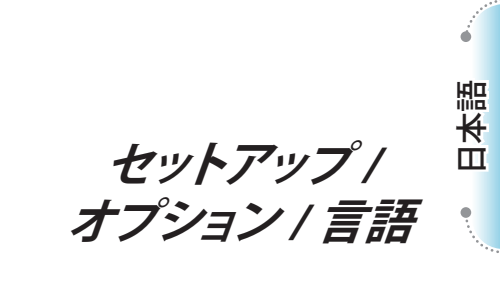

-コントロール

言語

マルチ言語OSDメニューを選択します。サブメニューにて(mer)(入力) ボタンを押し、上(▲)または下(▼)キーを用いて、所望の言語を選択し ます。

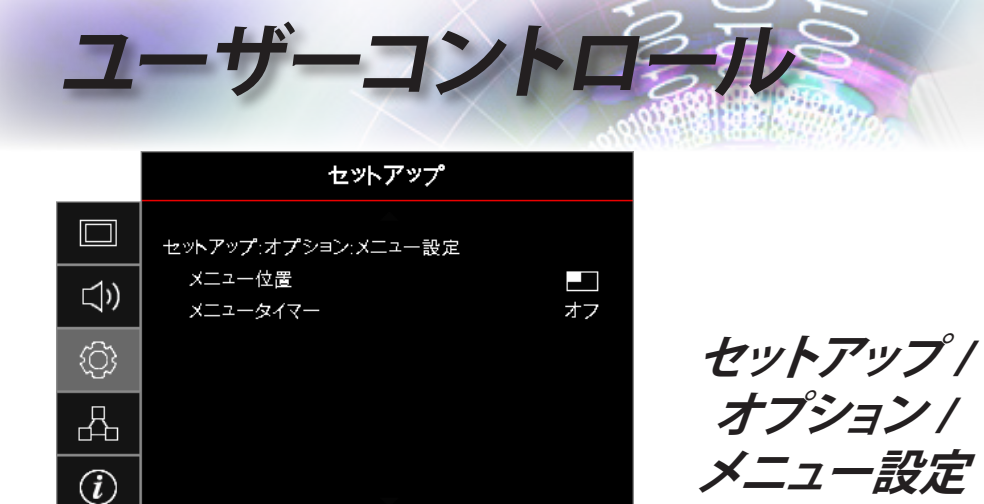

\$ 選択

◀目 戻る

メニュー位置
 表示画面上のメニュー位置を選択します。
 メニュータイマー
 OSDメニューが画面上に表示される時間を設定します。

↓→ 選択

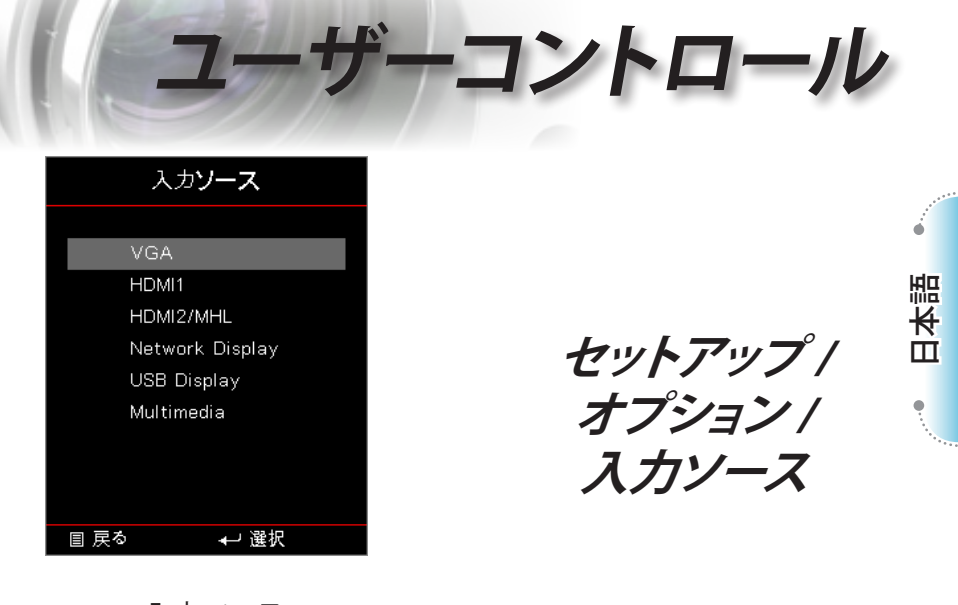

入力ソース このオプションを使用して入力信号を選択します。▲▼を押して入力 信号を選択します。(**入力**)ボタンを押して選択を確定します。

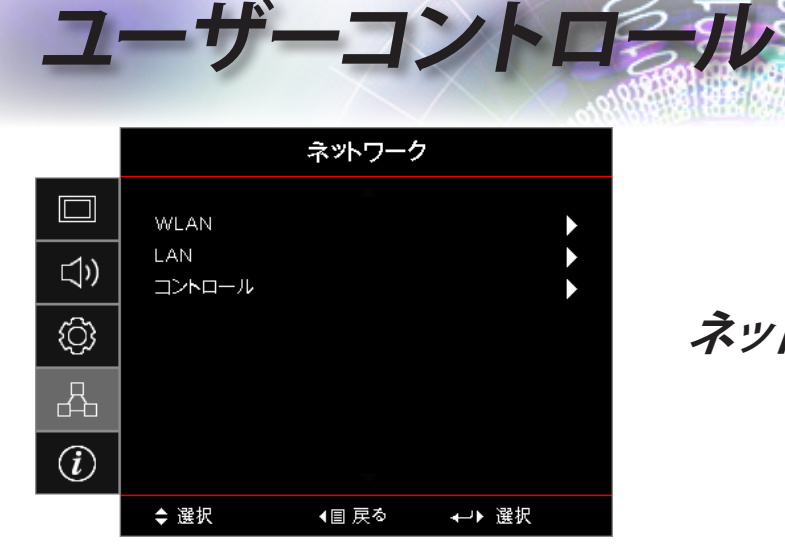

ネットワーク

#### WLAN

- ▶ WLAN: オフ/オン
- ▶ Network Status (ネットワークステータス): 読取のみです。
- ▶ MAC Address (MACアドレス): 読取のみです。
- ▶ IP Address (IPアドレス): 読取のみです。
- ▶ SSID: 読取のみです。

#### LAN

LANメニューに入ります。詳細は55ページをご参照ください。

#### <u>コントロール</u>

制御メニューに入ります。詳細は56ページをご参照ください。

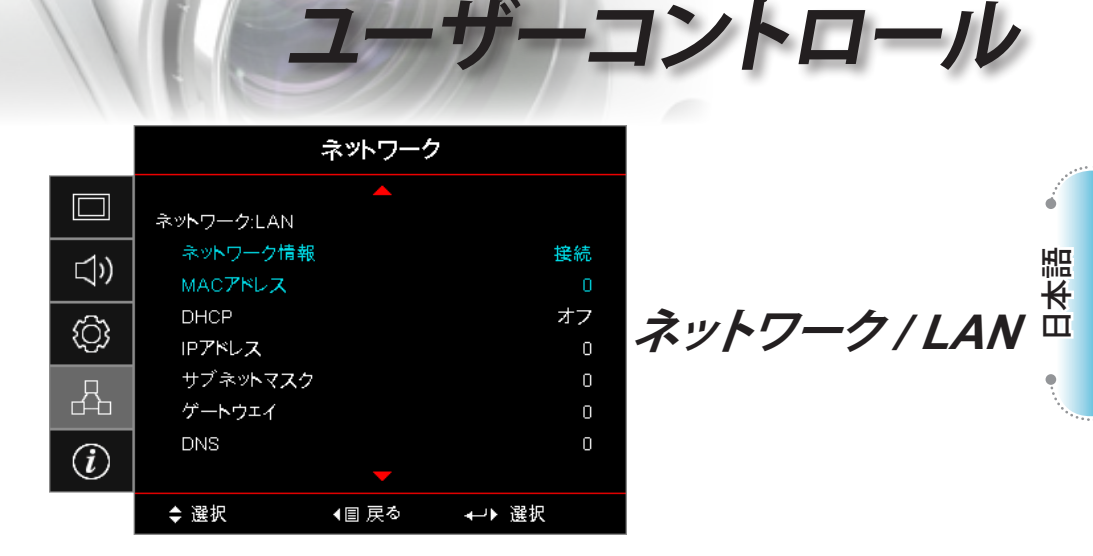

接続が無事行われていれば、OSD画面は以下のダイヤログボックスを 表示します。

- ▶ ネットワーク状態:ネットワーク状態を表示します。
- ▶ MACアドレス: 読取のみです。
- ► DHCP:
  - オン: DHCP サーバーから自動的に IP アドレスをプロジェクター に割り当てます。
  - オフ: IPアドレスを手動で割り当てます。
- ▶ IPアドレス: IPアドレスを選択します。
- ▶ サブネットマスク: サブネットマスク番号を選択します。
- ゲートウェイ: プロジェクターに接続しているネットワークのデフォ ルトゲートウェイを選びます。
- ▶ DNS: DNS番号を選択します。
- ▶ 適用: (Enter) (入力)ボタンを押して選択を確定します。

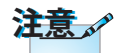

ネットワークサブメニュ ーはネットワークケー ブルが接続されている 場合にのみアクセスで きます。

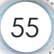

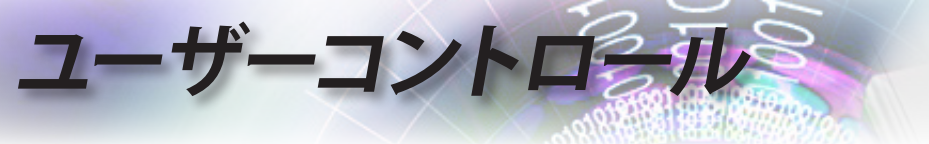

|            |                     | ネットワーク       | 7        |
|------------|---------------------|--------------|----------|
|            | ネットワーク:コ            | ントロール        |          |
| <b>⊴</b> » | クレストロン<br>Extron    | ,            | オフ<br>オフ |
| ŝ          | PJ Link<br>AMX Devi | ce Discovery | オフ<br>オフ |
| 4          | Telnet<br>HTTP      |              | オフ<br>オフ |
| i          |                     |              |          |
|            | \$ 選択               | ∢目 戻る        | ⊷▶ 選択    |

ネットワーク/ コントロール

クレストロン

◆▶を押してCrestronを有効または無効にします。

Extron

▲▶を押してExtronを有効または無効にします。

PJ Link

▲▶を押してPJリンクを有効または無効にします。

AMX Device Discovery

◀▶を押してAMXデバイス検出を有効または無効にします。

Telnet

▲▶を押してTelnetを有効または無効にします。

#### HTTP

▲▶を押してHTTPを有効または無効にします。

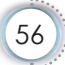

|     |                     | 信息          |                       |
|-----|---------------------|-------------|-----------------------|
|     | 制御                  | <b></b>     | DAEHHLZ               |
| 口)) | シリアル番号<br>ソース       |             | 0<br>VGA              |
| ŝ   | 解像度<br>リフレッシュ レ・    | -           | 1920 x 1080 60Hz<br>0 |
| 4   | ディスプレーモ<br>電源モード(ス: | ード<br>タンバイ) | プレゼンテーション<br>アクティブ    |
| i   | ランプ使用時間             | <b>I</b>    | •                     |
|     | \$ 選択               | ∢目 戻る       | ◀┙▶ 選択                |

信息

日本語

۰

ザーコントロール

以下に列挙されるプロジェクターの関連情報を閲覧できます。

- ▶ 制御
- ▶ シリアル番号
- ▶ ソース
- ▶ 解像度
- ▶ リフレッシュレート
- ▶ ディスプレーモード
- ▶ 電源モード(スタンバイ)
- ▶ ランプ使用時間
- ▶ ネットワークステータス
- ▶ IPアドレス
- ▶ プロジェクターID
- ▶ 輝度モード
- ▶ ファームウェアバージョン

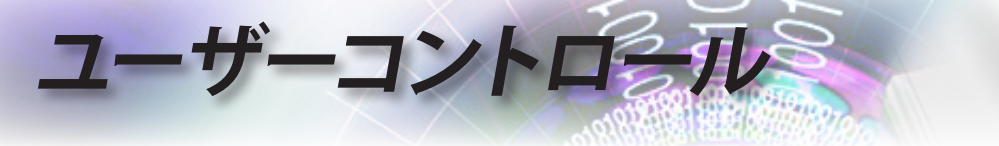

## メディア

## USBを使用してマルチメディアのファイルタイプ を設定する方法

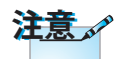

- 1. マルチメディアUSB機能を使用する場合、USBメモリーをプロジェ クターに挿入する必要があります。
- 2. カメラ用のUSBポートは互換性の衝突が生じるので、使用しないで ください。

以下のステップに従い、写真、ビデオ、音楽ファイルをプロジェクターで 再生できます。

1. ACアダプターを通じて電源ケーブルを接続し、プロジェクターの電 源ボタンを押して電源をオンにします。

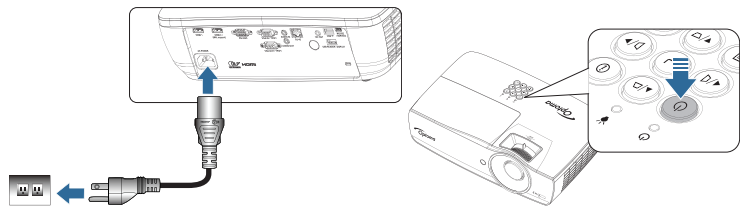

2. USBメモリーをプロジェクターへ接続します。

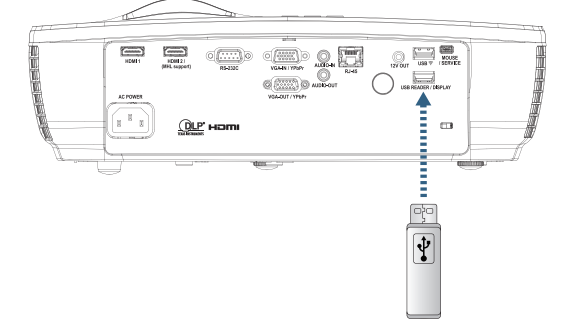

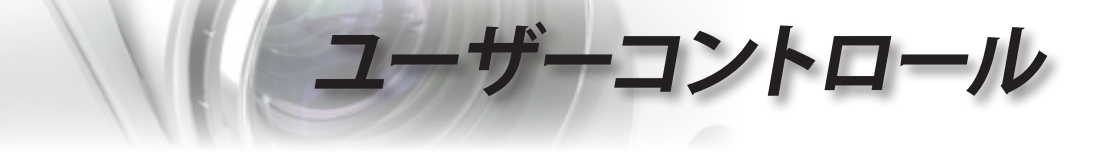

メディアメニューを開く場合、リモコンまたはキーパッドにて<sup>(www)</sup> ( 入力信号)ボタンを押して選択します。

マルチメディアメニューが開きます。

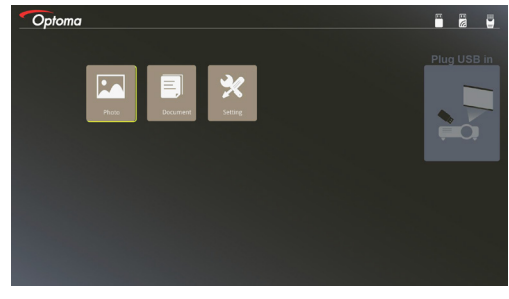

- 3. USBメニューへ入り、マルチメディアファイルを選びます。Photo(写 真)、またはDocument(ドキュメント)が選択可能です。または、設定 オプションを選択し、写真、またはドキュメントの設定を変更します。
- 4. 開くファイルを選択します。

マルチメディア設定では、ディスプレイ比と、写真やドキュメントの 表示間隔を変更できます。

日本語

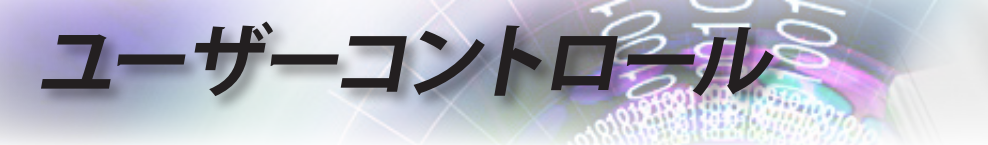

#### <u>携帯デバイスの画面を投影する(オプションのUSB Wi-Fiド</u> <u>ングルを使用)</u>

以下の手順に従い、携帯デバイスの画面を投影できます。

1. ACアダプターを通じて電源ケーブルを接続し、プロジェクターの電 源ボタンを押して電源をオンにします。

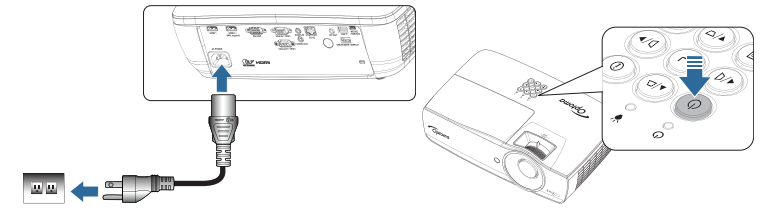

 携帯デバイスのOSに応じて、App Store (iOS)またはGoogle Play (Android)を開き、HDCast Proアプリを携帯デバイスにインストー ルします。

ノートパソコンを使用している場合、HDCast Proアプリをwww. optoma.com/hdcastproウェブサイトからダウンロードします。

3. Wi-Fiドングル(オプション)をプロジェクターへ接続します。

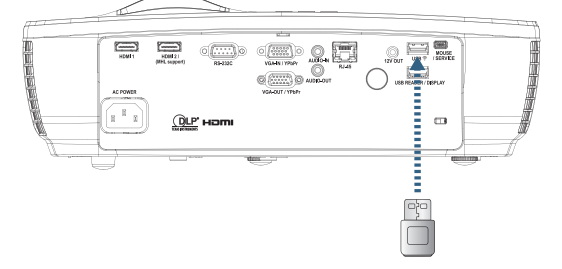

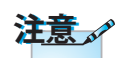

- 携帯デバイスをWi-Fi経由でプロジェクターへ接続します。接続パラ メーターの一例を以下に記します。
- ▶ プロジェクターのSSID: HDCastPro\_XXXXXXXX
- ▶ Wi-Fiパスワード: XXXXXXXX

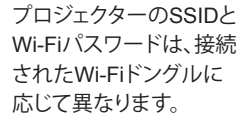

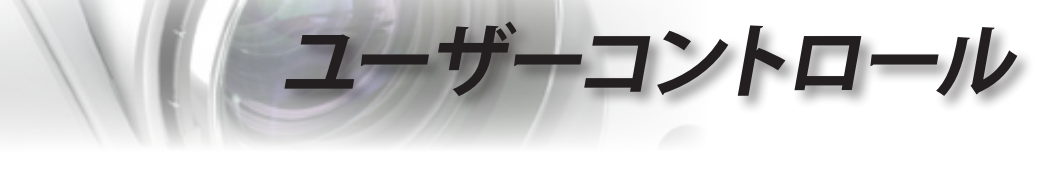

5. HDCast Proアプリを携帯デバイス上で開きます。 以下の画面が開きます。

Android Windows 日本語 奈: "II 🗈 11:12 PM 5 Optoma Optoma ß ۲ ⌀ (da) Ē 53 6 831 R  $\overline{\mathbb{A}}$ أ ٢ ¦ ¦ ¦ | ĒO ۲Ĉ3 æ

6. HDMirror (Android)をメニューから選び、携帯デバイスの画面を投 影します。

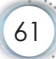

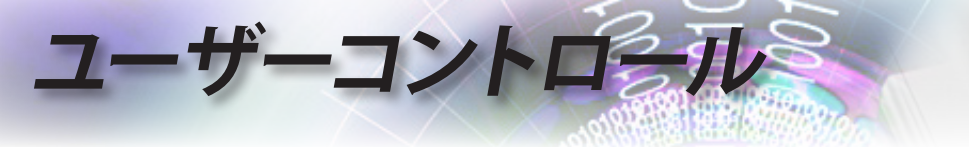

## LAN\_RJ45

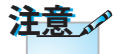

- プロジェクタは
   LAN に接続します。標準イーサネットケーブルを使用してください。
- ピア・ツー・ピア (PC はプロジェク タに直接接続しま す)。クロスオーバ ーイーサネットケ ーブルを使用して ください。

操作の簡便性のため、オプトマプロジェクタはさまざまなネットワー キングとリモート管理機能を提供しています。

ネットワーク経由のプロジェクタの LAN/RJ45 機能、電源オン/オフ、 輝度、コントラスト設定などのリモート管理ができます。また、ビデオ ソース、サウンドミュート等、プロジェクタの状態に関する情報を見る ことができます。

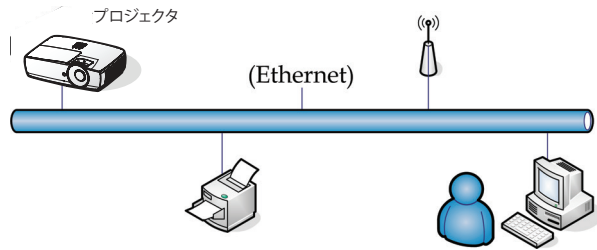

#### <u>優先LAN端末機能</u>

プロジェクタは、PC (ノートPC) またはLAN/RJ45ポートを介した Crestron / Extron / AMX (Device Discovery) / PJLink互換のその他 の外付けデバイスによりコントロールできます。

- Crestronは米国におけるCrestron Electronics, Inc.の登録商標 です。
- Extronは米国におけるExtron Electronics, Inc.の登録商標です。
- AMXは米国におけるAMX LLCの登録商標です。
- PJLinkはJBMIAにより日本、米国、およびその他の国で商標とロゴが申請されています。

#### <u>サポートされる外付けデバイス</u>

本プロジェクタはCrestron Electronicsコントローラおよび関連する ソフトウェア(RoomView®など)の指定されたコマンドによりサポー トされています。

http://www.crestron.com/

本プロジェクタは、Extronデバイスの基準のサポートに適合しています。

http://www.extron.com/

本プロジェクタはAMX (Device Discovery)によりサポートされて います。

http://www.amx.com/

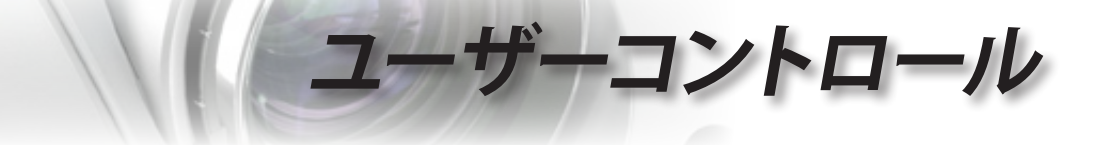

本プロジェクタはPJLink Class1 (バージョン1.00)のすべてのコマン ドをサポートします。

http://pjlink.jbmia.or.jp/english/

LAN/RJ45ポートに接続してリモートでコントロールできるさまざま なタイプの外付けデバイス、および各外付けデバイスをサポートす る関連するコントロールコマンドに関する詳細については、サポート サービスに直接お問い合わせください。

#### LAN\_RJ45

 RJ45 ケーブルをプロジェクタと PC (ノートブック)の RJ45 ポート に接続します。

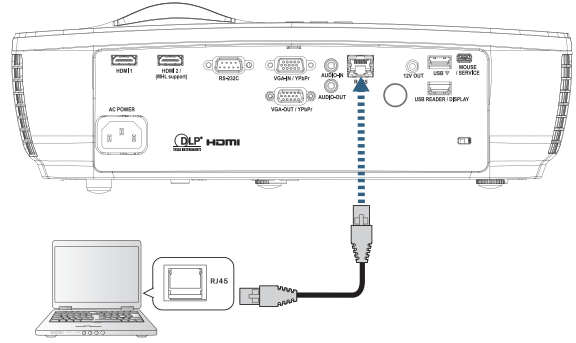

 PC (ノートブック)上で、次を選択します。Start -> Control Panel-> Network Connections。

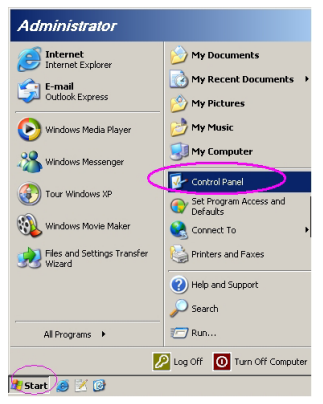

日本語

۲

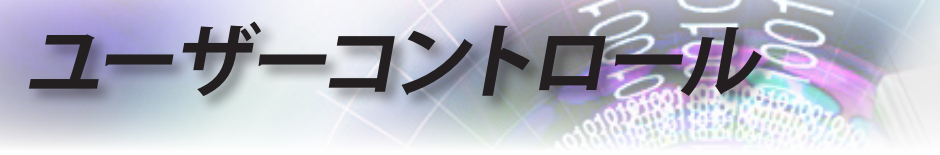

3. ローカルエリア接続上で右クリックし、Propertyを選択します。

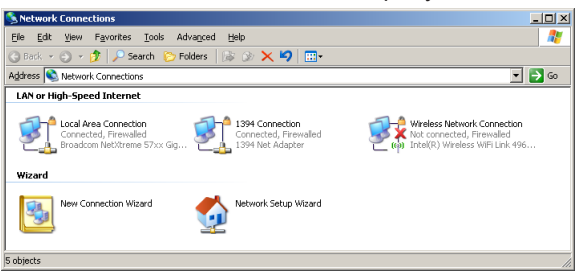

4. Propertiesウィンドウで General タブを選択し、Internet Protocol (TCP/IP)を選択します。

| SNetwork Connections                                                                                    |                                              |                     |                                                                                           |  |  |
|----------------------------------------------------------------------------------------------------|----------------------------------------------|---------------------|-------------------------------------------------------------------------------------------|--|--|
| File Edit View Favorites Tools Adv                                                                      | File Edit View Favorites Tools Advanced Help |                     |                                                                                           |  |  |
| 🕒 Back 👻 🏐 👻 🤣 🔎 Search 🛛 😂 Fol                                                                         | lders 🛛 🕼 🎯 🗙 🛎                              | 9 🖽-                |                                                                                           |  |  |
| Address 💊 Network Connections                                                                           |                                              |                     | 💌 🔁 Go                                                                                    |  |  |
| LAN or High-Speed Internet                                                                              |                                              |                     |                                                                                           |  |  |
| Local Area Connection<br>Connected, Firewalled<br>Broadcom NetXtreme 57xx Gig                           | Disable<br>Status<br>Repair                  | n<br>ewalled<br>ter | Wireless Network Connection<br>Not connected, Frewaled<br>Intel(R) Wireless WiFi Link 496 |  |  |
| Wizard                                                                                                  | bridge Connections                           | -                   |                                                                                           |  |  |
| New Connection Wizard                                                                                   | Create Shortcut<br>Delete<br>Rename          | Wizard              |                                                                                           |  |  |
|                                                                                                    | Properties                                   |                     |                                                                                           |  |  |
| Wew or change settings for this connection, such as adapter, protocol, or modem configuration settings. |                                              |                     |                                                                                           |  |  |

5. Properties をクリックします。

| 🔔 Local Area Connection Properties 🔋 🗙                        |  |  |  |  |  |
|---------------------------------------------------------------|--|--|--|--|--|
| General Advanced                                              |  |  |  |  |  |
| Connect using:                                                |  |  |  |  |  |
| Broadcom NetXtreme 57xx Gigabit Cc Configure                  |  |  |  |  |  |
| This connection uses the following items:                     |  |  |  |  |  |
| 🗹 📮 QoS Packet Scheduler 📃                                    |  |  |  |  |  |
| Network Monitor Driver                                        |  |  |  |  |  |
| Internet Protocol (TCP/IP)                                    |  |  |  |  |  |
|                                                               |  |  |  |  |  |
|                                                               |  |  |  |  |  |
| Install Uninstall Properties                                  |  |  |  |  |  |
| Description                                                   |  |  |  |  |  |
| Transmission Control Protocol/Internet Protocol. The default  |  |  |  |  |  |
| wide area network protocol that provides communication        |  |  |  |  |  |
| across diverse interconnected networks.                       |  |  |  |  |  |
|                                                               |  |  |  |  |  |
| Show icon in notification area when connected                 |  |  |  |  |  |
| Notify me when this connection has limited or no connectivity |  |  |  |  |  |
|                                                               |  |  |  |  |  |
|                                                               |  |  |  |  |  |
| OK Cancel                                                     |  |  |  |  |  |
|                                                               |  |  |  |  |  |

6. IP アドレスとサブネットマスクを入力し、OK を押します。

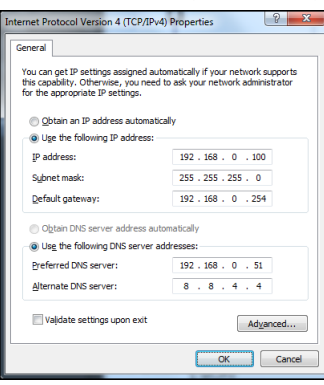

-コントロール

- 7. プロジェクタの (Menu) ボタンを押します。
- 8. OSD-> ネットワーク-> LAN の順に選択します。
- 9. 次を入力します:
  - ▶ DHCP: オフ
  - ▶ IP アドレス: 192.168.0.100
  - ▶ サブネットマスク: 255.255.255.0
  - ▶ ゲートウェイ: 192.168.0.254
  - DNS: 192.168.0.51
  - DNS2: 8.8.4.4
- 10. [Enter) を押して設定を確定します。
- 11. Web ブラウザを開きます (Adobe Flash Player 9.0 以上を搭載した Microsoft Internet Explorer など)。
- 12. アドレスバーに IP アドレスを入力します: 192.168.0.100。

| C Welcome to Tabbed Browsing - Windows Internet Explorer |         |
|----------------------------------------------------------|---------|
| e http://192.168.0.100/                                  | - + × L |
|                                                          |         |

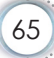

日本語

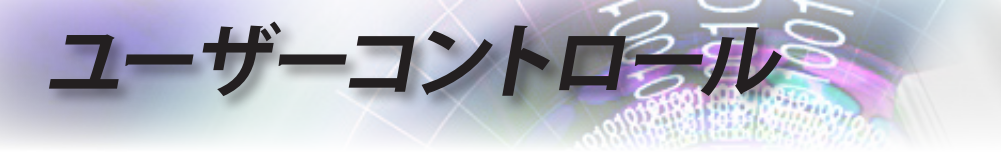

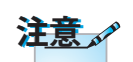

詳細については、 http://www.crestron.com を参照してください。

13. [mer] (Enter) を押します。 プロジェクタのリモート管理設定が設定されました。LAN/RJ45 機能 は次のように表示されます。

| Model: Optoma                |                           |                          | Tool            | Info Contact IT Help |
|------------------------------|---------------------------|--------------------------|-----------------|----------------------|
|                              | _                         |                          |                 |                      |
| Optoma                       |                           |                          |                 |                      |
|                              |                           |                          |                 |                      |
| Projector Informa            | tion                      |                          | Projector Statu | IS                   |
| Projector Name Optoma WXGA   |                           | Power Status             | Power On.       |                      |
| Location                     |                           | Display Mode             | Cinema          |                      |
| Firmware Version             |                           | Projection               | Front           |                      |
| Resolution NTSC              |                           |                          |                 |                      |
| Lamp Hours 3                 |                           | Brightness Mode          | Bright          |                      |
| Assigned to Optoma Projector |                           | Error Status             | 0 No Error      |                      |
| 10020010                     |                           | 210100000                |                 |                      |
|                              |                           |                          |                 |                      |
|                              |                           | exit                     |                 |                      |
|                              | -                         |                          |                 |                      |
| CRESTRON                     |                           |                          |                 | Expansion Options    |
| Constato                     |                           |                          |                 |                      |
| vlodel: Optoma               |                           |                          | Tool            | Info Contact IT Help |
|                              |                           |                          |                 |                      |
| Optoma                       |                           |                          |                 |                      |
|                              |                           |                          |                 |                      |
| Power                        | Vol -                     | Mute V                   | + Ic            |                      |
| Courses List                 |                           |                          |                 | Interface 2.7.2.7    |
| Sources List                 |                           |                          |                 |                      |
| VGA                          |                           |                          |                 |                      |
| Video                        |                           |                          | Menu            | A Re-Sync            |
|                              |                           |                          |                 | Enter                |
|                              |                           |                          |                 |                      |
|                              |                           |                          | AV mute         | Source               |
|                              |                           |                          |                 |                      |
| /=                           |                           |                          |                 |                      |
| Freeze                       | Contra                    | ast Brightness           | Sharpness       |                      |
| GRESTRON                     |                           |                          |                 | Evanues Onlines      |
| connected                    |                           |                          |                 |                      |
| fodel: Optoma                |                           |                          | Tool            | Info Contact IT Help |
|                              |                           |                          |                 |                      |
| 🔪 Optoma                     | 1                         |                          |                 |                      |
|                              |                           |                          |                 |                      |
| Crestron Control             |                           | Projector                |                 | User Password        |
| IP Address 192.168.0.7       | Projector Name            | Optoma WKGA              |                 | Enabled              |
| IP ID 7                      | Location                  |                          | New Password    |                      |
| Port 41794 Send              | Assigned to               | Optoma Projector<br>Send | Confirm         | Send                 |
|                              | DHCP                      | Enabled                  |                 |                      |
|                              | IP Address<br>Subnet Mark | 192.168.0.100            |                 | Admin Password       |
|                              | Default Gateway           | 192.168.0.254            | New Password    | L Enabled            |
|                              | DNS Server                | 192.168.0.1              | Confirm         |                      |
|                              |                           | Send                     |                 | Send                 |
|                              | =                         |                          |                 |                      |
|                              |                           | exit                     |                 |                      |
| - 0                          |                           |                          |                 |                      |
| CRESTRON                     |                           |                          |                 | Expansion Options    |

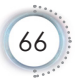

# ユーザーコントロール

#### <u>Telnet機能によるRS232</u>

プロジェクタは専用のRS232コマンドコントロールによる「ハイパー ターミナル」通信でRS232インターフェースに接続できるだけでな く、LAN/RJ45インターフェースでいわゆる「RS232 by TELNET」に も接続できます

「RS232 by TELNET」のクイックスタートガイド

プロジェクタのOSDでIPアドレスをチェックし、取得してください。 ノートPC/PCがプロジェクタのWebページにアクセスできることを確 認してください。

「TELNET」機能がノートPC/PCにより取り除かれている場合、 「Windowsファイアーウォール」設定を無効にしていることを確認し てください。

| Administrator                      |                                |  |  |
|------------------------------------|--------------------------------|--|--|
| Internet<br>Internet Explorer      | My Documents                   |  |  |
| E-mail<br>Microsoft Office Outlook | My Recent Documents            |  |  |
| Windows Media Player               | My Music                       |  |  |
| OpenOffice.org Writer              | My Computer                    |  |  |
| Set Program Access and<br>Defaults | Control Panel                  |  |  |
| MSN Explorer                       | Defaults<br>Printers and Faxes |  |  |
| Outlook Express                    | Help and Support               |  |  |
| X Windows Messenger                | 🔎 Search                       |  |  |
| All Programs 🕨                     | 100 Run                        |  |  |
| 🖉 Log Off 🛛 🗿 Turn Off Computer    |                                |  |  |
| ಶ Start 🧉 🧿 🚱 📶                    |                                |  |  |

1. スタート => すべてのプログラム => アクセサリ => コマンドプロン プト。

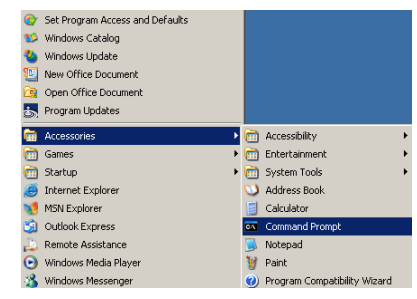

日本語

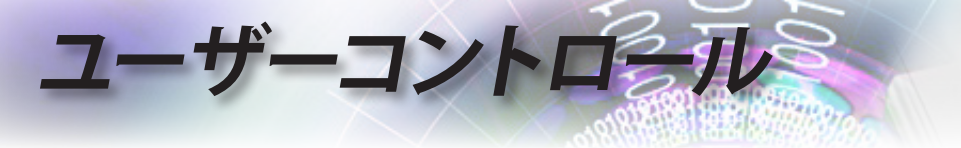

- 以下のように、コマンドフォーマットを入力します。 telnet ttt.xxx.yyy.zzz 23(「Enter」キーを押す) (ttt.xxx.yyy.zzz: プロジェクタのIPアドレス)
- 3. Telnet接続の準備が完了しユーザーがRS232コマンドを入力できる ようになったら、「Enter」キーを押します。RS232コマンドが作動しま す。

#### Windows VISTA / 7でTELNETを有効にする方法

Windows VISTAのデフォルトのインストールに、「TELNET」機能は 含まれていません。しかし、エンドユーザーは「Windows機能の有効 化または無効化」を有効にすることでこの機能を取得できます。

1. Windows VISTAで「コントロールパネル」を開きます。

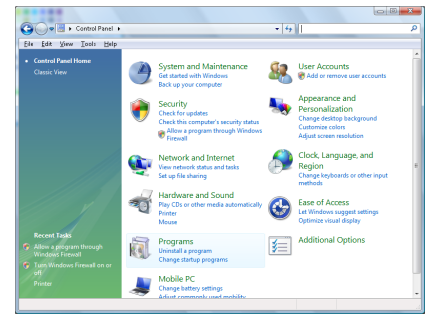

2. 「プログラム」を開きます。

| file fidit Yoew Icols Help                                                           |                                                                                    |                                             |          |
|--------------------------------------------------------------------------------------|------------------------------------------------------------------------------------|---------------------------------------------|----------|
| Tasks<br>View installed updates<br>Get new programs online at<br>Windows Marketplace | Uninstall or change a program<br>To uninstall a program, select it from the list a | nd then click "Uninstall", "Change", or "Re | ipair".  |
|                                                                                      | Organize - III Views -                                                             |                                             |          |
|                                                                                      | Name                                                                               | Publisher                                   | Installe |
| Turn Windows features on or                                                          | 1007-Zip 4.57                                                                      |                                             | 11/21/2  |
|                                                                                      | Acrobat.com                                                                        | Adobe Systems Incorporated                  | 11/21/   |
|                                                                                      | Adobe AIR                                                                          | Adobe Systems Inc.                          | 11/21/.  |
|                                                                                      | Adobe Flash Player 18 Plugin                                                       | Adobe Systems Incorporated                  | 12/23/   |
|                                                                                      | Z Adobe Flash Player ActiveX                                                       | Adobe Systems Incorporated                  | 9/18/20  |
|                                                                                      | Adobe Reader 9                                                                     | Adobe Systems Incorporated                  | 11/21/   |
|                                                                                      | Apple Software Update                                                              | Apple Inc.                                  | 11/26/.  |
|                                                                                      | AVG Free 8.0                                                                       | AVG Technologies                            | 2/5/20   |
|                                                                                      | Constant HDA D338 MDC V.92 Modern                                                  |                                             | 9/18/25  |
|                                                                                      | Rel Touchged                                                                       | Allos Electric                              | 9/18/20  |
|                                                                                      | DivX Codec                                                                         | Divik, Inc.                                 | 11/21/2  |
|                                                                                      | DivX Converter                                                                     | Divit, Inc.                                 | 11/21/2  |
|                                                                                      | HE-TECH PICC-Like VS.68PL1                                                         | HE-TECH Software                            | 11/21/2  |
|                                                                                      | InfraRecorder                                                                      |                                             | 1/23/20  |
|                                                                                      | Software (R) PROSet/Wireless Software                                              | Intel Corporation                           | 9/18/20  |
|                                                                                      |                                                                                    | Manual                                      | 11/24/   |
|                                                                                      | A Internet Explorer Developer Toolbar                                              | MILLID DUC                                  |          |

3. 「Windows機能の有効化または無効化」を選択して開きます。

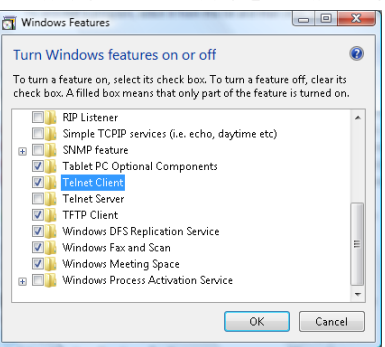

・コントロール

盟

Ŕ

ш

4. 「Telnetクライアント」オプションのチェックボックスをオンにし、 「OK」ボタンを押します。

| eral minutes. |
|---------------|
|               |
|               |
|               |
|               |
|               |

「RS232 by TELNET」のスプレッドシート:

- 1. Telnet: TCP<sub>o</sub>
- 2. Telnetポート: 23(詳細については、サービス代理店またはチームに お問い合わせください)。
- 3. Telnetユーティリティ: Windows 「TELNET.exe」(コンソールモード)。
- 4. RS232-by-Telnetコントロールの通常切断: TELNET接続の準備が できたら、Windows Telnetユーティリティを直接閉じます。

Telnet-Controlの制限1: Telnet-Controlアプリケーションの連続的な ネットワークペイロードに、50バイトもありません。

Telnet-Controlの制限2: Telnet-Controlの完全なRS232コマンドに 26バイトもありません。

Telnet-Controlの制限3:次のRS232コマンドの最小遅延は200 (ms)以下に抑える必要があります。

(\*、Windows XPに組み込まれた「TELNET.exe」ユーティリティで、 「Enter」キーを押すと「改行」と「復帰改行」コードが有効になりま す。)

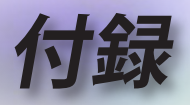

## 故障かなと思ったら

問題が発生した場合は、以下の情報をご参照ください。そ れでも問題が解決しない場合、最寄りの販売店またはサー ビスセンターにお問い合せください。

### 画像

#### 2 スクリーンに映像が写らない

- ▶ すべてのケーブルと電源が、「設置方法」の章に記載されている手順 どおりに正しく接続されていることを確認してください。
- コネクタのピンが曲がっていないか、または壊れていないか確認してください。
- プロジェクター ランプが正しく取り付けられているか確認してください。「ランプの交換」を参照してください。
- レンズキャップが付いていないか、また、プロジェクターの電源が入っているか確認してください。

#### 画像のピントが合っていない

- ▶ レンズのキャップを取り外していることを確認してください。
- プロジェクターレンズのフォーカスリングで調整してください。
- ▶ 投射スクリーンがプロジェクターから必要な距離を離れていることを 確認します。17-23ページを参照してください。

## 16:9 DVD タイトルを再生表示しているとき、映像が伸びる

- アナモフィック DVD または 16:9 DVD を再生しているとき、プロジェ クターはプロジェクター側で 16:9 フォーマットで最高の画像を表示 します。
- ▶ LBX フォーマット DVD タイトルを再生している場合、プロジェクター OSD でフォーマットを LBX に変更してください。
- ▶ 4:3 フォーマット DVD タイトルを再生している場合、プロジェクター OSD で 4:3 とフォーマットを変更してください。
- ▶ それでも映像が伸びるときは、次の手順に従ってアスペクト比を変更 する必要があります。
- ▶ お使いの DVD プレーヤーで、16:9 (ワイド)アスペクト比タイプとして表示フォーマットをセットアップしてください。

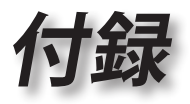

日本語

## 画像が小さすぎるまたは大きすぎる

- レンズからズームレバーを調整します。
- プロジェクターをスクリーンに近づけたり離したりしてください。
- プロジェクターパネルで(Menu) 押し、「ディスプレー -->アスペクト比」に進みます。

#### ■ 画像の両側が斜めになる:

- 可能であれば、プロジェクターがスクリーンの中央でかつスクリーン の真下にくるように配置し直し、PureShiftを使って画像位置に合わ せます。
- OSD から「ディスプレー->Geometric Correction->垂直キーストン」
   を使用して調整を行います。

#### イメージが反転する

▶ OSD から「システム --> 投射方式」を選択し、投射方向を調整します

#### その他

#### プロジェクターがすべての操作不可能です

可能であれば、プロジェクターの電源を切って電源コードを抜き、
 20 秒待ってから電源に再び接続します。

#### 2 ランプが消える、またはランプから破裂音がする

▶ ランプが寿命に近づくと、ランプはいずれ切れます。また、大きな破裂音が発生することがあります。この場合、ランプモジュールを交換しない限り、プロジェクターの電源を入れることはできません。「ランプの交換」(74ページ)に記載の手順に従ってランプを交換してください。

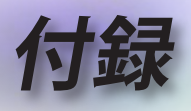

## プロジェクタ LED 状態インジケータ

| メッセージ           | 電源LED<br>〇 | 電源LED<br>〇                                           | 温度LED<br>↓<br>○ | ランプLED<br>¥ |
|-----------------|------------|------------------------------------------------------|-----------------|-------------|
|                 | (赤)        | (緑)                                                  | (赤)             | (赤)         |
| スタンバイ状態         | *          | 0                                                    | 0               | 0           |
| Power On(暖機中)   | 0          | 点滅中<br>0.5秒オフ<br>0.5秒点灯                              | 0               | 0           |
| 電源オン&ランプ点<br>灯中 | 0          | *                                                    | 0               | 0           |
| 電源オフ(冷却中)       | 0          | 点滅中<br>0.5秒オフ<br>0.5秒点灯<br>冷却ファンの停<br>止時に赤色点灯<br>へ戻る | 0               | 0           |
| クイック再開(100秒)    | 0          | 点滅中<br>0.25秒オフ<br>0.25秒点灯                            | 0               | 0           |
| エラー(ランプ不良)      | 点滅中        | 0                                                    | 0               | *           |
| エラー (ファン不良)     | 点滅中        | 0                                                    | 点滅中             | 0           |
| エラー(温度超過)       | 点滅中        | 0                                                    | *               | 0           |

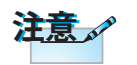

安定した光 => <del>※</del> 光なし => 〇

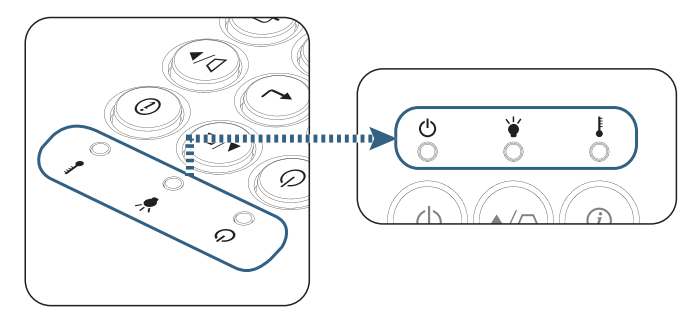
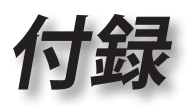

LED 状態
オンスクリーンメッセージ

- ファン故障:
   プロジェクタ自動的にスイッチがオフになります。
- ▶ 過温度:

プロジェクタ自動的にスイッチがオフになります。

ランプの交換:
 間きなくランプの寿命ガ切わます。

ラソプを交換してください

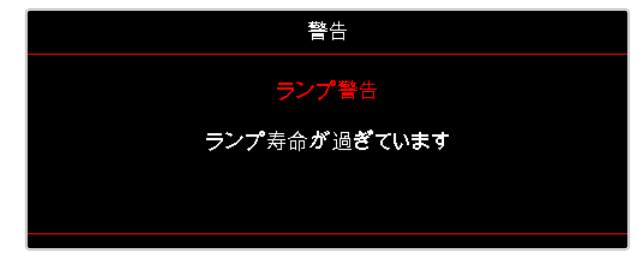

警告: 純正ランプのみ使用して ください。

リモコン

#### ■ リモコンが作動しない場合、次を確認してください

- ▶ リモコンの操作角度が、プロジェクタの IR レシーバーから水平および 垂直方向に ±15°以上ずれていないことを確認します。
- リモコンとプロジェクターとの間に障害物がないことを確認する。プロジェクターから7m以内に移動する。
- ▶ 電池が正しくセットされていることを確認する。
- ▶ 古くなった電池は、新しいものと交換します。

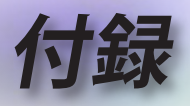

## ランプの交換

プロジェクターはランプの寿命を自動的に検出します。ラン プの寿命に近づいている場合、警告メッセージが表示され ます。

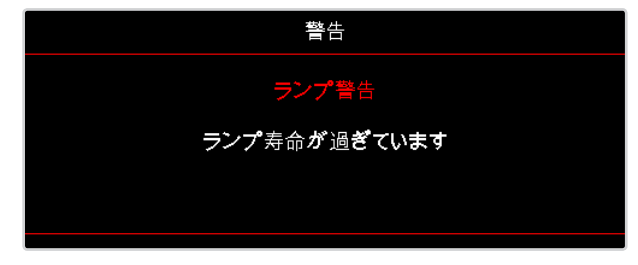

このメッセージが表示されたら、できる限り速やかに最寄 りの販売店またはサービスセンターに連絡して、ランプを 交換してください。ただし、ランプを交換する前に、プロジェ クターが十分に放熱するまで約最低 30 分お待ちください。

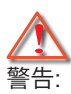

ランプ周辺は高熱になっています。放熱を待ち、ランプが十分に冷めて から交換してください。

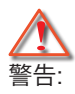

怪我を防止するため、ランプを落下させたり、ランプのバルブに触れることのないようご注意ください。バルブが落下すると粉々に砕けて飛び散り、怪我をする恐れがあります。

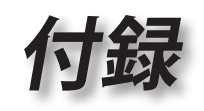

•

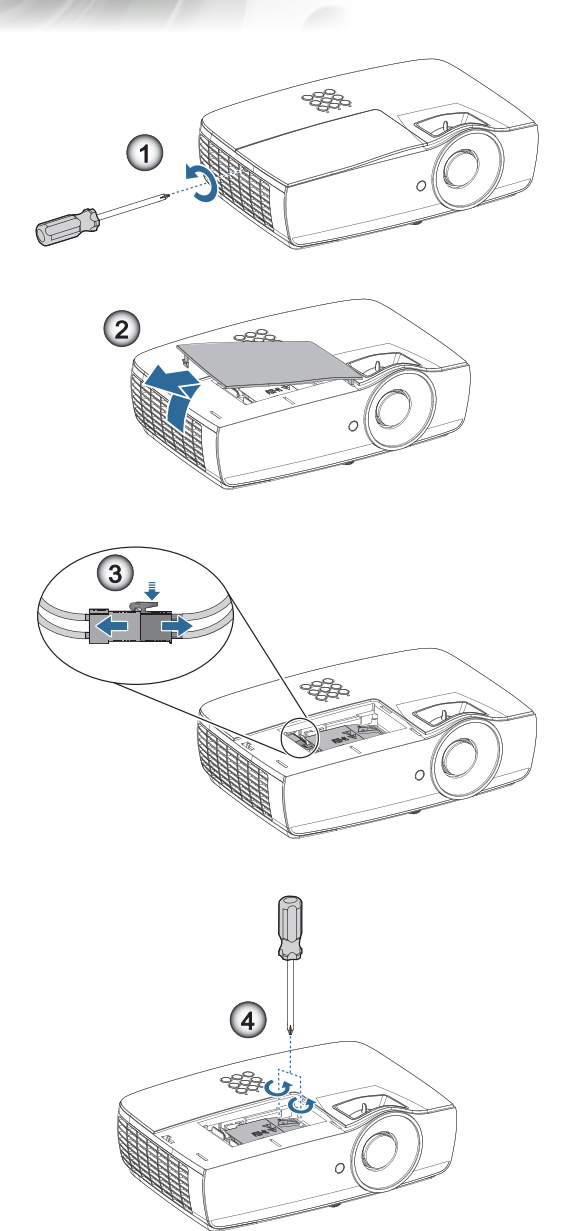

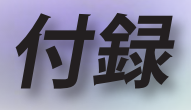

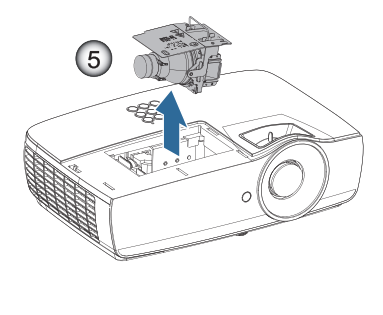

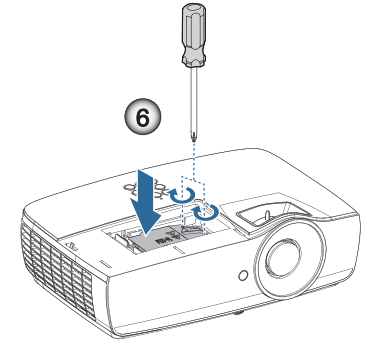

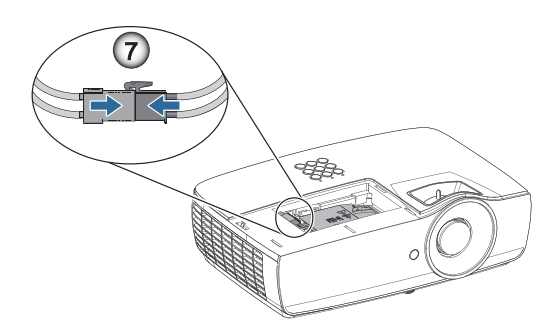

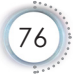

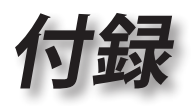

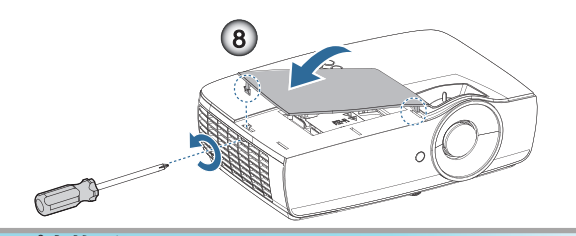

#### ランプ交換手順:

- 1. 電源ボタンを押して、プロジェクターの電源をオフに切り替えま す。
- 2. ランプが十分に冷めるまで約 30 分間お待ちください。
- 3. 電源コードを外します。
- 4. ランプ収納カバーからネジを2本外します。●
- 5. ランプ周辺カバーを取り外します。2
- 6. ランプコネクタの接続を外します。 8
- ランプモジュールから2本のネジを抜きます。
   モジュールのハンドルを持ち上げます。④
- モジュールハンドルをしっかりと引っ張って、ランプモジュール を外します。

# ランプモジュールを交換し、上記の手順を逆に繰り返します。取り付けているとき、ランプモジュールをコネクタに揃え、損傷を避けるために水平になっていることを確認します。

 ランプモジュールを交換したら、プロジェクターの電源を入れ「 ランプリセット」をオンにします。
 ランプリセット: (i)「メニュー」を押し -> (ii)「セットアップ」
 -> (iii)「ランプ設定」-> (iv)「ランプリセット」-> (v)「はい」の順に選択します

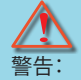

ランプコネクタは、以下の図の要領でコネクタベースに密着させる必要が あります。ランプコネクタとコネクタベースの間に隙間があると、プロジェ クターの損傷の原因となります。以下の図にて、ランプコネクタ取り付けの 正解と不正解を例示します。

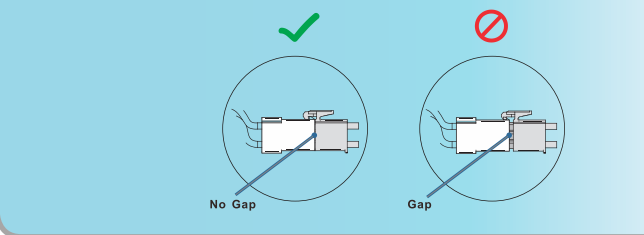

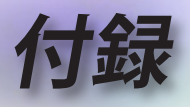

# 対応解像度

| 信号   | 解像度                              | 水平同<br>期信号<br>(KHz) | 垂直同<br>期信号<br>(Hz) | コンポーネント | VGA (ア<br>ナログ) | HDMI 1<br>HDMI 2/<br>MHL (デジ<br>タル) |
|------|----------------------------------|---------------------|--------------------|---------|----------------|-------------------------------------|
|      | 720 x 400                        | 31.5                | 70.1               | —       | 0              | 0                                   |
|      | 640 x 480                        | 31.5                | 60                 | —       | 0              | 0                                   |
|      | 640 x 480                        | 35                  | 66.667             | —       | 0              | 0                                   |
|      | 640 x 480                        | 37.86               | 72.8               | —       | 0              | 0                                   |
|      | 640 x 480                        | 37.5                | 75                 | —       | 0              | 0                                   |
|      | 640 x 480                        | 43.3                | 85                 | —       | 0              | 0                                   |
| VESA | 640 x 480                        | 61.9                | 119.5              | —       | 0              | 0                                   |
|      | 800 x 600                        | 37.9                | 60.3               |         | 0              | 0                                   |
|      | 800 x 600                        | 46.9                | 75                 | —       | 0              | 0                                   |
|      | 800 x 600                        | 48.1                | 72.2               | —       | 0              | 0                                   |
|      | 800 x 600                        | 53.7                | 85.1               | _       | 0              | 0                                   |
|      | 800 x 600                        | 76.3                | 120                |         | 0              | 0                                   |
|      | 832 x 624                        | 49.722              | 74.546             | _       | 0              | 0                                   |
|      | 1024 x 768                       | 48.4                | 60                 |         | 0              | 0                                   |
|      | 1024 x 768                       | 56.5                | 70.1               | _       | 0              | 0                                   |
| VESA | 1024 x 768                       | 60.241              | 75.02              |         | 0              | 0                                   |
| VEON | 1024 x 768                       | 60                  | 75                 | —       | 0              | 0                                   |
|      | 1024 x 768                       | 68.7                | 85                 | —       | 0              | 0                                   |
|      | 1024 x 768                       | 97.6                | 120                | —       | 0              | 0                                   |
|      | 1152 x 864                       | 68.68               | 75.06              | —       | 0              | 0                                   |
|      | 1280 x 720                       | 45                  | 60                 | —       | 0              | 0                                   |
|      | 1280 x 720                       | 90                  | 120                | —       | 0              | 0                                   |
|      | 1280 x 768<br>(Reduce Blanking)  | 47.4                | 60                 | _       | 0              | 0                                   |
|      | 1280 x 768                       | 47.8                | 59.9               | —       | 0              | 0                                   |
|      | 1280 x 800                       | 49.7                | 59.8               | —       | 0              | 0                                   |
|      | 1280 x 800                       | 62.8                | 74.9               | —       | 0              | 0                                   |
|      | 1280 x 800                       | 71.6                | 84.9               | —       | 0              | 0                                   |
|      | 1280 x 800                       | 101.6               | 119.9              | —       | 0              | 0                                   |
|      | 1280 x 1024                      | 64                  | 60                 | —       | 0              | 0                                   |
|      | 1280 x 1024                      | 80                  | 75                 | —       | 0              | 0                                   |
| VESA | 1280 x 1024                      | 91.1                | 85                 | _       | 0              | 0                                   |
|      | 1280 x 960                       | 60                  | 60                 | —       | 0              | 0                                   |
|      | 1280 x 960                       | 85.9                | 85                 | —       | 0              | 0                                   |
|      | 1366 x 768                       | 47.7                | 60                 | _       | 0              | 0                                   |
|      | 1400 x 1050                      | 65.3                | 60                 | _       | 0              | 0                                   |
|      | 1440 x 900                       | 55.9                | 59.9               | —       | 0              | 0                                   |
|      | 1440 x 900                       | 70.6                | 75                 | _       | 0              | 0                                   |
|      | 1600 x1200                       | 75                  | 60                 |         | 0              | 0                                   |
|      | 1680 x1050<br>(Reduce Blanking)  | 64.67               | 59.88              | _       | 0              | 0                                   |
|      | 1680 x1050                       | 65.29               | 59.95              | —       | 0              | 0                                   |
|      | 1920 x 1080                      | 67.5                | 60                 |         | 0              | 0                                   |
|      | 1920 x 1200<br>(Reduce Blanking) | 74.038              | 59.95              | _       | 0              | 0                                   |

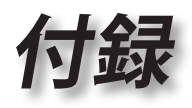

•••••

| 信号        | 解像度        | 水平同<br>期信号<br>(KHz) | 垂直同<br>期信号<br>(Hz) | コンポーネント | VGA (ア<br>ナログ) | HDMI 1<br>HDMI 2/<br>MHL (デジ<br>タル) |     |
|-----------|------------|---------------------|--------------------|---------|----------------|-------------------------------------|-----|
|           | 640 x 480  | 35                  | 66.7               | —       | 0              | 0                                   | Ida |
| Apple     | 832 x 624  | 49.7                | 74.5               | —       | 0              | 0                                   | 日間  |
| Macintosh | 1024 x 768 | 60.2                | 74.9               | —       | 0              | 0                                   | ₩   |
|           | 1152 x870  | 68.7                | 75.1               | _       | 0              | 0                                   | Ш   |
|           | 480i       | 15.734              | 60                 | 0       | _              | 0                                   |     |
| 5010      | 576i       | 15.625              | 50                 | 0       | _              | 0                                   | •   |
|           | 576p       | 31.3                | 50                 | 0       | _              | 0                                   |     |
| EDIV      | 480p       | 31.5                | 60                 | 0       | _              | 0                                   | .   |
|           | 720p       | 37.5                | 50                 | 0       | —              | 0                                   |     |
|           | 720p       | 45                  | 60                 | 0       | _              | 0                                   | 1   |
|           | 1080i      | 33.8                | 60                 | 0       | _              | 0                                   |     |
|           | 1080i      | 28.1                | 50                 | 0       | _              | 0                                   | 1   |
| HDTV      | 1080p      | 27                  | 24                 | 0       | _              | 0                                   |     |
|           | 1080p      | 28                  | 25                 | 0       | _              | 0                                   | 1   |
|           | 1080p      | 33.7                | 30                 | 0       | _              | 0                                   |     |
|           | 1080p      | 56.3                | 50                 | 0       | _              | 0                                   |     |
|           | 1080p      | 67.5                | 60                 | 0       | _              | 0                                   |     |

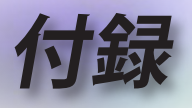

### True 3Dビデオ互換表

| 入力解像度     | 入力タイミング                     |                  |                                                          |  |  |
|-----------|-----------------------------|------------------|----------------------------------------------------------|--|--|
| HDMI 1.4a | 1280 x 720p @50Hz           | Top-and–Bottom   |                                                          |  |  |
| 3D Input  | 1280 x 720p @60Hz           | Top-and–Bottom   |                                                          |  |  |
|           | 1280 x 720p @50Hz           | フレームパッキン         | グ                                                        |  |  |
|           | 1280 x 720p @60Hz フレームパッキング |                  |                                                          |  |  |
|           | 1920 x 1080i @50Hz          | Side By Side (半: | 分)                                                       |  |  |
|           | 1920 x 1080i @60Hz          | Side By Side (半: | 分)                                                       |  |  |
|           | 1920 x 1080p @24Hz          | Top and Bottom   |                                                          |  |  |
|           | 1920 x 1080p @24Hz          | フレームパッキン         | グ                                                        |  |  |
| HDMI 1.3  | 1920 x 1080i @50Hz          | Side By Side     | Side By Sideモ                                            |  |  |
|           | 1920 x 1080i @60Hz          | (半分)             | ードはオンです                                                  |  |  |
|           | 1280 x 720p @50Hz           | ]                |                                                          |  |  |
|           | 1280 x 720p @60Hz           |                  |                                                          |  |  |
|           | 1920 x 1080i @50Hz          | Top-and-Bottom   | Tabモードはオ                                                 |  |  |
|           | 1920 x 1080i @60Hz          |                  | ンです                                                      |  |  |
|           | 1280 x 720p @50Hz           |                  |                                                          |  |  |
|           | 1280 x 720p @60Hz           |                  |                                                          |  |  |
|           | 480i                        | HQFS             | 3D映像フォー<br>マットがFrame<br>Sequential (フレ<br>ームシーケンシ<br>ャル) |  |  |

 3D入力が1080p @24Hzの場合、DMDは3Dモードにより整数倍で 再生される必要があります。

 1080i @25Hzと720p @50Hzは100Hzで作動します。他の3Dタイ ミングは120Hzで作動します。

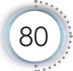

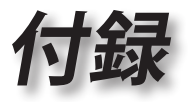

•

# RS232 コマンドとプロトコル 機能リスト

### RS232 ピン割り当て (プロジェクタ側)

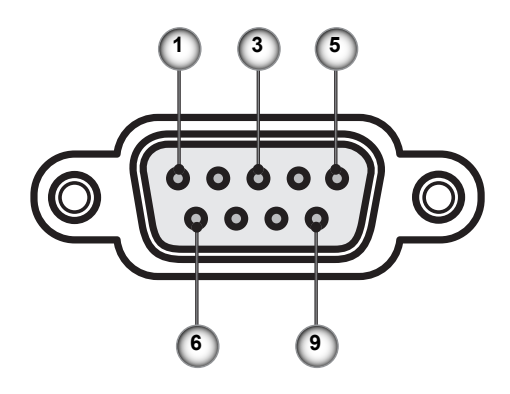

| ピン番号 | 名前    | I/O (プロジェクター側から) |
|------|-------|------------------|
| 1    | NC    | _                |
| 2    | RXD   | IN               |
| 3    | TXD   | OUT              |
| 4    | NC    |                  |
| 5    | NC    |                  |
| 6    | NC    |                  |
| 7    | RS232 | RTS              |
| 8    | RS232 | CTS              |
| 9    | NC    |                  |

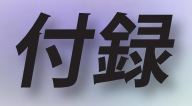

## RS232 プロトコル機能リスト

| RS232 ASCII<br>Code | HEX Code                      | Function         | Description                      |
|---------------------|-------------------------------|------------------|----------------------------------|
|                     |                               | System Auto Send | a=0 Standby Mode                 |
|                     |                               |                  | a=1 Warming up                   |
|                     |                               |                  | a=2 Cooling Down                 |
|                     |                               |                  | a=3 Out of Range                 |
|                     |                               |                  | a=4 Lamp Fail (LED Fail)         |
|                     |                               |                  | a=5 Thermal Switch Error         |
|                     |                               |                  | a=6 Fan Lock                     |
|                     |                               |                  | a=7 Over Temperature             |
|                     |                               |                  | a=8 Lamp Hours Running Out       |
|                     |                               |                  | a=9 Cover Open                   |
|                     |                               |                  | a=10 Lamp Ignite Fail            |
|                     |                               |                  | a=11 Format Board Power On Fail  |
|                     |                               |                  | a=12 Color Wheel Unexpected Stop |
|                     |                               |                  | a=13 //                          |
|                     |                               |                  | a=14 FAN 1 Lock                  |
|                     |                               |                  | a=15 FAN 2 Lock                  |
|                     |                               |                  | a=16 FAN 3 Lock                  |
|                     |                               |                  | a=17 FAN 4 Lock                  |
|                     |                               |                  | a=18 FAN 5 Lock                  |
|                     |                               |                  | a=19 LAN fail then restart       |
|                     |                               |                  | a=20 LD lower than 60%           |
|                     |                               |                  | a=21 LD NTC (1) Over Temperature |
|                     |                               |                  | a=22 LD NTC (2) Over Temperature |
|                     |                               |                  | a=23 High Ambient Temperature    |
|                     |                               |                  | a=24 System Ready                |
| ~XX151 1            | 7E 30 30 31 35 31             | Model Name       | "a=2 XGA                         |
|                     | 20 31 0D                      |                  | a=3 WXGA<br>a=4 1080p            |
|                     |                               |                  | a=5 WUXGA"                       |
| ~XX121 1            | 7E 30 30 31 32 31             | Input Source     | a = 0 None                       |
|                     | 20 31 0D                      | Commands         | a = 2 VGA                        |
|                     |                               |                  | a = 7 HDMI1                      |
|                     |                               |                  | a = 8 HDMI2                      |
|                     |                               |                  | a = 13 Network Display           |
|                     |                               |                  | a = 14 USB Display               |
|                     |                               |                  | a = 17 Multimedia                |
| ~XX122 1            | 7E 30 30 31 32 32<br>20 31 0D | Software Version | dddd = Software Version          |
| ~XX123 1            | 7E 30 30 31 32 33             | Display Mode     | a = 0 None                       |
|                     | 20 31 0D                      |                  | a = 1 Presentation               |
|                     |                               |                  | a = 2 Bright                     |
|                     |                               |                  | a = 3 Cinema                     |
|                     |                               |                  | a = 4 sRGB                       |
|                     |                               |                  | a = 5 User                       |
|                     |                               |                  | a = 7 Blackboard                 |
|                     |                               |                  | a = 9 3D                         |
|                     |                               |                  | a = 10 DICOM SIM.                |
|                     |                               |                  | a = 12 BlackBoard                |

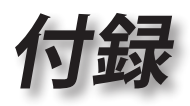

| RS232 ASCII<br>Code | HEX Code                      | Function          | Description                                                                                                    |       |
|---------------------|-------------------------------|-------------------|----------------------------------------------------------------------------------------------------|-------|
| ~XX124 1            | 7E 30 30 31 32 34<br>20 31 0D | Power State       | a = 0 Off<br>a = 1 On                                                                                                    | Í     |
| ~XX125 1            | 7E 30 30 31 32 35<br>20 31 0D | Brightness        | aaa can be -50~ + 50                                                                                                    | 影     |
| ~XX126 1            | 7E 30 30 31 32 36<br>20 31 0D | Contrast          | aaa can be -50~ + 50                                                                                                    |       |
| ~XX127 1            | 7E 30 30 31 32 37<br>20 31 0D | Format            | aa=0 None<br>aa=1 4:3<br>aa=2 16:9<br>aa=3 16:10<br>aa=5 LBX<br>aa=6 Native<br>aa=7 Auto                                                                                                    | ••••• |
| ~XX128 1            | 7E 30 30 31 32 38<br>20 31 0D | Color Temperature | a=0 Standard<br>a=1 Cool<br>a=2 Cold<br>a=3 Warm                                                                                                    |       |
| ~XX129 1            | 7E 30 30 31 32 39<br>20 31 0D | Projection Mode   | a=0 Front-Desktop<br>a=1 Rear-Desktop<br>a=2 Front-Ceiling/<br>a=3 Rear-Ceiling                                                                                                    |       |
| ~XX353 1            | 7E 30 30 33 35 33<br>20 31 0D | Serial number     | a= serial number string                                                                                                    | 1     |
| ~XX354 1            | 7E 30 30 33 35 34<br>20 31 0D | Closed Captioning | a = 0 Off<br>a = 1 CC1<br>a = 2 CC2                                                                                                    |       |
| ~XX355 1            | 7E 30 30 33 35 35<br>20 31 0D | AV Mute           | a = 0 Off<br>a = 1 On                                                                                                    |       |
| ~XX356 1            | 7E 30 30 33 35 36<br>20 31 0D | Mute              | a = 0 Off<br>a = 1 On                                                                                                    |       |
| ~XX357 1            | 7E 30 30 33 35 37<br>20 31 0D | LAN FW version    | eeeee = Software Version                                                                                                    | 1     |
| ~XX358 1            | 7E 30 30 33 35 38<br>20 31 0D | Current Watt      | aaaa=0000~9999                                                                                                    |       |
| ~XX150 1            | 7E 30 30 31 35 30<br>20 31 0D | Information 1     | a = Power Status<br>a=0 Power Off<br>a=1 Power On<br>b = Lamp Hour (LED Hours)<br>bbbbb Lamp Hour (LED Hours)<br>c = Input Source<br>cc=00 None<br>cc=01 DVI<br>cc=02 VGA1<br>cc=03 VGA2<br>cc=04 S-Video<br>cc=05 Video<br>cc=05 Video<br>cc=06 BNC<br>cc=07 HDMI1<br>cc=08 HDMI2<br>cc=09 Wireless |       |

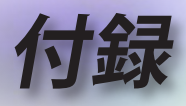

| RS232 ASCII<br>Code | HEX Code                         | Function                        | Description                           |
|---------------------|----------------------------------|---------------------------------|---------------------------------------|
|                     |                                  |                                 | cc=11 Flash drive                     |
|                     |                                  |                                 | cc=12 Network Display (Presenter)     |
|                     |                                  |                                 | cc=13 USB Display                     |
|                     |                                  |                                 | cc=14 HDMI3                           |
|                     |                                  |                                 | cc=15 DisplayPort                     |
|                     |                                  |                                 |                                       |
|                     |                                  |                                 |                                       |
|                     |                                  |                                 | d = Firmware Version                  |
|                     |                                  |                                 | dddd Firmware Version                 |
|                     |                                  |                                 | e = Display mode                      |
|                     |                                  |                                 | ee=00 None                            |
|                     |                                  |                                 | ee=01 Presentation                    |
|                     |                                  |                                 | ee=02 Bright                          |
|                     |                                  |                                 | ee=03 Cinema                          |
|                     |                                  |                                 | ee=04 sRGB\Reference\Standard         |
|                     |                                  |                                 | ee=05 User(1)                         |
|                     |                                  |                                 | ee=06 User2                           |
|                     |                                  |                                 | ee=07 Blackboard                      |
|                     |                                  |                                 | ee=08 Classroom                       |
|                     |                                  |                                 | ee=09 3D                              |
|                     |                                  |                                 | ee=10 DICOM SIM.                      |
|                     |                                  |                                 | ee=11 Film                            |
|                     |                                  |                                 | ee=12 Game                            |
|                     |                                  |                                 | ee=13 Cinema                          |
|                     |                                  |                                 | ee=14 Vivid                           |
|                     |                                  |                                 |                                       |
|                     |                                  |                                 | co=16 ISE Night                       |
|                     |                                  |                                 |                                       |
|                     |                                  |                                 |                                       |
|                     |                                  |                                 |                                       |
|                     |                                  |                                 | ee=21 HDR                             |
| ~XX150 4            | 7E 30 30 31 35 30<br>20 34 0D    | - Resolution                    | a = string (e.g. Ok1920x1080)         |
| ~XX150 5            | 7E 30 30 31 35 30<br>20 35 0D    | - Signal Format                 | a = string                            |
| ~XX150 16           | 7E 30 30 31 35 30                | Standby Power                   | a=1 Active                            |
|                     | 20 31 36 0D                      | Mode                            | a=0 Eco.                              |
| ~XX150 17           | 7E 30 30 31 35 30                | DHCP                            | a=1 On                                |
|                     | 20 31 37 0D                      |                                 | a=0 Off                               |
| ~XX150 19           | 7E 30 30 31 35 30<br>20 31 39 0D | Refresh rate                    | a = string (Refresh rate e.g. Ok60Hz) |
| ~XX87 1             | 7E 30 30 38 37 20<br>31 0D       | LAN Settings /<br>Network State | "a=0 Disconnected<br>a=1 Connected"   |
| ~XX87 3             | 7E 30 30 38 37 20<br>33 0D       | LAN Settings /IP<br>Address     |                                       |
| ~XX451 1            | 7E 30 30 34 35 31                | WLAN Settings /                 | a=0 Disconnected                      |
|                     | 20 31 0D                         | Network State                   | a=1 Connected"                        |
| ~XX451 2            | 7E 30 30 34 35 31<br>20 32 0D    | WLAN Settings /IP<br>Address    | return IP                             |
| ~XX451 3            | 7E 30 30 34 35 31<br>20 33 0D    | WLAN Settings /<br>SSID         | return SSID                           |
| ~XX555 1            | 7E 30 30 35 35 35<br>20 31 0D    | LAN MAC Address                 | return SSID                           |

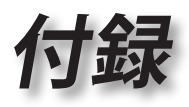

•••••

| RS232 ASCII<br>Code | HEX Code                         | Function                    | Description                                                                   |    |
|---------------------|----------------------------------|-----------------------------|-------------------------------------------------------------------------------|----|
| ~XX555 2            | 7E 30 30 35 35 35<br>20 32 0D    | WLAN MAC<br>Address         | return SSID                                                                   | ]• |
| ~XX108 1            | 7E 30 30 31 30 38<br>20 31 0D    | Lamp Hour Total             | (5 digits) Total Lamp Hours                                                   | 間  |
| ~XX108 3            | 7E 30 30 31 30 38<br>20 33 0D    | Lamp Hour (Bright)          | (5 digits) Total Lamp Hours                                                   | ₩  |
| ~XX108 4            | 7E 30 30 31 30 38<br>20 34 0D    | Lamp Hour (Eco.)            | (5 digits) Total Lamp Hours                                                   | ]  |
| ~XX108 5            | 7E 30 30 31 30 38<br>20 35 0D    | Lamp Hour<br>(Dynamic)      | (5 digits) Total Lamp Hours                                                   |    |
| ~XX108 6            | 7E 30 30 31 30 38<br>20 36 0D    | Lamp Hour (Eco+)            | (5 digits) Total Lamp Hours                                                   |    |
| ~XX543 1            | 7E 30 30 35 34 33<br>20 31 0D    | H Image Shift               | a=%                                                                           | ]  |
| ~XX543 2            | 7E 30 30 35 34 33<br>20 32 0D    | V Image Shift               | a=%                                                                           | ]  |
| ~XX543 3            | 7E 30 30 35 34 33<br>20 33 0D    | V Keystone                  | a=%                                                                           | ]  |
| ~XX543 4            | 7E 30 30 35 34 33<br>20 34 0D    | H Keystone                  | a=%                                                                           | ]  |
| ~XX544 1            | 7E 30 30 35 34 34<br>20 31 0D    | Security Timer<br>Month     | a = 00~12                                                                     | ]  |
| ~XX544 2            | 7E 30 30 35 34 34<br>20 32 0D    | Security Timer Day          | a = 00~30                                                                     | 1  |
| ~XX544 3            | 7E 30 30 35 34 34<br>20 33 0D    | Security Timer<br>Hour      | a = 00~24                                                                     | ]  |
| ~XX558 1            | 7E 30 30 35 35 38<br>20 31 0D    | Projector ID                | a=%                                                                           | ]  |
| ~XX00 1             | 7E 30 30 30 30 20<br>31 0D       | Power On                    |                                                                               | ]  |
| ~XX00 0             | 7E 30 30 30 30 20<br>30 0D       | Power Off                   | (0/2 for backward compatible)                                                 | ]  |
| ~XX00 1 ~nnnn       | 7E 30 30 30 30 20<br>31 20 a 0D  | Power On with<br>Password   | nnnn=password ~nnnn = ~0000 (a=7E 30<br>30 30 30)<br>~9999 (a=7E 39 39 39 39) |    |
| ~XX01 1             | 7E 30 30 30 31 20<br>31 0D       | Re-sync                     |                                                                               | 1  |
| ~XX02 1             | 7E 30 30 30 32 20<br>31 0D       | AV Mute                     | On                                                                            | 1  |
| ~XX02 0             | 7E 30 30 30 32 20<br>30 0D       | AV Mute                     | Off (0/2 for backward compatible)                                             | 1  |
| ~XX03 1             | 7E 30 30 30 33 20<br>31 0D       | Mute                        | On                                                                            | 1  |
| ~XX03 0             | 7E 30 30 30 33 20<br>30 0D       | Mute                        | Off (0/2 for backward compatible)                                             | 1  |
| ~XX04 1             | 7E 30 30 30 34 20<br>31 0D       | Freeze                      |                                                                               | 1  |
| ~XX04 0             | 7E 30 30 30 34 20<br>30 0D       | Unfreeze                    | 66c (0/2 for backward compatible)                                             | 1  |
| ~XX140 10           | 7E 30 30 31 34 30<br>20 31 30 0D | Up                          |                                                                               | 1  |
| ~XX140 11           | 7E 30 30 31 34 30<br>20 31 31 0D | Left                        |                                                                               | 1  |
| ~XX140 12           | 7E 30 30 31 34 30<br>20 31 32 0D | Enter (for projection MENU) |                                                                               | ]  |

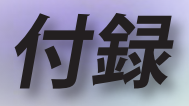

| RS232 ASCII<br>Code | HEX Code                         | Function                        | Description                           |
|---------------------|----------------------------------|---------------------------------|---------------------------------------|
| ~XX140 13           | 7E 30 30 31 34 30<br>20 31 33 0D | Right                           |                                       |
| ~XX140 14           | 7E 30 30 31 34 30<br>20 31 34 0D | Down                            |                                       |
| ~XX140 15           | 7E 30 30 31 34 30<br>20 31 35 0D | V Keystone +                    |                                       |
| ~XX140 16           | 7E 30 30 31 34 30<br>20 31 36 0D | V Keystone -                    |                                       |
| ~XX140 17           | 7E 30 30 31 34 30<br>20 31 37 0D | Volume -                        |                                       |
| ~XX140 18           | 7E 30 30 31 34 30<br>20 31 38 0D | Volume +                        |                                       |
| ~XX140 19           | 7E 30 30 31 34 30<br>20 31 39 0D | Brightness                      |                                       |
| ~XX140 20           | 7E 30 30 31 34 30<br>20 32 30 0D | Menu                            |                                       |
| ~XX140 21           | 7E 30 30 31 34 30<br>20 32 31 0D | Zoom                            |                                       |
| ~XX140 28           | 7E 30 30 31 34 30<br>20 32 38 0D | Contrast                        |                                       |
| ~XX140 47           | 7E 30 30 31 34 30<br>20 34 37 0D | Source                          |                                       |
| ~XX06 1             | 7E 30 30 30 36 20<br>31 0D       | Zoom Minus                      |                                       |
| ~XX313 1            | 7E 30 30 33 31 33<br>20 31 0D    | Information menu                | On                                    |
| ~XX313 0            | 7E 30 30 33 31 33<br>20 30 0D    | Information menu                | Off (0/2 for backward compatible)     |
| ~XX12 1             | 7E 30 30 31 32 20<br>31 0D       | Input Source<br>Direct Commands | HDMI 1                                |
| ~XX12 5             | 7E 30 30 31 32 20<br>35 0D       | Input Source<br>Direct Commands | VGA                                   |
| ~XX12 15            | 7E 30 30 31 32 20<br>31 35 0D    | Input Source<br>Direct Commands | HDMI 2                                |
| ~XX12 18            | 7E 30 30 31 32 20<br>31 38 0D    | Input Source<br>Direct Commands | Network Display(Presenter)            |
| ~XX12 19            | 7E 30 30 31 32 20<br>31 39 0D    | Input Source<br>Direct Commands | USB display                           |
| ~XX12 23            | 7E 30 30 31 32 20<br>32 33 0D    | Input Source<br>Direct Commands | Multimedia                            |
| ~XX20 1             | 7E 30 30 32 30 20<br>31 0D       | Display Mode                    | Presentation                          |
| ~XX20 2             | 7E 30 30 32 30 20<br>32 0D       | Display Mode                    | Bright                                |
| ~XX20 3             | 7E 30 30 32 30 20<br>33 0D       | Display Mode                    | Cinema                                |
| ~XX20 4             | 7E 30 30 32 30 20<br>34 0D       | Display Mode                    | sRGB / Reference / Standard(Proscene) |
| ~XX20 5             | 7E 30 30 32 30 20<br>35 0D       | Display Mode                    | User/ User 1                          |
| ~XX20 7             | 7E 30 30 32 30 20<br>37 0D       | Display Mode                    | Blackboard                            |
| ~XX20 9             | 7E 30 30 32 30 20<br>39 0D       | Display Mode                    | 3D                                    |
| ~XX20 13            | 7E 30 30 32 30 20<br>31 33 0D    | Display Mode                    | DICOM SIM.                            |

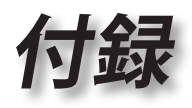

| RS232 ASCII<br>Code | HEX Code                      | Function                | Description                                                       |     |
|---------------------|-------------------------------|-------------------------|-------------------------------------------------------------------|-----|
| ~XX21 n             | 7E 30 30 32 31<br>20 a 0D     | Brightness              | n = -50 (a=2D 35 30) ~ 50 (a=35 30)                               | 1   |
| ~XX46 n             | 7E 30 30 34 36<br>20 a 0D     | Brightness -            | n=1                                                               | 盟   |
| ~XX46 n             | 7E 30 30 34 36<br>20 a 0D     | Brightness +            | n=2                                                               | ₩   |
| ~XX22 n             | 7E 30 30 32 32<br>20 a 0D     | Contrast                | n = -50 (a=2D 35 30) ~ 50 (a=35 30)                               | ושו |
| ~XX47 n             | 7E 30 30 34 37<br>20 a 0D     | Contrast -              | n=1                                                               |     |
| ~XX47 n             | 7E 30 30 34 37<br>20 a 0D     | Contrast +              | n=2                                                               |     |
| ~XX23 n             | 7E 30 30 32 33<br>20 a 0D     | Sharpness               | n = 1 (a=31) ~ 15 (a=31 35)                                       |     |
| ~XX44 n             | 7E 30 30 34 34<br>20 a 0D     | Tint                    | n = -50 (a=2D 35 30) ~ 50 (a=35 30)                               |     |
| ~XX45 n             | 7E 30 30 34 35<br>20 a 0D     | Color / Saturation      | n = -50 (a=2D 35 30) ~ 50 (a=35 30)                               |     |
| ~XX24 n             | 7E 30 30 32 34<br>20 a 0D     | RGB Gain/Bias           | Red Gain n = -50 (a=2D 35 30) ~ 50<br>(a=35 30)                   |     |
| ~XX25 n             | 7E 30 30 32 35<br>20 a 0D     | RGB Gain/Bias           | Green Gain n = -50 (a=2D 35 30) ~ 50<br>(a=35 30)                 | 1   |
| ~XX26 n             | 7E 30 30 32 36<br>20 a 0D     | RGB Gain/Bias           | Blue Gain n = -50 (a=2D 35 30) ~ 50<br>(a=35 30)                  |     |
| ~XX27 n             | 7E 30 30 32 37<br>20 a 0D     | RGB Gain/Bias           | Red Bias n = -50 (a=2D 35 30) ~ 50<br>(a=35 30)                   |     |
| ~XX28 n             | 7E 30 30 32 38<br>20 a 0D     | RGB Gain/Bias           | Green Bias n = -50 (a=2D 35 30) ~ 50<br>(a=35 30)                 | ]   |
| ~XX29 n             | 7E 30 30 32 39<br>20 a 0D     | RGB Gain/Bias           | Blue Bias n = -50 (a=2D 35 30) ~ 50<br>(a=35 30)                  |     |
| ~XX517 1            | 7E 30 30 35 31 37<br>20 31 0D | RGB Gain/Bias<br>Reset  | Reset                                                             | ]   |
| ~XX333 n            | 7E 30 30 33 33 33<br>20 a 0D  | CMS / Color<br>Matching | Red Stutation / x offset n = -50 (a=2D 35<br>30) ~ 50 (a=35 30)   |     |
| ~XX327 n            | 7E 30 30 33 32 37<br>20 a 0D  | CMS / Color<br>Matching | Red Hue / y offset n = -50 (a=2D 35 30) ~<br>50 (a=35 30)         |     |
| ~XX339 n            | 7E 30 30 33 33 39<br>20 a 0D  | CMS / Color<br>Matching | Red Gain /Brightness n = -50 (a=2D 35<br>30) ~ 50 (a=35 30)       | ]   |
| ~XX334 n            | 7E 30 30 33 33 34<br>20 a 0D  | CMS / Color<br>Matching | Green Stutation / x offset n = -50 (a=2D 35<br>30) ~ 50 (a=35 30) | 1   |
| ~XX328 n            | 7E 30 30 33 32 38<br>20 a 0D  | CMS / Color<br>Matching | Green Hue / y offset n = -50 (a=2D 35 30)<br>~ 50 (a=35 30)       | ]   |
| ~XX340 n            | 7E 30 30 33 34 30<br>20 a 0D  | CMS / Color<br>Matching | Green Gain /Brightness n = -50 (a=2D 35<br>30) ~ 50 (a=35 30)     | 1   |
| ~XX335 n            | 7E 30 30 33 33 35<br>20 a 0D  | CMS / Color<br>Matching | Blue Stutation / x offset n = -50 (a=2D 35<br>30) ~ 50 (a=35 30)  | ]   |
| ~XX329 n            | 7E 30 30 33 32 39<br>20 a 0D  | CMS / Color<br>Matching | Blue Hue / y offset n = -50 (a=2D 35 30) ~<br>50 (a=35 30)        | ]   |
| ~XX341 n            | 7E 30 30 33 34 31<br>20 a 0D  | CMS / Color<br>Matching | Blue Gain /Brightness n = -50 (a=2D 35<br>30) ~ 50 (a=35 30)      |     |
| ~XX336 n            | 7E 30 30 33 33 36<br>20 a 0D  | CMS / Color<br>Matching | Cyan Stutation / x offset n = -50 (a=2D 35<br>30) ~ 50 (a=35 30)  |     |
| ~XX330 n            | 7E 30 30 33 33 30<br>20 a 0D  | CMS / Color<br>Matching | Cyan Hue / y offset n = -50 (a=2D 35 30)<br>~ 50 (a=35 30)        | ]   |
| ~XX342 n            | 7E 30 30 33 34 32<br>20 a 0D  | CMS / Color<br>Matching | Cyan Gain /Brightness n = -50 (a=2D 35<br>30) ~ 50 (a=35 30)      | ]   |

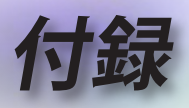

| RS232 ASCII<br>Code | HEX Code                      | Function                | Description                                                         |
|---------------------|-------------------------------|-------------------------|---------------------------------------------------------------------|
| ~XX337 n            | 7E 30 30 33 33 37<br>20 a 0D  | CMS / Color<br>Matching | Yellow Stutation / x offset n = -50 (a=2D<br>35 30) ~ 50 (a=35 30)  |
| ~XX331 n            | 7E 30 30 33 33 31<br>20 a 0D  | CMS / Color<br>Matching | Yellow Hue / y offset n = -50 (a=2D 35 30)<br>~ 50 (a=35 30)        |
| ~XX343 n            | 7E 30 30 33 34 33<br>20 a 0D  | CMS / Color<br>Matching | Yellow Gain /Brightness n = -50 (a=2D 35<br>30) ~ 50 (a=35 30)      |
| ~XX338 n            | 7E 30 30 33 33 38<br>20 a 0D  | CMS / Color<br>Matching | Magenta Stutation / x offset n = -50 (a=2D<br>35 30) ~ 50 (a=35 30) |
| ~XX332 n            | 7E 30 30 33 33 32<br>20 a 0D  | CMS / Color<br>Matching | Magenta Hue / y offset n = -50 (a=2D 35<br>30) ~ 50 (a=35 30)       |
| ~XX344 n            | 7E 30 30 33 34 34<br>20 a 0D  | CMS / Color<br>Matching | Magenta Gain /Brightness n = -50 (a=2D<br>35 30) ~ 50 (a=35 30)     |
| ~XX345 n            | 7E 30 30 33 34 35<br>20 a 0D  | CMS / Color<br>Matching | White /R n = -50 (a=2D 35 30) ~ 50<br>(a=35 30)                     |
| ~XX346 n            | 7E 30 30 33 34 36<br>20 a 0D  | CMS / Color<br>Matching | White /G n = -50 (a=2D 35 30) ~ 50<br>(a=35 30)                     |
| ~XX347 n            | 7E 30 30 33 34 37<br>20 a 0D  | CMS / Color<br>Matching | White /B n = -50 (a=2D 35 30) ~ 50 (a=35 30)                        |
| ~XX34 n             | 7E 30 30 33 34<br>20 a 0D     | BrilliantColor™         | n = 1 (a=31) ~ 10 (a=31 30)                                         |
| ~XX35 1             | 7E 30 30 33 35 20<br>31 0D    | Gamma /Film             | Film                                                                |
| ~XX35 2             | 7E 30 30 33 35 20<br>32 0D    | Gamma /Video            | Video                                                               |
| ~XX35 3             | 7E 30 30 33 35 20<br>33 0D    | Gamma /Graphics         | Graphics                                                            |
| ~XX35 4             | 7E 30 30 33 35 20<br>34 0D    | Gamma /<br>PC(Standard) | PC (Standard)                                                       |
| ~XX35 5             | 7E 30 30 33 35 20<br>35 0D    | Gamma                   | 1.8                                                                 |
| ~XX35 6             | 7E 30 30 33 35 20<br>36 0D    | Gamma                   | 2                                                                   |
| ~XX35 12            | 7E 30 30 33 35 20<br>31 32 1D | Gamma                   | 2.4                                                                 |
| ~XX36 4             | 7E 30 30 33 36 20<br>34 0D    | Color Temp.             | Warm (D55)                                                          |
| ~XX36 1             | 7E 30 30 33 36 20<br>31 0D    | Color Temp.             | Standard (D65)                                                      |
| ~XX36 2             | 7E 30 30 33 36 20<br>32 0D    | Color Temp.             | Cool (D75)                                                          |
| ~XX36 3             | 7E 30 30 33 36 20<br>33 0D    | Color Temp.             | Cold (D83)                                                          |
| ~XX37 1             | 7E 30 30 33 37 20<br>31 0D    | Color Space             | Auto                                                                |
| ~XX37 2             | 7E 30 30 33 37 20<br>32 0D    | Color Space             | RGB \ RGB (0-255)*                                                  |
| ~XX37 4             | 7E 30 30 33 37 20<br>34 0D    | Color Space             | RGB (16 - 235)*                                                     |
| ~XX37 3             | 7E 30 30 33 37 20<br>33 0D    | Color Space             | YUV                                                                 |
| ~XX60 1             | 7E 30 30 36 30 20<br>31 0D    | Format                  | 4:3 (4:3-I)                                                         |
| ~XX60 2             | 7E 30 30 36 30 20<br>32 0D    | Format                  | 16:9-I/16:9                                                         |
| ~XX60 3             | 7E 30 30 36 30 20<br>33 0D    | Format                  | 16:9-II / 16:10 (WXGA)                                              |

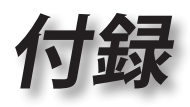

| RS232 ASCII<br>Code | HEX Code                      | Function             | Description                                 |    |
|---------------------|-------------------------------|----------------------|---------------------------------------------|----|
| ~XX60 5             | 7E 30 30 36 30 20<br>35 0D    | Format               | LBX                                         | ٦• |
| ~XX60 6             | 7E 30 30 36 30 20<br>36 0D    | Format               | Native                                      | 語  |
| ~XX60 7             | 7E 30 30 36 30 20<br>37 0D    | Format               | AUTO                                        |    |
| ~XX61 n             | 7E 30 30 36 31<br>20 a 0D     | Edge mask            | n = 0 (a=30) ~ 10 (a=31 30)                 | ]  |
| ~XX62 n             | 7E 30 30 36 32<br>20 a 0D     | Zoom Pan and<br>Scan | n = -5 (a=2D 35) ~ 25 (a=32 35)             |    |
| ~XX63 n             | 7E 30 30 36 33<br>20 a 0D     | H Image Shift        | n = -100 (a=2D 31 30 30) ~ 100 (a=31 30 30) |    |
| ~XX540 n            | 7E 30 30 35 34 30<br>20 a 0D  | H Image Shift -      |                                             |    |
| ~XX540 n            | 7E 30 30 35 34 30<br>20 a 0D  | H Image Shift +      |                                             |    |
| ~XX64 n             | 7E 30 30 36 34<br>20 a 0D     | V Image Shift        | n = -100 (a=2D 31 30 30) ~ 100 (a=31 30 30) |    |
| ~XX541 n            | 7E 30 30 35 34 31<br>20 a 0D  | V Image Shift -      |                                             | 1  |
| ~XX541 n            | 7E 30 30 35 34 31<br>20 a 0D  | V Image Shift +      |                                             | 1  |
| ~XX65 n             | 7E 30 30 36 35<br>20 a 0D     | H Keystone           | n = -40 (a=2D 34 30) ~ 40 (a=34 30)         | 1  |
| ~XX66 n             | 7E 30 30 36 36<br>20 a 0D     | V Keystone           | n = -40 (a=2D 34 30) ~ 40 (a=34 30)         | 1  |
| ~XX59 1             | 7E 30 30 35 39 20<br>31 0D    | Four corners         | top-left (right+)                           | 1  |
| ~XX59 2             | 7E 30 30 35 39 20<br>32 0D    | Four corners         | top-left (left+)                            |    |
| ~XX59 3             | 7E 30 30 35 39 20<br>33 0D    | Four corners         | top-left (up +)                             | 1  |
| ~XX59 4             | 7E 30 30 35 39 20<br>34 0D    | Four corners         | top-left (down +)                           | 1  |
| ~XX59 5             | 7E 30 30 35 39 20<br>35 0D    | Four corners         | top right (right +)                         | 1  |
| ~XX59 6             | 7E 30 30 35 39 20<br>36 0D    | Four corners         | top right (left +1)                         | 1  |
| ~XX59 7             | 7E 30 30 35 39 20<br>37 0D    | Four corners         | top right (up +1)                           |    |
| ~XX59 8             | 7E 30 30 35 39 20<br>38 0D    | Four corners         | top right (down +1)                         | 1  |
| ~XX59 9             | 7E 30 30 35 39 20<br>39 0D    | Four corners         | Bottom-left (right+)                        |    |
| ~XX59 10            | 7E 30 30 35 39 20<br>31 30 0D | Four corners         | Bottom-left(left+)                          | 1  |
| ~XX59 11            | 7E 30 30 35 39 20<br>31 31 0D | Four corners         | Bottom-left(Up+)                            | 1  |
| ~XX59 12            | 7E 30 30 35 39 20<br>31 32 0D | Four corners         | Bottom-left(down+)                          | 1  |
| ~XX59 13            | 7E 30 30 35 39 20<br>31 33 0D | Four corners         | Bottom-right (right+)                       | 1  |
| ~XX59 14            | 7E 30 30 35 39 20<br>31 34 0D | Four corners         | Bottom-right(left+)                         | 1  |
| ~XX59 15            | 7E 30 30 35 39 20<br>31 35 0D | Four corners         | Bottom-right(Up+)                           |    |

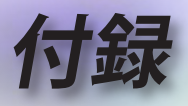

| RS232 ASCII<br>Code | HEX Code                      | Function        | Description                       |
|---------------------|-------------------------------|-----------------|-----------------------------------|
| ~XX59 16            | 7E 30 30 35 39 20<br>31 36 0D | Four corners    | Bottom-right(down+)               |
| ~XX230 0            | 7E 30 30 32 33 30<br>20 30 0D | 3D Mode         | Off (0/2 for backward compatible) |
| ~XX230 1            | 7E 30 30 32 33 30<br>20 31 0D | 3D Mode         | DLP-Link                          |
| ~XX230 3            | 7E 30 30 32 33 30<br>20 33 0D | 3D Mode         | IR                                |
| ~XX231 0            | 7E 30 30 32 33 31<br>20 30 0D | 3D Sync. Invert | On                                |
| ~XX231 1            | 7E 30 30 32 33 31<br>20 31 0D | 3D Sync. Invert | Off                               |
| ~XX400 0            | 7E 30 30 34 30 30<br>20 30 0D | 3D->2D          | 3D                                |
| ~XX400 1            | 7E 30 30 34 30 30<br>20 31 0D | 3D->2D          | L                                 |
| ~XX400 2            | 7E 30 30 34 30 30<br>20 32 0D | 3D->2D          | R                                 |
| ~XX405 0            | 7E 30 30 34 30 35<br>20 30 0D | 3D Format       | Auto                              |
| ~XX405 1            | 7E 30 30 34 30 35<br>20 31 0D | 3D Format       | SBS                               |
| ~XX405 2            | 7E 30 30 34 30 35<br>20 32 0D | 3D Format       | Top and Bottom                    |
| ~XX405 3            | 7E 30 30 34 30 35<br>20 33 0D | 3D Format       | Frame Sequential                  |
| ~XX405 8            | 7E 30 30 34 30 35<br>20 38 0D | 3D Format       | Off                               |
| ~XX70 1             | 7E 30 30 37 30 20<br>31 0D    | Language        | English                           |
| ~XX70 2             | 7E 30 30 37 30 20<br>32 0D    | Language        | German                            |
| ~XX70 3             | 7E 30 30 37 30 20<br>33 0D    | Language        | French                            |
| ~XX70 4             | 7E 30 30 37 30 20<br>34 0D    | Language        | Italian                           |
| ~XX70 5             | 7E 30 30 37 30 20<br>35 0D    | Language        | Spanish                           |
| ~XX70 6             | 7E 30 30 37 30 20<br>36 0D    | Language        | Portuguese                        |
| ~XX70 7             | 7E 30 30 37 30 20<br>37 0D    | Language        | Polish                            |
| ~XX70 8             | 7E 30 30 37 30 20<br>38 0D    | Language        | Dutch                             |
| ~XX70 9             | 7E 30 30 37 30 20<br>39 0D    | Language        | Swedish                           |
| ~XX70 10            | 7E 30 30 37 30 20<br>31 30 0D | Language        | Norwegian/Danish                  |
| ~XX70 11            | 7E 30 30 37 30 20<br>31 31 0D | Language        | Finnish                           |
| ~XX70 12            | 7E 30 30 37 30 20<br>31 32 0D | Language        | Greek                             |
| ~XX70 13            | 7E 30 30 37 30 20<br>31 33 0D | Language        | Traditional Chinese               |
| ~XX70 14            | 7E 30 30 37 30 20<br>31 34 0D | Language        | Simplified Chinese                |

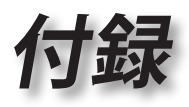

| RS232 ASCII<br>Code | HEX Code                      | Function      | Description                                        |     |
|---------------------|-------------------------------|---------------|----------------------------------------------------|-----|
| ~XX70 15            | 7E 30 30 37 30 20<br>31 35 0D | Language      | Japanese                                           | ]•  |
| ~XX70 16            | 7E 30 30 37 30 20<br>31 36 0D | Language      | Korean                                             | 副部  |
| ~XX70 17            | 7E 30 30 37 30 20<br>31 37 0D | Language      | Russian                                            | ]₩  |
| ~XX70 18            | 7E 30 30 37 30 20<br>31 38 0D | Language      | Hungarian                                          | ]Ш  |
| ~XX70 19            | 7E 30 30 37 30 20<br>31 39 0D | Language      | Czech                                              |     |
| ~XX70 20            | 7E 30 30 37 30 20<br>32 30 0D | Language      | Arabic                                             | ] ` |
| ~XX70 21            | 7E 30 30 37 30 20<br>32 31 0D | Language      | Thai                                               |     |
| ~XX70 22            | 7E 30 30 37 30 20<br>32 32 0D | Language      | Turkish                                            | ]   |
| ~XX70 23            | 7E 30 30 37 30 20<br>32 33 0D | Language      | Farsi                                              |     |
| ~XX70 24            | 7E 30 30 37 30 20<br>32 34 0D | Language      | Danish                                             | ]   |
| ~XX70 25            | 7E 30 30 37 30 20<br>32 35 0D | Language      | Vietnamese                                         | 1   |
| ~XX70 26            | 7E 30 30 37 30 20<br>32 36 0D | Language      | Indonesian                                         | 1   |
| ~XX70 27            | 7E 30 30 37 30 20<br>32 37 0D | Language      | Romanian                                           | 1   |
| ~XX70 28            | 7E 30 30 37 30 20<br>32 38 0D | Language      | Slovakian                                          | 1   |
| ~XX71 1             | 7E 30 30 37 31 20<br>31 0D    | Projection    | Front-Desktop                                      | 1   |
| ~XX71 2             | 7E 30 30 37 31 20<br>32 0D    | Projection    | Rear-Desktop                                       | 1   |
| ~XX71 3             | 7E 30 30 37 31 20<br>33 0D    | Projection    | Front-Ceiling                                      | 1   |
| ~XX71 4             | 7E 30 30 37 31 20<br>34 0D    | Projection    | Rear-Ceiling                                       | 1   |
| ~XX72 1             | 7E 30 30 37 32 20<br>31 0D    | Menu Location | Top Left                                           | 1   |
| ~XX72 2             | 7E 30 30 37 32 20<br>32 0D    | Menu Location | Top Right                                          | 1   |
| ~XX72 3             | 7E 30 30 37 32 20<br>33 0D    | Menu Location | Centre                                             | 1   |
| ~XX72 4             | 7E 30 30 37 32 20<br>34 0D    | Menu Location | Bottom Left                                        | 1   |
| ~XX72 5             | 7E 30 30 37 32 20<br>35 0D    | Menu Location | Bottom Right                                       | 1   |
| ~XX90 1             | 7E 30 30 39 30 20<br>31 0D    | Screen Type   | 16:10                                              | 1   |
| ~XX90 0             | 7E 30 30 39 30 20<br>30 0D    | Screen Type   | 16:9                                               | 1   |
| ~XX91 1             | 7E 30 30 39 31 20<br>31 0D    | Signal        | Automatic On                                       | 1   |
| ~XX91 0             | 7E 30 30 39 31 20<br>30 0D    | Signal        | Automatic Off                                      | 1   |
| ~XX73 n             | 7E 30 30 37 33<br>20 a 0D     | Signal        | Frequency n = -5 (a=2D 35) ~ 5 (a=35)<br>By signal | 1   |

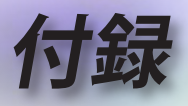

| RS232 ASCII<br>Code | HEX Code                      | Function         | Description                                                                                                    |
|---------------------|-------------------------------|------------------|----------------------------------------------------------------------------------------------------|
| ~XX74 n             | 7E 30 30 37 34<br>20 a 0D     | Signal           | Phase n = 0 (a=30) ~ 31 (a=33 31) By signal                                                                                 |
| ~XX75 n             | 7E 30 30 37 35<br>20 a 0D     | Signal           | H. Position n = -5 (a=2D 35) ~ 5 (a=35)<br>By timing                                                                        |
| ~XX76 n             | 7E 30 30 37 36<br>20 a 0D     | Signal           | V. Position n = -5 (a=2D 35) ~ 5 (a=35)<br>By timing                                                                        |
| ~XX77 ~nnnnnn       | 7E 30 30 37 37<br>20 a 0D     | Security Timer   | a= mm/dd/hh<br>mm= 00 (aa=30 30) ~ 12 (aa=31 32)<br>dd = 00 (bb=30 30) ~ 30 (bb=33 30)<br>hh= 00 (cc=30 30) ~ 24 (cc=32 34) |
| ~XX537 n            | 7E 30 30 35 33 37<br>20 a 0D  | Security Timer   | Month n = 00 (a=30 30) ~ 12 (a=31 32)                                                                                       |
| ~XX538 n            | 7E 30 30 35 33 38<br>20 a 0D  | Security Timer   | Day n = 00 (a=30 30) ~ 30 (a=33 30)                                                                                         |
| ~XX539 n            | 7E 30 30 35 33 39<br>20 a 0D  | Security Timer   | Hour n = 00 (a=30 30) ~ 24 (a=32 34)                                                                                        |
| ~XX79 n             | 7E 30 30 37 39<br>20 a 0D     | Projector ID     | n = 00 (a=30 30) ~ 99 (a=39 39)                                                                                             |
| ~XX310 1            | 7E 30 30 33 31 30<br>20 31 0D | Internal Speaker | On                                                                                                    |
| ~XX310 0            | 7E 30 30 33 31 30<br>20 30 0D | Internal Speaker | Off (0/2 for backward compatible)                                                                                           |
| ~XX80 1             | 7E 30 30 38 30 20<br>31 0D    | Mute             | On                                                                                                    |
| ~XX80 0             | 7E 30 30 38 30 20<br>30 0D    | Mute             | Off (0/2 for backward compatible)                                                                                           |
| ~XX81 n             | 7E 30 30 38 31<br>20 a 0D     | Volume (Audio)   | n = 0 (a=30) ~ 10 (a=31 30)                                                                                                 |
| ~XX94 1             | 7E 30 30 39 34 20<br>31 0D    | SRS              | On                                                                                                    |
| ~XX82 1             | 7E 30 30 38 32 20<br>31 0D    | Logo             | Default                                                                                                    |
| ~XX82 2             | 7E 30 30 38 32 20<br>32 0D    | Logo             | User                                                                                                    |
| ~XX82 3             | 7E 30 30 38 32 20<br>33 0D    | Logo             | Neutral                                                                                                    |
| ~XX83 1             | 7E 30 30 38 33 20<br>31 0D    | Logo Capture     |                                                                                                    |
| ~XX85 1             | 7E 30 30 38 35 20<br>31 0D    | Zoom / Focus     | Lock                                                                                                    |
| ~XX85 2             | 7E 30 30 38 35 20<br>32 0D    | Zoom / Focus     | Unlock                                                                                                    |
| ~XX85 3             | 7E 30 30 38 35 20<br>33 0D    | Zoom             | Lock                                                                                                    |
| ~XX85 4             | 7E 30 30 38 35 20<br>34 0D    | Zoom             | Unlock                                                                                                    |
| ~XX85 5             | 7E 30 30 38 35 20<br>35 0D    | Focus            | Lock                                                                                                    |
| ~XX85 6             | 7E 30 30 38 35 20<br>36 0D    | Focus            | Unlock                                                                                                    |
| ~XX307 1            | 7E 30 30 33 30 37<br>20 31 0D | Zoom             | Zoom +                                                                                                    |
| ~XX307 2            | 7E 30 30 33 30 37<br>20 32 0D | Zoom             | Zoom -                                                                                                    |
| ~XX308 1            | 7E 30 30 33 30 38<br>20 31 0D | Focus            | Foucs+                                                                                                    |

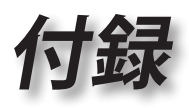

| RS232 ASCII<br>Code | HEX Code                      | Function                | Description                       |    |
|---------------------|-------------------------------|-------------------------|-----------------------------------|----|
| ~XX308 2            | 7E 30 30 33 30 38<br>20 32 0D | Focus                   | Focus -                           | ]• |
| ~XX450 1            | 7E 30 30 34 35 30<br>20 31 0D | WLAN Settings /<br>WLAN | On                                | 間  |
| ~XX450 0            | 7E 30 30 34 35 30<br>20 30 0D | WLAN Settings /<br>WLAN | Off (0/2 for backward compatible) | ]₩ |
| ~XX454 1            | 7E 30 30 34 35 34<br>20 31 0D | Crestron                | On                                | ]" |
| ~XX454 0            | 7E 30 30 34 35 34<br>20 30 0D | Crestron                | Off                               |    |
| ~XX455 1            | 7E 30 30 34 35 35<br>20 31 0D | Extron                  | On                                |    |
| ~XX455 0            | 7E 30 30 34 35 35<br>20 30 0D | Extron                  | Off                               | ]  |
| ~XX456 1            | 7E 30 30 34 35 36<br>20 31 0D | PJ Link                 | On                                | ]  |
| ~XX456 0            | 7E 30 30 34 35 36<br>20 30 0D | PJ Link                 | Off                               | 1  |
| ~XX457 1            | 7E 30 30 34 35 37<br>20 31 0D | AMX Device<br>Discovery | On                                | 1  |
| ~XX457 0            | 7E 30 30 34 35 37<br>20 30 0D | AMX Device<br>Discovery | Off                               | 1  |
| ~XX458 1            | 7E 30 30 34 35 38<br>20 31 0D | Telent                  | On                                | 1  |
| ~XX458 0            | 7E 30 30 34 35 38<br>20 30 0D | Telent                  | Off                               | 1  |
| ~XX459 1            | 7E 30 30 34 35 39<br>20 31 0D | HTTP                    | On                                | 1  |
| ~XX459 0            | 7E 30 30 34 35 39<br>20 30 0D | HTTP                    | Off                               | 1  |
| ~XX101 1            | 7E 30 30 31 30 31<br>20 31 0D | High Altitude           | On                                | 1  |
| ~XX101 0            | 7E 30 30 31 30 31<br>20 30 0D | High Altitude           | Off (0/2 for backward compatible) | 1  |
| ~XX102 1            | 7E 30 30 31 30 32<br>20 31 0D | Information Hide        | On                                | 1  |
| ~XX102 0            | 7E 30 30 31 30 32<br>20 30 0D | Information Hide        | Off (0/2 for backward compatible) | 1  |
| ~XX103 1            | 7E 30 30 31 30 33<br>20 31 0D | Keypad Lock             | On                                | 1  |
| ~XX103 0            | 7E 30 30 31 30 33<br>20 30 0D | Keypad Lock             | Off (0/2 for backward compatible) | 1  |
| ~XX348 1            | 7E 30 30 33 34 38<br>20 31 0D | Display Mode Lock       | On                                | 1  |
| ~XX348 0            | 7E 30 30 33 34 38<br>20 30 0D | Display Mode Lock       | Off                               | 1  |
| ~XX195 0            | 7E 30 30 31 39 35<br>20 30 0D | Test Pattern            | None                              | 1  |
| ~XX195 1            | 7E 30 30 31 39 35<br>20 31 0D | Test Pattern            | Grid (White)                      | 1  |
| ~XX195 2            | 7E 30 30 31 39 35<br>20 32 0D | Test Pattern            | White                             | 1  |
| ~XX11 0             | 7E 30 30 31 31 20<br>30 0D    | IR Function             | Off                               | 1  |
| ~XX11 1             | 7E 30 30 31 31 20<br>31 0D    | IR Function             | On                                | 1  |
|                     |                               |                         |                                   | -  |

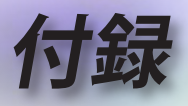

| RS232 ASCII<br>Code | HEX Code                      | Function                                     | Description                                                    |
|---------------------|-------------------------------|----------------------------------------------|----------------------------------------------------------------|
| ~XX104 0            | 7E 30 30 31 30 34<br>20 30 0D | Background Color                             | None                                                           |
| ~XX104 1            | 7E 30 30 31 30 34<br>20 31 0D | Background Color                             | Blue                                                           |
| ~XX104 2            | 7E 30 30 31 30 34<br>20 32 0D | Background Color                             | Black                                                          |
| ~XX104 3            | 7E 30 30 31 30 34<br>20 33 0D | Background Color                             | Red                                                            |
| ~XX104 4            | 7E 30 30 31 30 34<br>20 34 0D | Background Color                             | Green                                                          |
| ~XX104 5            | 7E 30 30 31 30 34<br>20 35 0D | Background Color                             | White                                                          |
| ~XX104 6            | 7E 30 30 31 30 34<br>20 36 0D | Background Color                             | Gray                                                           |
| ~XX104 7            | 7E 30 30 31 30 34<br>20 37 0D | Background Color                             | Logo                                                           |
| ~XX350 n            | 7E 30 30 33 35 30<br>20 a 0D  | Remote Code                                  | n = 00 (a=30 30) ~ 99 (a=39 39)                                |
| ~XX105 1            | 7E 30 30 31 30 35<br>20 31 0D | Direct Power On                              | On                                                             |
| ~XX105 0            | 7E 30 30 31 30 35<br>20 30 0D | Direct Power On                              | Off (0/2 for backward compatible)                              |
| ~XX113 1            | 7E 30 30 31 31 33<br>20 31 0D | Signal Power On                              | On                                                             |
| ~XX113 0            | 7E 30 30 31 31 33<br>20 30 0D | Signal Power On                              | Off (0/2 for backward compatible)                              |
| ~XX107 n            | 7E 30 30 31 30 37<br>20 a 0D  | Sleep Timer (min)                            | n = 0 (a=30) ~ 180 (a=31 38 30) (30<br>minutes for each step). |
| ~XX507 0            | 7E 30 30 35 30 37<br>20 30 0D | Sleep Timer<br>Repeat                        | Off (0/2 for backward compatible)                              |
| ~XX507 1            | 7E 30 30 35 30 37<br>20 31 0D | Sleep Timer<br>Repeat                        | On                                                             |
| ~XX115 1            | 7E 30 30 31 31 35<br>20 31 0D | Quick Resume                                 | On                                                             |
| ~XX115 0            | 7E 30 30 31 31 35<br>20 30 0D | Quick Resume                                 | Off (0/2 for backward compatible)                              |
| ~XX114 1            | 7E 30 30 31 31 34<br>20 31 0D | Power Mode<br>(Standby)                      | Active                                                         |
| ~XX114 0            | 7E 30 30 31 31 34<br>20 30 0D | Power Mode<br>(Standby)                      | Eco. (<0.5W)                                                   |
| ~XX109 1            | 7E 30 30 31 30 39<br>20 31 0D | Lamp Reminder                                | On                                                             |
| ~XX109 0            | 7E 30 30 31 30 39<br>20 30 0D | Lamp Reminder                                | Off (0/2 for backward compatible)                              |
| ~XX110 1            | 7E 30 30 31 31 30<br>20 31 0D | Brightness Mode                              | Bright                                                         |
| ~XX110 2            | 7E 30 30 31 31 30<br>20 32 0D | Brightness Mode                              | Eco.                                                           |
| ~XX110 3            | 7E 30 30 31 31 30<br>20 33 0D | Brightness Mode                              | Eco+                                                           |
| ~XX110 4            | 7E 30 30 31 31 30<br>20 34 0D | Brightness Mode                              | Dynamic                                                        |
| ~XX112 1            | 7E 30 30 31 31 32<br>20 31 0D | Reset (Reset to<br>Default)                  |                                                                |
| ~XX112 ~nnnn        | 7E 30 30 31 31 32<br>20 a 0D  | Reset (Reset<br>to Default) with<br>password | ~nnnn = ~0000 (a=7E 30 30 30 30)<br>~9999 (a=7E 39 39 39 39)   |

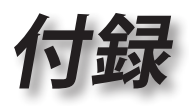

| RS232 ASCII<br>Code    | HEX Code                              | Function             | Description                        |   |
|------------------------|---------------------------------------|----------------------|------------------------------------|---|
| ~XX506 0               | 7E 30 30 35 30 36<br>20 30 0D         | Wall Color           | Off                                | 1 |
| ~XX506 7               | 7E 30 30 35 30 36<br>20 37 0D         | Wall Color           | Light Yellow                       |   |
| ~XX506 3               | 7E 30 30 35 30 36<br>20 33 0D         | Wall Color           | Light Green                        | ₩ |
| ~XX506 4               | 7E 30 30 35 30 36<br>20 34 0D         | Wall Color           | Light Blue                         | 1 |
| ~XX506 5               | 7E 30 30 35 30 36<br>20 35 0D         | Wall Color           | Pink                               |   |
| ~XX506 6               | 7E 30 30 35 30 36<br>20 36 0D         | Wall Color           | Gray                               | ] |
| ~XX510 0               | 7E 30 30 35 31 30<br>20 30 0D         | Audio Out            | Off                                | ] |
| ~XX510 1               | 7E 30 30 35 31 30<br>20 31 0D         | Audio Out            | On                                 | ] |
| ~XX511 0               | 7E 30 30 35 31 31<br>20 30 0D         | HDMI Link            | Off                                | ] |
| ~XX511 1               | 7E 30 30 35 31 31<br>20 31 0D         | HDMI Link            | On                                 | ] |
| ~XX512 0               | 7E 30 30 35 31 32<br>20 30 0D         | Inclusive of TV      | No                                 | ] |
| ~XX512 1               | 7E 30 30 35 31 32<br>20 31 0D         | Inclusive of TV      | Yes                                | ] |
| ~XX513 1               | 7E 30 30 35 31 33<br>20 31 0D         | Power On Link        | Mutual                             |   |
| ~XX513 2               | 7E 30 30 35 31 33<br>20 32 0D         | Power On Link        | PJ> Device                         | ] |
| ~XX513 3               | 7E 30 30 35 31 33<br>20 33 0D         | Power On Link        | Device> PJ                         | ] |
| ~XX514 0               | 7E 30 30 35 31 34<br>20 30 0D         | Power Off Link       | Off                                | ] |
| ~XX514 1               | 7E 30 30 35 31 34<br>20 31 0D         | Power Off Link       | On                                 | 1 |
| ~XX515 0               | 7E 30 30 35 31 35<br>20 30 0D         | Menu Timer           | Off                                | 1 |
| ~XX515 1               | 7E 30 30 35 31 35<br>20 31 0D         | Menu Timer           | 5sec                               | 1 |
| ~XX515 3               | 7E 30 30 35 31 35<br>20 33 0D         | Menu Timer           | 10sec                              | 1 |
| ~XX526 n               | 7E 30 30 35 32 36<br>20 a 0D          | Menu<br>Transparency | n = 0 (a=30) ~ 9 (a=39)            | 1 |
| ~XX516 1               | 7E 30 30 35 31 36<br>20 31 0D         | Four corners reset   | Reset                              | 1 |
| ~XX518 1<br>~nnnnnnnn  | 7E 30 30 35 31 38<br>20 31 20 a 0D    | Input Name           | HDMI1 (a= 7E +nnnnnnnnn)           | 1 |
| ~XX518 6<br>~nnnnnnnn  | 7E 30 30 35 31 38<br>20 36 20 a 0D    | Input Name           | HDMI2/MHL (a= 7E +nnnnnnnnn)       | 1 |
| ~XX518 8<br>~nnnnnnnn  | 7E 30 30 35 31 38<br>20 38 20 a 0D    | Input Name           | VGA (a= 7E +nnnnnnnn)              | ] |
| ~XX518 19<br>~nnnnnnnn | 7E 30 30 35 31 38<br>20 31 39 20 a 0D | Input Name           | Network Display (a= 7E +nnnnnnnnn) | 1 |
| ~XX518 20<br>~nnnnnnnn | 7E 30 30 35 31 38<br>20 32 30 20 a 0D | Input Name           | USB Display (a= 7E +nnnnnnnnn)     | 1 |
| ~XX518 21<br>~nnnnnnnn | 7E 30 30 35 31 38<br>20 32 31 20 a 0D | Input Name           | Multimedia (a= 7E +nnnnnnnnn)      | ] |

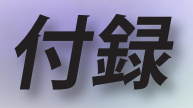

# Telnetコマンド

- ポート: 23/1023/2023の3ポートのサポート
- ▶ マルチ接続: プロジェクタは同時に異なるポートからコマンドを 受け取ることができました
- ▶ コマンドフォーマット: RS232コマンドフォーマットに従います (ASCIIとHEXのサポート)
- ▶ コマンドレスポンス: RS232復帰メッセージに従います。

| Lead<br>Code              | Proje | ector<br>D | Cor                                                          | nmano | d ID      | Space                  | Variable              | Carriage<br>Return |
|---------------------------|-------|------------|--------------------------------------------------------------|-------|-----------|------------------------|-----------------------|--------------------|
| ~                         | ×     | ×          | ×                                                            | ×     | ×         |                        | n                     | CR                 |
| Fix code<br>One<br>Digit~ | 00    |            | Defined by Optoma<br>2 or 3 Digit. See the<br>Follow content |       | One Digit | Per item<br>Definition | Fix code<br>One Digit |                    |

- 注意。
- WXGA (ワイドスクリーン解像度)の場合、互換性サポートはノートPC/PCモデルに依存します。

# AMX Device Discoveryコマンド

- DP: 239.255.250.250
- ▶ ポート番号: 9131
- ▶ 以下のような各UDPブロードキャスト情報は、約40秒で更新されます

| Command             | Description                                       | Remark<br>(Parameter) |
|---------------------|---------------------------------------------------|-----------------------|
| Device-UUID         | MAC address (Hex value without'<br>':' separator) | 12 digits             |
| Device-<br>SKDClass | The Duet DeviceSdk class name                     | VideoProjector        |
| Device-Make         | Maker name                                        | MakerPXLW             |
| Device-Model        | Model name                                        | Projector             |

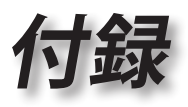

| Command    | Description                                                                                                    | Remark<br>(Parameter)                 |
|------------|----------------------------------------------------------------------------------------------------|---------------------------------------|
| Config-URL | Device's IP address<br>LAN IP address is shown up if<br>LAN IP address is valid.                                                   | http://xxx.xxx.xxx.<br>xxx/index.html |
|            | Wireless LAN IP address is<br>shown up if Wireless LAN IP<br>address is valid.                                                     |                                       |
| Revision   | The revision must follow a major.<br>minor.micro scheme. The revision<br>is only increased if the command<br>protocol is modified. | 1.0.0                                 |

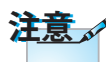

- WXGA (ワイドスクリーン解像度)の場合、互換性サポートはノートPC/PCモデルに依存します。
- このAMX機能はAMX Device Discoveryのみをサポートします。
- ブロードキャスト情報は有効なインターフェースを通してのみ送信されます。
- LANとワイヤレスLANのインターフェースはどちらも同時にサポートできま す。
- ・ 「ビーコンバリデータ」が使用された場合。以下の情報に注意してください。

# PJLink™のサポートされるコマンド

以下の表では、PJLink™プロトコルを使用してプロジェクタをコント ロール右するコマンドを示しています。

<u>コマンド説明備考(パラメータ)</u>

| Command | Description                   | Remark (Parameter) |
|---------|-------------------------------|--------------------|
| POWR    | Power control                 | 0 = Standby        |
|         |                               | 1 = Power on       |
| POWR?   | Inquiry about the power state | 0 = Standby        |
|         |                               | 1 = Power on       |
|         |                               | 2 = Cooling down   |
|         |                               | 3 = Warming up     |
| INPT    | INPT Input switching          | 11 = VGA1          |

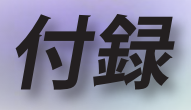

| Command | Description                            | Remark (Parameter)                                                                                                    |  |
|---------|----------------------------------------|----------------------------------------------------------------------------------------------------|--|
| INPT?   | Inquiry about input                    | 12 = VGA2                                                                                                    |  |
|         | switching                              | 13 = Component                                                                                                    |  |
|         |                                        | 14 = BNC                                                                                                    |  |
|         |                                        | 21 = VIDEO                                                                                                    |  |
|         |                                        | 22 = S-VIDEO                                                                                                    |  |
|         |                                        | 31 = HDMI 1                                                                                                    |  |
|         |                                        | 32 = HDMI 2                                                                                                    |  |
| AVMT    | Mute control                           | 30 = Video and audio mute disable                                                                                                    |  |
| AVMT?   | Inquiry about the mute state           | 31 = Video and audio mute enable                                                                                                    |  |
| ERST?   | Inquiry about the error                | 1st byte: Fan error, 0 or 2                                                                                                    |  |
|         | state                                  | 2nd byte: Lamp error, 0 to 2                                                                                                    |  |
|         |                                        | 3rd byte: Temperature error, 0 or 2                                                                                                    |  |
|         |                                        | 4th byte: Cover open error, 0 or 2                                                                                                    |  |
|         |                                        | 5th byte: Filter error, 0 or 2                                                                                                    |  |
|         |                                        | 6th byte: Other error, 0 or 2                                                                                                    |  |
|         |                                        | 0 to 2 mean as follows:                                                                                                    |  |
|         |                                        | 0 = No error detected, 1 = Warning,<br>2 = Error                                                                                                    |  |
| LAMP?   | Inquiry about the lamp<br>state        | 1st value (1 to 5 digits): Cumulative<br>LAMP operating time (This item<br>shows a lamp operating time<br>(hour) calculated based on that<br>LAMP MODE is LOW.) |  |
|         |                                        | 2nd value: 0 = Lamp off, 1 = Lamp<br>on                                                                                                    |  |
| INST?   | Inquiry about the                      | The following value is returned.                                                                                                    |  |
|         | available inputs                       | "11 12 21 22 31 32"                                                                                                    |  |
| NAME?   | Inquiry about the projector name       | The projector name set on<br>the NETWORK menu or the<br>ProjectorView                                                                                           |  |
|         |                                        | Setup window is returned                                                                                                    |  |
| INF1?   | Inquiry about the<br>manufacturer name | "Optoma" is returned.                                                                                                    |  |
| INF2?   | Inquiry about the model name           | "EH7700" is returned.                                                                                                    |  |
| INF0?   | Inquiry about other information        | No other information is available.<br>No parameter is returned.                                                                                                 |  |
| CLSS?   | Inquiry about the class information    | "1" is returned.                                                                                                    |  |

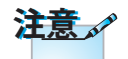

このプロジェクタは JBMIA PJLink™ Class 1の仕様に完全に適合 しています。PJLink™ Class 1で定義されたす べてのコマンドをサポ ートし、コンプライアン スがPJLink™ 標準仕様 バージョン1.0で確認さ れました

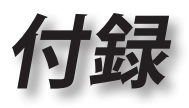

ᇣ

日本

### Trademarks

- DLP is trademarks of Texas Instruments.
- IBM is a trademark or registered trademark of International Business Machines Corporation.
- Macintosh, Mac OS X, iMac, and PowerBook are trademarks of Apple Inc., registered in the U.S. and other countries.
- Microsoft, Windows, Windows Vista, Internet Explorer and PowerPoint are either a registered trademark or trademark of Microsoft Corporation in the United States and/or other countries.
- HDMI, the HDMI Logo and High-Definition Multimedia Interface are trademarks or registered trademarks of HDMI Licensing LLC.
- AMX Device Discovery

The pro.jector is monitored and controlled by the control system of AMX.

▶ Crestron RoomView Connected<sup>™</sup>

The projector is monitored and controlled by the control system and software of Crestron Electronics, Inc.

▶ PJLink<sup>™</sup>

PJLink trademark is a trademark applied for registration or is already registered in Japan, the United States of America and other countries and areas.

This projector supports standard protocol PJLink<sup>™</sup> for projector control and you can control and monitor projector's operations using the same application among projectors of different models and different manufacturers.

- Other product and company names mentioned in this user's manual may be the trademarks or registered trademarks of their respective holders.
- ▶ About Crestron RoomView Connected™

Electronics, Inc. to facilitate configuration of the control system of Crestron and its target devices.

For details, see the website of Crestron Electronics, Inc.

URL http://www.crestron.com

URL http://www.crestron.com/getroomview/

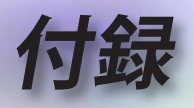

# 予めご了承ください

- プロジェクターの損傷を防ぐため、必ず Optoma の天吊り 用パッケージを使用して取り付けてください。
- 2. サードパーティ製の天吊り用キットを使用する場合、プロジェクターを取り付けるために使用されるねじが次の仕様を満たしていることを確認してください:
  - ▶ ネジの種類: M4
  - ▶ 最大ネジ長: 11mm
  - ▶ 最小ネジ長: 9mm

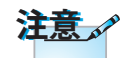

プロジェクターを正しく 取り付けていないことが 原因で発生した損傷に 関しましては、保証は無 効になります。

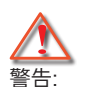

- 他社製の天吊りキット をお求めになる場合、 必ずネジのサイズが 正しいことをご確認く ださい。ねじのサイズ はキットごとに異なり ます。プレートの厚み によって異なります。
- プロジェクターの底部 と天井の間には、少な くとも 10cm の隙間が 開くようにします。
- 3. プロジェクターは、熱 源の近くに設置しない で下さい。

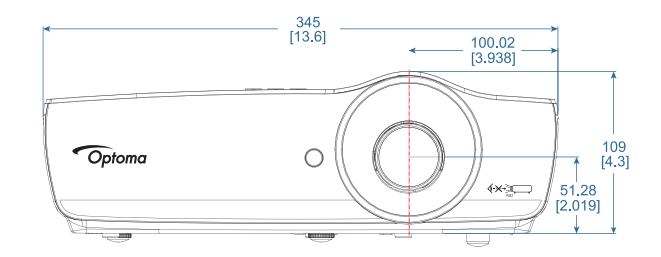

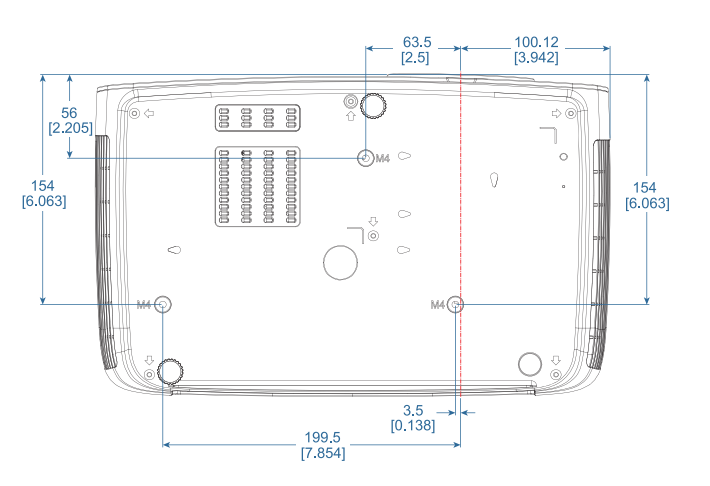

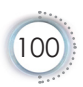

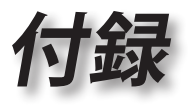

# Optoma 社お問い合わせ先

サービスやサポートにつきましては、最寄のオフィスまでご 連絡ください。

### アメリカ

3178 Laurelview Ct., Fremont, CA 94538, USA www.optomausa.com 電話:888-289-6786 Fax:510-897-8601 電子メール:<u>services@optoma.com</u>

### カナダ

3178 Laurelview Ct., Fremont, CA 94538, USA www.optoma.ca 電話:888-289-6786 Fax:510-897-8601 電子メール:<u>services@optoma.com</u>

#### 南米

3178 Laurelview Ct. Fremont, CA 94538, USA www.optoma.com.br 電話:888-289-6786 Fax:510-897-8601 www.optoma.com.mx

#### ヨーロッパ

Unit 1, Network 41, Bourne End Mills Hemel Hempstead, Herts, HP1 2UJ United Kingdom www.optoma.eu カスタマーサービス 電話: +44 (0)1923 691865

電話:+44 (0) 1923 691 800 Fax:+44 (0) 1923 691 888 電子メール: <u>service@tsc-europe.com</u>

#### ベネルクス

Randstad 22-123 1316 BW Almere The Netherlands www.optoma.nl 電話:+31 (0) 36 820 0252 Fax:+31 (0) 36 548 9052

### フランス

Bâtiment E 電話:+33 1 41 46 12 20 81-83 avenue Edouard Vaillant Fax:+33 1 41 46 94 35 92100 Boulogne Billancourt, France 電子メール:savoptoma@optoma.fr スペイン C/ José Hierro,36 Of. 1C 電話:+34 91 499 06 06 28522 Rivas VaciaMadrid, Fax:+34 91 670 08 32 Spain

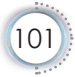

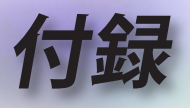

### ドイツ

Wiesenstrasse 21 W D40549 Düsseldorf, Germany

### スカンディナヴィア

Lerpeveien 25 3040 Drammen Norway

PO.BOX 9515 3038 Drammen Norway

www.optoma.com.tw

#### 台湾

12F., No.213, Sec. 3, Beixin Rd., Xindian Dist., New Taipei City 231, Taiwan, R.O.C. 電話:+886-2-8911-8600 FAX:+886-2-8911-6550 電子メール: <u>services@optoma.com.tw</u> asia.optoma.com

電話:+49 (0) 211 506 6670

FAX: +49 (0) 211 506 66799

電子メール: info@optoma.de

電話:+47 32 98 89 90

FAX:+47 32 98 89 99 電子メール:info@optoma.no

#### 香港

Unit A, 27/F Dragon Centre, 79 Wing Hong Street, Cheung Sha Wan Kowloon, Hong Kong 電話:+852-2396-8968 FAX:+852-2370-1222 www.optoma.com.hk

#### 中国

5F, No. 1205, Kaixuan Rd., Changning District Shanghai, 200052, China 電話:+86-21-62947376 FAX:+86-21-62947375 www.optoma.com.cn

#### 日本

東京都足立区綾瀬 3-25-18 株式会社オーエス コンタクトセンター: 0120-380-495 電子メール: <u>info@os-worldwide.com</u> http://www.os-worldwide.com/

#### 韓国

WOOMI TECH.CO.,LTD. 4F, Minu Bldg.33-14, Kangnam-Ku, 電話:+82+2+34430004 seoul,135-815, KOREA FAX:+82+2+34430005

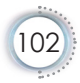

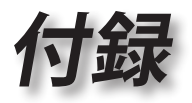

盟

日本

# 規制と安全通知

この付録では、お使いのプロジェクターの一般的通知を一覧 表示しています。

#### FCC 通知

この機器は、FCC 規則の Part 15に基づいて試験が実施され、 デジタル デバイス クラス B の限度値に適合していることが確 認されています。これらの限度値は、住宅地でこれらの機器が 利用される際に、有害な電波干渉に対して適切な保護を提供す ることを目的に、設定されています。この機器は、無線周波数 エネルギーを生成、使用および放射するため、取扱説明書に従 わずに設置および使用した場合は、無線通信に有害な電波干渉 を引き起こす恐れがあります。

しかしながら、一定の設置に対して、電波干渉は必ず発生しな いという保証はありません。この機器が実際にラジオやテレビ の受信障害を引き起こす場合 (機器の電源をオンやオフに切り 替えることで確認できます) は、以下のいずれかの方法を1つ または1つ以上お試しいただき、電波干渉を改善されることを お勧めします:

- 受信アンテナの向きを変えたり、設置場所を変えてみる。
   本装置と受信機の距離を離す。
- ■本装置と受信機の電源系列を別の回路にする。
- 販売店やラジオ/ビデオの専門技術者に問い合わせる。

### 通知: シールドされたケーブル

他のコンピュータ装置へのすべての接続には、FCC 規制 に準拠するためにシールドされたケーブルを使用する必 要があります

### 注意

FCC 準拠に責任を持つ第三者からの明確な許可を受けることなく、本体に承認されていない変更や改造がメーカーに無断で行われた場合には、本装置を使用する権利が規制される場合があります。

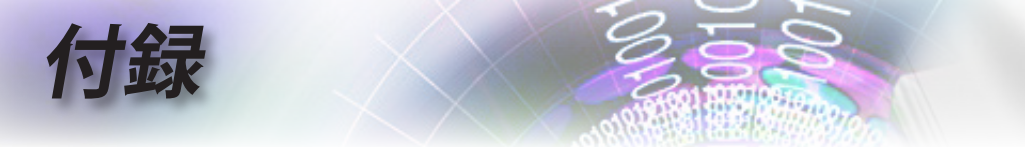

### 操作条件

本製品は FCC 規則パート 15 に準拠しています。操作は次の 2 つの条件に規制されます:

- 1. 電波障害を起こさないこと
- 2. 誤動作の原因となる電波障害を含む、受信されたすべての電波障害に対して正常に動作すること。

### 通知: カナダのユーザー

このクラス B デジタル機器はカナダ ICES-003 に準拠しています。

# Remarque à l'intention des utilisateurs canadiens

Cet appareil numerique de la classe B est conforme a la norme NMB-003 du Canada.

### EU 諸国に対する適合宣言

- EMC 指令 2014/30/EU(修正案を含む)
- 低電圧指令 2014/35/EU
- R & TTE 指令 1999/5/EC
   (製品に赤外線機能が付いている場合)
- RoHS 指令 2011/65/EU
- エネルギー関連製品 (ErP) 指令 2009/125/EC

#### 廃棄に関する指示

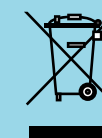

この電子デバイスを処分するとき、ごみ箱に捨てないでください。汚染を最小限に抑え地球環境を最大限に保護するため、本製品をリサイクルしてください。

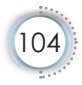